# AD-4430A With Analog 4-20mA Output DIN Rail Weighing Module

## INSTRUCTION MANUAL

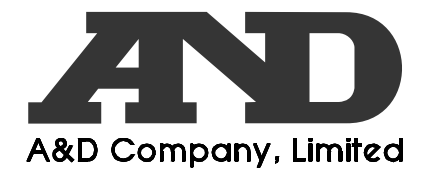

1WMPD4003460

## The manual and Marks

All safety messages are identified by the following, "WARNING" or "CAUTION", of ANSI Z535.4 (American National Standard Institute: Product Safety Signs and Labels). The meanings are as follows:

| A potentially hazardous situation which, if not avoided, could result in death or serious injury. |  |
|---------------------------------------------------------------------------------------------------|--|
| A potentially hazardous situation which, if not avoided, may result in minor or moderate injury.  |  |

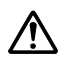

This is a hazard alert mark.

- This manual is subject to change without notice, at any time, to improve the product.
- □ The contents of the product specifications and this manual are subject to change without any obligation on the part of the manufacturer.
- Under the copyright laws, the software (program) described in this manual is copyrighted, with all rights reserved.
   The software may be installed into one computer and may not be installed into other computers without the prior written consent of A&D Company, Limited. Copying includes translation into another language, reproduction, conversion, photocopying and offer or loan to another person.

Teflon is a registered trademark of DuPont.

© 2017 A&D Company, Limited All rights reserved.

No part of this publication may be reproduced, transmitted, transcribed, or translated into any language in any form by any means without the written permission of A&D Company, Limited.

## Contents

| 2.       Outline and Features       6         3.       Specifications       7         3.1       Analog Part (Load cell Input, A/D Converter)       7         3.2.       Digital Part (Display and Keys)       7         3.3.       General       7         3.3.1       Interface       7         3.3.2       Weighing Function       8         3.3.3.       General       8         3.3.4.       Accessories       8         3.3.5.       Dimensions       9         3.4.       Names (The Front Panel and Rear Panel)       10         3.5.       Procedure for Connecting the Analog Output Cable       11         4.       Installing the Module       12         4.1.       Conditions to Install the Module       12         4.2.       Power Supply       12         4.3.       Connecting Load Cell Cable       13         4.4.       Verifying Load Cell Cable       14         5.1.       General Functions       15         5.1.2.       Zero Tracking       15         5.1.3.       The Tare Value and Zero Operation       16         5.1.4.       Clearing the Function of the F Switch       17         5.1.5.                                                                   | 1.<br>1.1.<br>1.2.<br>1.3. | Compliance<br>Compliance with FCC rules<br>Compliance with European Directives<br>Precautions for Safety Use | 4<br>4<br>4<br>4 |
|----------------------------------------------------------------------------------------------------|----------------------------|----------------------------------------------------------------------------------------------------|------------------|
| 3.       Specifications       7         3.1       Analog Part (Load cell Input, A/D Converter)       7         3.2       Digital Part (Display and Keys)       7         3.3.       General       7         3.3.1       Interface       7         3.3.2       Weighing Function       8         3.3.3.3       General       8         3.3.4       Accessories       8         3.3.5       Dimensions       9         3.4       Names (The Front Panel and Rear Panel)       10         3.5       Procedure for Connecting the Analog Output Cable       11         4.       Installing the Module       12         4.1       Conditions to Install the Module       12         4.2       Power Supply       12         4.3       Connecting Load Cell Cable       14         5.1       General Functions       15         5.1.1       Zero Operation       15         5.1.2       Zero Tracking       15         5.1.3       The Function of the F Switch       17         5.1.6       Customizing the Function of the R Switch       17         5.1.7       Memory Backup       18         5.1.8       The Detection for                                                                      | 2.                         | Outline and Features                                                                                         | 6                |
| 3.1.       Analog Part (Load cell Input, A/D Converter)                                                                                                    | 3.                         | Specifications                                                                                               | 7                |
| 3.2.       Digital Part (Display and Keys)                                                                                                    | 3.1.                       | Analog Part (Load cell Input, A/D Converter)                                                                 | 7                |
| 3.3.1       Interface       7         3.3.1       Interface       7         3.3.2       Weighing Function       8         3.3.3       General       8         3.3.4       Accessories       8         3.3.5       Dimensions       9         3.4.       Names (The Front Panel and Rear Panel)       10         3.5       Procedure for Connecting the Analog Output Cable       11         4.       Installing the Module       12         4.1       Conditions to Install the Module       12         4.2       Power Supply       12         4.3       Connecting Load Cell Cable       13         4.4       Verifying Load Cell Cable       14         5       Operations       15         5.1.1       General Functions       15         5.1.2       Zero Tracking       15         5.1.3       The Tare Function       16         5.1.4       Clearing the Function of the F Switch       17         5.1.5       Customizing the Function of the x Display       18         5.1.1       The Detection for the Near-Zero       18         5.1.1       Deperation Switches       24         5.3       State Diagram </td <td>3.2.</td> <td>Digital Part (Display and Keys)</td> <td>7</td> | 3.2.                       | Digital Part (Display and Keys)                                                                              | 7                |
| 3.3.2       Weighing Function       8         3.3.3       General       8         3.3.4       Accessories       8         3.3.5       Dimensions       9         3.4.       Names (The Front Panel and Rear Panel)       10         3.5       Procedure for Connecting the Analog Output Cable       11         4.       Installing the Module       12         4.1       Conditions to Install the Module       12         4.2       Power Supply       12         4.3       Connecting Load Cell Cable       13         4.4       Verifying Load Cell Cable       14         5       Operations       15         5.1.1       General Functions       15         5.1.2       Zero Tracking       15         5.1.3       The Tare Function       16         5.1.4       Clearing the Function of the F Switch       17         5.1.6       Customizing the Function of the x Display       18         5.1.7       Memory Backup       18         5.1.8       The Detection for the Near-Zero       18         5.1.9       Upper or Lower Limit Detection Function       19         5.1.10       Digital Filter 1 and 2 ( <i>Fac B5</i> and <i>Fac B5</i> )       20                            | 3.3.<br>3.3.1              | Interface                                                                                                    | ······ /<br>7    |
| 3.3.3.General83.3.4.Accessories83.3.5.Dimensions93.4.Names (The Front Panel and Rear Panel)103.5.Procedure for Connecting the Analog Output Cable114.Installing the Module124.1.Conditions to Install the Module124.2.Power Supply124.3.Connecting Load Cell Cable134.4.Verifying Load Cell Cable145.Operations155.1.General Functions155.1.1.Zero Tracking155.1.2.Zero Tracking155.1.3.The Tare Function165.1.4.Clearing the Tare Value and Zero Operation165.1.5.Customizing the Function of the F Switch175.1.6.Customizing the Function of the x Display185.1.7.Memory Backup185.18.The Detection for the Near-Zero185.19.Upper or Lower Limit Detection Function195.10.Digital Filter 1 and 2 ( $FncB5$ and $FncB5$ )205.11.1.The Hold Function215.2.Flow Rate235.3.State Diagram And Operation Switches245.4.The Calibration using Actual Load ( $E - 5EE$ )275.4.The Calibration using Actual Load ( $E - 5EE$ )275.4.The Actual Load Linearization Function ( $L - 5EE$ )315.4.The Actual Load Linearization Function ( $L - 5EE$ )31 <td>3.3.2</td> <td>Weighing Function</td> <td> 8</td>                                                                                            | 3.3.2                      | Weighing Function                                                                                            | 8                |
| 3.3.4.Accessories83.3.5.Dimensions.93.4.Names (The Front Panel and Rear Panel)103.5.Procedure for Connecting the Analog Output Cable114.Installing the Module124.1.Conditions to Install the Module124.2.Power Supply124.3.Connecting Load Cell Cable134.4.Verifying Load Cell Cable145.Operations155.1.General Functions155.1.1.Zero Tracking155.1.2.Zero Tracking155.1.3.The Tare Function165.1.4.Clearing the Tare Value and Zero Operation165.1.5.Customizing the Function of the F Switch175.1.6.Customizing the Function of the x Display185.1.7.Memory Backup185.1.8.The Detection for the Near-Zero185.19.Upper or Lower Limit Detection Function195.10.Digital Filter 1 and 2 ( $FncB5$ and $FncB5$ )205.11.1.The Hold Function215.2.Flow Rate235.3.State Diagram And Operation Switches245.4.The Calibration using Actual Load ( $l - 5Et$ )275.4.The Calibration using Actual Load ( $l - 5Et$ )205.4.The Actual Load Linearization Function ( $l - 5Et$ )305.4.The Actual Load Linearization Function ( $l - 5Et$ )31                                                                                                    | 3.3.3.                     | General                                                                                                    | 8                |
| 3.3.5.Dimensions                                                                                                    | 3.3.4.                     | Accessories                                                                                                  | 8                |
| 3.4.Names (The Front Panel and Rear Panel)103.5.Procedure for Connecting the Analog Output Cable114.Installing the Module124.1.Conditions to Install the Module124.2.Power Supply124.3.Connecting Load Cell Cable134.4.Verifying Load Cell Cable145.Operations155.1.General Functions155.1.1.Zero Operation155.1.2.Zero Tracking155.1.3.The Tare Function of the F Switch175.1.6.Customizing the Function of the x Display185.1.7.Memory Backup185.1.8.The Detection function195.1.9.Upper or Lower Limit Detection Function195.1.10.Digital Filter 1 and 2 ( $F_{DC}B_{D}$ and $F_{DC}B_{D}$ )205.1.11.The Hold Function215.2.Flow Rate235.3.State Diagram245.4.The Calibration using Actual Load ( $I = 5EI$ )275.4.2.Gravity Acceleration Correction285.4.3.The Linearization Function295.4.4.The Actual Load Linearization Function ( $I = 5EI$ )305.4.5.The Calibration Correction285.4.6.The Actual Load Linearization Function ( $I = 5EI$ )305.4.5.The Calibration Correction285.4.6.The Actual Load Linearization Function ( $I = 5EI$ )305.4.5.The C                                                                                                    | 3.3.5.                     | Dimensions                                                                                                   | 9                |
| 3.5.       Proceedule for Connecting the Arialog Output Cable       11         4.       Installing the Module       12         4.1.       Conditions to Install the Module       12         4.2.       Power Supply       12         4.3.       Connecting Load Cell Cable       13         4.4.       Verifying Load Cell Cable       14         5.       Operations       15         5.1.       General Functions       15         5.1.1.       Zero Operation       15         5.1.2.       Zero Tracking       15         5.1.3.       The Tare Function.       16         5.1.4.       Clearing the Tare Value and Zero Operation       16         5.1.5.       Customizing the Function of the F Switch       17         5.1.6.       Customizing the Function of the x Display       18         5.1.7.       Memory Backup       18         5.1.8.       The Detection for the Near-Zero       18         5.1.9.       Upper or Lower Limit Detection Function       19         5.1.10.       Digital Filter 1 and 2 ( $FocB5$ and $FocB5$ )       20         5.1.11.       The Hold Function       21         5.2.       Flow Rate       23         5.3.                               | 3.4.                       | Names (The Front Panel and Rear Panel)                                                                       | 10               |
| 4.Installing the Module.124.1.Conditions to Install the Module124.2.Power Supply124.3.Connecting Load Cell Cable.134.4.Verifying Load Cell Cable145.Operations155.1.General Functions155.1.1.Zero Operation155.1.2.Zero Tracking155.1.3.The Tare Function165.1.4.Clearing the Tare Value and Zero Operation165.1.5.Customizing the Function of the F Switch175.1.6.Customizing the Function of the x Display185.1.7.Memory Backup185.1.8.The Detection for the Near-Zero185.1.9.Upper or Lower Limit Detection Function195.1.10.Digital Filter 1 and 2 ( $FncB5$ and $FncB5$ )205.1.11.The Hold Function215.2.Flow Rate235.3.State Diagram And Operation Switches245.3.1.State Diagram245.3.2.Operation Switches255.4.The Calibration using Actual Load ( $E^{-5EE}$ )275.4.2.Gravity Acceleration Correction285.4.3.The Linearization Function295.4.4.The Actual Load Linearization Function ( $L^{-5EE}$ )305.4.5.The Exerction Related to the Calibration ( $L^{-5EE}$ )30                                                                                                    | 3.5.                       | Procedure for Connecting the Analog Output Cable                                                             | 11               |
| 4.1.Conditions to Install the Module124.2.Power Supply124.3.Connecting Load Cell Cable134.4.Verifying Load Cell Cable145.Operations155.1.General Functions155.1.1.Zero Operation155.1.2.Zero Tracking155.1.3.The Tare Function165.1.4.Clearing the Tare Value and Zero Operation165.1.5.Customizing the Function of the F Switch175.1.6.Customizing the Function of the x Display185.1.7.Memory Backup185.1.8.The Detection for the Near-Zero185.1.9.Upper or Lower Limit Detection Function195.1.10.Digital Filter 1 and 2 ( $FncD5$ and $FncD5$ )205.1.11.The Hold Function215.2.Flow Rate235.3.State Diagram And Operation Switches245.3.1.State Diagram And Operation Switches245.3.2.Operation Switches255.4.The Calibration265.4.The Calibration using Actual Load ( $E^{-5EE}$ )275.4.2.Gravity Acceleration Correction285.4.3.The Linearization Function295.4.4.The Actual Load Linearization Function295.4.5.The Euroction Palated to the Calibration ( $E^{-5Ee}$ )31                                                                                                    | 4.                         | Installing the Module                                                                                        | 12               |
| 4.2.Power Supply124.3.Connecting Load Cell Cable134.4.Verifying Load Cell Cable145.Operations155.1.General Functions155.1.1.Zero Operation155.1.2.Zero Tracking155.1.3.The Tare Function165.1.4.Clearing the Tare Value and Zero Operation165.1.5.Customizing the Function of the F Switch175.1.6.Customizing the Function of the x Display185.1.7.Memory Backup185.1.8.The Detection for the Near-Zero185.1.9.Upper or Lower Limit Detection Function195.1.10.Digital Filter 1 and 2 ( $Fnc B5$ and $Fnc B5$ )205.1.11.The Hold Function215.2.Flow Rate235.3.State Diagram And Operation Switches245.3.1.State Diagram245.3.2.Operation Switches255.4.The Calibration using Actual Load ( $E - 5EE$ )275.4.3.The Linearization Function295.4.4.The Actual Load Linearization Function ( $L - 5EE$ )305.4.5.The Euroction Function295.4.6.The Actual Load Linearization Function295.4.5.The Euroction Function295.4.6.The Euroction Function295.4.7.The Actual Load Linearization Function ( $L - 5EE$ )30                                                                                                    | 4.1.                       | Conditions to Install the Module                                                                             | 12               |
| 4.3.Verifying Load Cell Cable134.4.Verifying Load Cell Cable145.Operations155.1.General Functions155.1.1.Zero Operation155.1.2.Zero Tracking155.1.3.The Tare Function165.1.4.Clearing the Tare Value and Zero Operation165.1.5.Customizing the Function of the F Switch175.1.6.Customizing the Function of the x Display185.1.7.Memory Backup185.1.8.The Detection for the Near-Zero185.1.9.Upper or Lower Limit Detection Function195.1.10.Digital Filter 1 and 2 ( $FncB5$ and $FncB5$ )205.1.11.The Hold Function215.2.Flow Rate235.3.State Diagram And Operation Switches245.3.1.State Diagram245.3.2.Operation Switches255.4.The Calibration using Actual Load ( $E - 5EE$ )275.4.2.Gravity Acceleration Correction285.4.3.The Linearization Function295.4.4.The Actual Load Linearization Function ( $L - 5EE$ )305.4.5.The Actual Load Linearization Function295.4.6.The Eurotion Related to the Calibration ( $L - 5EE$ )305.4.5.The Eurotion Related to the Calibration ( $L - 5EE$ )31                                                                                                    | 4.Z.<br>4 3                | Power Supply                                                                                                 | 12<br>12         |
| 5.Operations155.1General Functions155.1.1Zero Operation155.1.2Zero Tracking155.1.3The Tare Function165.1.4Clearing the Tare Value and Zero Operation165.1.5Customizing the Function of the F Switch175.1.6Customizing the Function of the x Display185.1.7Memory Backup185.1.8The Detection for the Near-Zero185.1.9Upper or Lower Limit Detection Function195.1.10Digital Filter 1 and 2 ( $FncU5$ and $FncU5$ )205.1.11The Hold Function215.2Flow Rate235.3State Diagram And Operation Switches245.3.1State Diagram And Operation Switches245.3.2Operation using Actual Load ( $l-5ll$ )275.4.3The Calibration using Actual Load ( $l-5ll$ )275.4.4The Actual Load Linearization Function295.4.5The Actual Load Linearization Function ( $l-5lcl$ )305.4.5The Eurocion Related to the Calibration ( $l-5lcl$ )31                                                                                                    | 4.3.<br>4.4                | Verifying Load Cell Cable                                                                                    | 13               |
| 5.Operations155.1.General Functions155.1.1.Zero Operation155.1.2.Zero Tracking155.1.3.The Tare Function165.1.4.Clearing the Tare Value and Zero Operation165.1.5.Customizing the Function of the F Switch175.1.6.Customizing the Function of the x Display185.1.7.Memory Backup185.1.8.The Detection for the Near-Zero185.1.9.Upper or Lower Limit Detection Function195.1.10.Digital Filter 1 and 2 ( $F_{DC}US$ and $F_{DC}US$ )205.1.11.The Hold Function215.2.Flow Rate235.3.State Diagram And Operation Switches245.3.1.State Diagram And Operation Switches255.4.The Calibration using Actual Load ( $l - 5l l$ )275.4.2.Gravity Acceleration Correction285.4.3.The Linearization Function295.4.4.The Actual Load Linearization Function ( $l - 5l l$ )305.4.5.The Actual Load Linearization Function ( $l - 5l l$ )31                                                                                                    | 5                          |                                                                                                    | 15               |
| 5.1.1Zero Operation155.1.2Zero Tracking155.1.3The Tare Function165.1.4Clearing the Tare Value and Zero Operation165.1.5Customizing the Function of the F Switch175.1.6Customizing the Function of the x Display185.1.7Memory Backup185.1.8The Detection for the Near-Zero185.1.9Upper or Lower Limit Detection Function195.1.10Digital Filter 1 and 2 ( Fac US and Fac US )205.1.11The Hold Function215.2Flow Rate235.3State Diagram And Operation Switches245.3.1State Diagram245.3.2Operation Switches255.4The Calibration using Actual Load ( $l - 5l l$ )275.4.2Gravity Acceleration Correction285.4.3The Linearization Function295.4.4The Actual Load Linearization Function ( $l - 5l l$ )31                                                                                                    | ວ.<br>51                   | General Functions                                                                                            | 15<br>15         |
| 5.1.2.Zero Tracking.155.1.3.The Tare Function165.1.4.Clearing the Tare Value and Zero Operation165.1.5.Customizing the Function of the F Switch175.1.6.Customizing the Function of the x Display185.1.7.Memory Backup185.1.8.The Detection for the Near-Zero185.1.9.Upper or Lower Limit Detection Function195.1.10.Digital Filter 1 and 2 (Fac 05 and Fac 05)205.1.11.The Hold Function215.2.Flow Rate235.3.State Diagram And Operation Switches245.3.1.State Diagram245.3.2.Operation Switches255.4.The Calibration using Actual Load ( $l - 5l l$ )275.4.2.Gravity Acceleration Correction285.4.3.The Linearization Function295.4.4.The Actual Load Linearization Function ( $l - 5l l$ )305.4.5.The Actual Load Linearization Function ( $l - 5l l$ )305.4.5.The Actual Load Linearization Function ( $l - 5l l$ )305.4.5.The Actual Load Linearization Function ( $l - 5l l$ )305.4.5.The Actual Load Linearization Function ( $l - 5l l$ )305.4.5.The Actual Load Linearization Function ( $l - 5l l$ )305.4.5.The Actual Load Linearization Function ( $l - 5l l$ )30                                                                                                    | 511                        | Zero Operation                                                                                               | 15               |
| 5.1.3.The Tare Function.165.1.4.Clearing the Tare Value and Zero Operation.165.1.5.Customizing the Function of the F Switch.175.1.6.Customizing the Function of the x Display185.1.7.Memory Backup185.1.8.The Detection for the Near-Zero185.1.9.Upper or Lower Limit Detection Function195.1.10.Digital Filter 1 and 2 ( $FncB5$ and $FncB5$ )205.1.11.The Hold Function215.2.Flow Rate235.3.State Diagram And Operation Switches245.3.1.State Diagram245.3.2.Operation Switches255.4.The Calibration265.4.1.The Calibration using Actual Load ( $l-5llt$ )275.4.2.Gravity Acceleration Correction285.4.3.The Linearization Function295.4.4.The Actual Load Linearization Function ( $l-5lt$ )305.4.5.The Eugriton Related to the Calibration ( $l-5ltc$ )31                                                                                                    | 5.1.2                      | Zero Tracking                                                                                                | 15               |
| 5.1.4.Clearing the Tare Value and Zero Operation165.1.5.Customizing the Function of the F Switch175.1.6.Customizing the Function of the x Display185.1.7.Memory Backup185.1.8.The Detection for the Near-Zero185.1.9.Upper or Lower Limit Detection Function195.1.10.Digital Filter 1 and 2 ( $FncB5$ and $FncB5$ )205.1.11.The Hold Function215.2.Flow Rate235.3.State Diagram And Operation Switches245.3.1.State Diagram245.3.2.Operation Switches255.4.The Calibration265.4.1.The Calibration using Actual Load ( $l-5ll$ )275.4.2.Gravity Acceleration Correction285.4.3.The Linearization Function295.4.4.The Actual Load Linearization Function ( $l-5ll$ )305.4.5.The Eurotion Related to the Calibration ( $l-5ll$ )30                                                                                                    | 5.1.3.                     | The Tare Function                                                                                            | 16               |
| 5.1.5.Customizing the Function of the F Switch175.1.6.Customizing the Function of the x Display185.1.7.Memory Backup185.1.8.The Detection for the Near-Zero185.1.9.Upper or Lower Limit Detection Function195.1.10.Digital Filter 1 and 2 ( $FacB5$ and $FacB5$ )205.1.11.The Hold Function215.2.Flow Rate235.3.State Diagram And Operation Switches245.3.1.State Diagram245.3.2.Operation Switches255.4.The Calibration using Actual Load ( $l-5lll$ )275.4.2.Gravity Acceleration Correction285.4.3.The Linearization Function295.4.4.The Actual Load Linearization Function ( $l-5lll$ )305.4.5.The Eurotion Related to the Calibration ( $l-5lll$ )30                                                                                                    | 5.1.4.                     | Clearing the Tare Value and Zero Operation                                                                   | 16               |
| 5.1.6.Customizing the Function of the x Display185.1.7.Memory Backup185.1.8.The Detection for the Near-Zero185.1.9.Upper or Lower Limit Detection Function195.1.10.Digital Filter 1 and 2 ( $Fnc05$ and $Fnc05$ )205.1.11.The Hold Function215.2.Flow Rate235.3.State Diagram And Operation Switches245.3.1.State Diagram245.3.2.Operation Switches255.4.The Calibration265.4.1.The Calibration using Actual Load ( $E-5EE$ )275.4.2.Gravity Acceleration Correction285.4.3.The Linearization Function295.4.4.The Actual Load Linearization Function ( $L-5EE$ )305.4.5.The Euleration Related to the Calibration ( $E-5EE$ )31                                                                                                    | 5.1.5.                     | Customizing the Function of the F Switch                                                                     | 17               |
| 5.1.7. Memory Backup185.1.8. The Detection for the Near-Zero185.1.9. Upper or Lower Limit Detection Function195.1.10. Digital Filter 1 and 2 ( $Fnc05$ and $Fnc05$ )205.1.11. The Hold Function215.2. Flow Rate235.3. State Diagram And Operation Switches245.3.1. State Diagram245.3.2. Operation Switches255.4. The Calibration265.4.1. The Calibration using Actual Load ( $\ell - 5\ell \ell$ )275.4.2. Gravity Acceleration Correction285.4.3. The Linearization Function295.4.4. The Actual Load Linearization Function ( $\ell - 5\ell \ell$ )305.4.5. The Eurotion Related to the Calibration ( $\ell - 5\ell \epsilon$ )31                                                                                                    | 5.1.6.                     | Customizing the Function of the x Display                                                                    | 18               |
| 5.1.8. The Detection for the Near-Zero165.1.9. Upper or Lower Limit Detection Function195.1.10. Digital Filter 1 and 2 ( $FncB5$ and $FncB5$ )205.1.11. The Hold Function215.2. Flow Rate235.3. State Diagram And Operation Switches245.3.1. State Diagram245.3.2. Operation Switches255.4. The Calibration265.4.1 The Calibration using Actual Load ( $E-5EE$ )275.4.2 Gravity Acceleration Correction285.4.3 The Linearization Function295.4.4 The Actual Load Linearization Function ( $L-5EE$ )305.4.5 The Eurotion Pelated to the Calibration ( $E-5EE$ )31                                                                                                    | 5.1.7.                     | The Detection for the Neer Zere                                                                              | 18               |
| 5.1.5.Opper of Lower Limit Detection Function195.1.10.Digital Filter 1 and 2 ( $FncB5$ and $FncB5$ )205.1.11.The Hold Function215.2.Flow Rate235.3.State Diagram And Operation Switches245.3.1.State Diagram245.3.2.Operation Switches255.4.The Calibration265.4.1.The Calibration using Actual Load ( $E - 5EE$ )275.4.2.Gravity Acceleration Correction285.4.3.The Linearization Function295.4.4.The Actual Load Linearization Function ( $L - 5EE$ )305.4.5.The Eurotion Related to the Calibration ( $E - 5Ee$ )31                                                                                                    | 5.1.0.<br>5.1.0            | Lipper or Lower Limit Detection Function                                                                     | 10<br>10         |
| 5.1.11.The Hold Function215.2.Flow Rate235.3.State Diagram And Operation Switches245.3.1.State Diagram245.3.2.Operation Switches255.4.The Calibration265.4.1.The Calibration using Actual Load ( $[-5E]$ )275.4.2.Gravity Acceleration Correction285.4.3.The Linearization Function295.4.4.The Actual Load Linearization Function ( $[1-5E]$ )305.4.5.The Euleration Related to the Calibration ( $[-5E]$ )31                                                                                                    | 5 1 1                      | Digital Filter 1 and 2 ( $E_{0}$ , $D_{1}$ , and $E_{0}$ , $D_{1}$ )                                         | 20               |
| 5.2.Flow Rate235.3.State Diagram And Operation Switches245.3.1.State Diagram245.3.2.Operation Switches255.4.The Calibration265.4.1.The Calibration using Actual Load ( $\ell - 5\ell \ell$ )275.4.2.Gravity Acceleration Correction285.4.3.The Linearization Function295.4.4.The Actual Load Linearization Function ( $\ell - 5\ell \ell$ )305.4.5.The Euleration Related to the Calibration ( $\ell - 5\ell \epsilon$ )31                                                                                                    | 5.1.1                      | 1. The Hold Function                                                                                         | 21               |
| 5.3.State Diagram And Operation Switches245.3.1.State Diagram245.3.2.Operation Switches255.4.The Calibration265.4.1.The Calibration using Actual Load ( $\xi - 5\xi \xi$ )275.4.2.Gravity Acceleration Correction285.4.3.The Linearization Function295.4.4.The Actual Load Linearization Function ( $\xi - 5\xi \xi$ )305.4.5.The Euleration Related to the Calibration ( $\xi - 5\xi \xi$ )31                                                                                                    | 5.2.                       | Flow Rate                                                                                                    | 23               |
| 5.3.1. State Diagram.245.3.2. Operation Switches255.4. The Calibration265.4.1. The Calibration using Actual Load ( $[-5Eb]$ ).275.4.2. Gravity Acceleration Correction285.4.3. The Linearization Function295.4.4. The Actual Load Linearization Function ( $l-5Eb$ ).305.4.5 The Euleration Related to the Calibration ( $[-5Eb]$ ).31                                                                                                    | 5.3.                       | State Diagram And Operation Switches                                                                         | 24               |
| <ul> <li>5.3.2. Operation Switches</li></ul>                                                                                                    | 5.3.1.                     | State Diagram                                                                                                | 24               |
| 5.4.       The Calibration       26         5.4.1.       The Calibration using Actual Load ( [-5Ε])       27         5.4.2.       Gravity Acceleration Correction       28         5.4.3.       The Linearization Function       29         5.4.4.       The Actual Load Linearization Function ( L-5Ε)       30         5.4.5.       The Euleration Related to the Calibration ( L-5Ε)       31                                                                                                    | 5.3.2.                     | Operation Switches                                                                                           | 25               |
| <ul> <li>5.4.1. The Calibration using Actual Load (L-5EE)</li></ul>                                                                                                    | 5.4.                       | The Calibration                                                                                              | 26               |
| <ul> <li>5.4.3. The Linearization Function</li></ul>                                                                                                    | 5.4.1.<br>510              | Gravity Acceleration Correction                                                                              | 21<br>20         |
| 5.4.4. The Actual Load Linearization Function (L-5EL)                                                                                                    | 543                        | The Linearization Function                                                                                   | 20<br>29         |
| $5.4.5$ The Eulertein Related to the Calibration ( $5-E_{RC}$ ) 31                                                                                                    | 5.4.4                      | The Actual Load Linearization Function (L-SEL)                                                               | 30               |
|                                                                                                    | 5.4.5                      | The Function Related to the Calibration $(L - F_{\Pi C})$                                                    | 31               |

| 5.4.6.  | The Function Related to the Linearization Function ( $L - F_{DC}$ )      | 35 |
|---------|--------------------------------------------------------------------------|----|
| 5.4.7.  | Error Codes for the Calibration ( [ Er )                                 | 36 |
| 5.4.8.  | Adjustment of the Load Cell Output                                       | 36 |
| 5.5.    | The List of General Functions                                            | 37 |
| 5.5.1.  | The Procedure to Store New Parameters                                    | 37 |
| 5.5.2.  | The Basics Function (Fnc F)                                              | 38 |
| 5.5.3.  | The Hold Function (HL d F)                                               | 39 |
| 5.5.4.  | The Flow Rate Function (Fr F)                                            | 40 |
| 5.5.5.  | The Control I/O Function (                                               | 41 |
| 5.5.6.  | The Standard Serial Output Function ( <i>[L F</i> )                      | 42 |
| 5.5.7.  | The Analog Output Function ( $\Re_{n}$ $F$ )                             | 43 |
| 6. In   | terface                                                                  | 44 |
| 6.1.    | Analog Output                                                            | 44 |
| 6.1.1.  | Analog Output Diagram                                                    | 44 |
| 6.1.2.  | Setting Magnification of Analog Output                                   | 45 |
| 6.2.    | Control I/O                                                              | 46 |
| 6.3.    | Standard Serial Output (Current Loop)                                    | 47 |
| 6.3.1.  | Data format of Serial Output                                             | 47 |
| 6.3.2.  | Transfer Mode of Serial Output                                           | 48 |
| 6.4.    | USB                                                                      | 49 |
| 6.4.1.  | Format                                                                   | 49 |
| 6.4.2.  | Monitoring the Function Setting                                          | 49 |
| 6.4.3.  | Storing the Function Setting                                             | 50 |
| 6.4.4.  | Monitoring the Whole Function Settings                                   | 50 |
| 6.4.5.  | Monitoring Each Piece of Data                                            | 50 |
| 7. M    | aintenance                                                               | 51 |
| 7.1.    | Error Messages                                                           | 51 |
| 7.2.    | Check Mode                                                               | 52 |
| 7.2.1.  | Entering to the Check Mode                                               | 52 |
| 7.2.2.  | Verifying the Switch Operation                                           | 52 |
| 7.2.3.  | Checking the Control I/O                                                 | 52 |
| 7.2.4.  | Checking the Standard Serial Output                                      | 53 |
| 7.2.5.  | Checking the Analog Output (IOUT1 and IOUT2)                             | 53 |
| 7.2.6.  | Monitoring the A/D Converter (for Load Cell Output)                      | 53 |
| 7.2.7.  | Monitoring the Internal Value                                            | 53 |
| 7.2.8.  | Monitoring the Program Version                                           | 53 |
| 7.2.9.  | Monitoring the Serial Number                                             | 53 |
| 7.2.10. | Monitoring the Checksum of the Program                                   | 53 |
| 7.2.11. | Monitoring the Checksum of an Internal FRAM                              | 53 |
| 7.2.12. | Displaying Function Parameters for the Calibration ( $[-FO] + \sim 28$ ) | 53 |
| 7.3.    | Initializing Parameters                                                  | 54 |
| 7.3.1.  | Initializing Mode for RAM and Function Parameters                        | 54 |
| 7.3.2.  | Initializing the Whole Data                                              | 54 |
| 7.4.    | Verifying the Load Cell Connections (DIAGNOS)                            | 55 |
| 7.4.1.  | Guideline to Verify the Load Cell Connections                            | 55 |
| 7.4.2.  | Verifying Load Cell Connections with Switch Operation                    | 56 |
| 7.4.3.  | Verifying Using the Control I/O                                          | 56 |

| 7.4.4. | Display and Output of Verification                   | 56 |
|--------|------------------------------------------------------|----|
| 7.5.   | Verifying the Load Cell Connections Using Multimeter | 57 |
| 7.5.1. | Check List of the Load cell Connections              | 57 |
| 7.6.   | The Parameter List For The Function                  | 59 |
| 7.6.1. | The Calibration Function ([ Fnc )                    | 59 |
| 7.6.2. | The Linearization Function (L-Fnc)                   | 60 |
| 7.6.3. | The Basics Function (Fnc F)                          | 61 |
| 7.6.4. | The Hold Function (HLd F)                            | 62 |
| 7.6.5. | The Flow Rate Function ( $F_{F}$ , $F$ )             | 62 |
| 7.6.6. | The Control I/O Function (                           | 63 |
| 7.6.7. | The Standard Serial Output Function ( <i>L F</i> )   | 64 |
| 7.6.8. | The Analog Output Function ( Ron F)                  | 65 |

## Illustrations

| Illustration 1  | Dimensions                                                    | 9  |
|-----------------|---------------------------------------------------------------|----|
| Illustration 2  | Front panel & rear panel                                      | 10 |
| Illustration 3  | Mounting the module                                           | 10 |
| Illustration 4  | Cables                                                        | 12 |
| Illustration 5  | Load cell connections (6-wire connection)                     | 13 |
| Illustration 6  | Load cell connections (4-wire connection & direct connection) | 14 |
| Illustration 7  | Peak hold / Averaging hold                                    | 22 |
| Illustration 8  | State diagram                                                 | 24 |
| Illustration 9  | Gravity acceleration graph                                    | 29 |
| Illustration 10 | Digital linearization                                         | 29 |
| Illustration 11 | Load cell output adjustment                                   |    |
| Illustration 12 | Wire name of load cell                                        | 55 |
| Illustration 13 | Connection check of load cell                                 | 57 |

## 1. Compliance

## 1.1. Compliance with FCC rules

Please note that this equipment generates, uses and can radiate radio frequency energy. This equipment has been tested and has been found to comply with the limits of a Class A computing device pursuant to Subpart J of Part 15 of FCC rules. These rules are designed to provide reasonable protection against interference when this equipment is operated in a commercial environment. If this unit is operated in a residential area it may cause some interference and under these circumstances the user would be required to take, at his/her own expense, whatever measures are necessary to eliminate the interference.

(FCC = Federal Communications Commission in the U.S.A.)

#### 1.2. Compliance with European Directives

C€ This appliance complies with the statutory EMC (Electromagnetic Compatibility) directive 2004/108/EC and the Low Voltage Directive 2006/95/EC for safety of electrical equipment designed for certain voltages.

Note: The displayed value may be adversely affected under extreme electromagnetic influences.

#### 1.3. Precautions for Safety Use

Before use, confirm the following articles for safe operation.

#### **Grounding the Module**

Ground the module to the DIN rail certainly. Separate this earth ground line from others, such as ground lines for the motor, inverter or power source. Unless the indicator is grounded, it may result in electric shock, operation error or fire.

#### Proper Power Source and Power Cable

Confirm the AC voltage, frequency and power tolerance of the power cable. If the voltage range of the cable is lower than the power line voltage, it may cause leakage or catch fire. Use pole compression terminals to connect the power cable to the terminals.

#### Fuse

The fuse is installed to help prevent the module from catching fire. The module is equipped with many safety circuits, so if the internal circuits are functioning properly, the fuse is not damaged. If the fuse is damaged, it may have been caused by strong electric discharge. If the fuse blows out, please contact us or our dealer. The fuse in this unit cannot be replaced.

#### Splashing Water

The module is not water resistant.

#### Flammable Gas

Do not install the module where flammable gas is present.

#### Heat Radiation of the Module

Space out instruments to radiate heat sufficiently. Use a cooling fan to keep the operating temperature of the module within specifications.

AD-4430A is covered with a protective transparent-resin cover. After the installation is complete, take off the protective cover prior to turning on the AD-4430A. Heat damage may be caused if you do not remove the protective cover.

## The protective cover is for preventing wire chips when you will install and wire so please do not take off the cover until complete the installing and wiring.

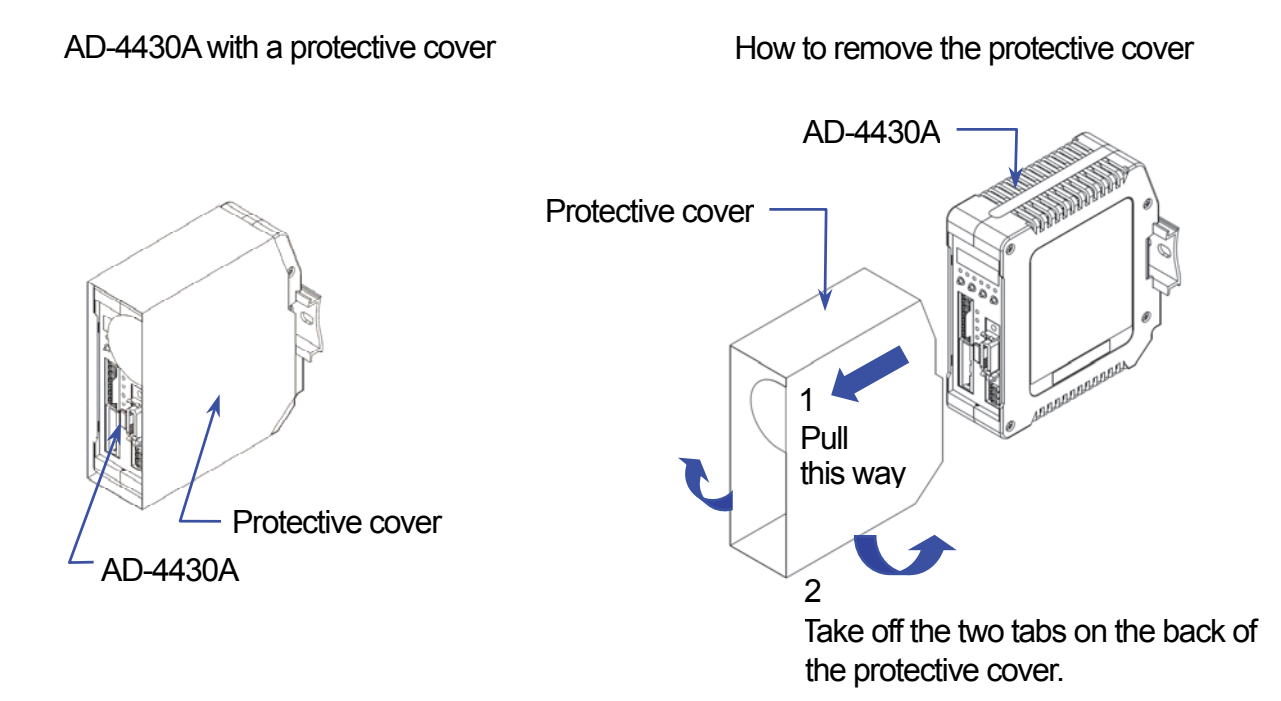

## 2. Outline and Features

The AD-4430A has the following features.

- The AD-4430A is a weighing indicator that amplifies electrical signals from a load cell, converts it to digital data and displays it as a weight value.
- This indicator has the following performance :
  - Input sensitivity ..... 0.15 μV/d (d = minimum division)

  - Sampling rate ..... 1000 times/second

#### □ Analog 4-20mA output function

The AD-4430A converts mass or flow rate into analog 4-20mA output. There are two output channels that are IOUT1 and IOUT2. The output data is selected at each channel. "Analog 4-20mA output" will be called "analog output" from now on.

□ Flow rate calculation function

Digital filter 2 that is a low cutoff frequency can calculate stable flow rate when extreme mass change has been occurred. You can set the dumping time, which is to moderate flow rate change, and to average the moving time of the flow rate. Flow rate is calculated a thousand times per second as same speed as A/D conversion.

There is a "hold function" that is to control flow rate and constantly maintain output of the flow rate. There is a function that is "uncertain flow rate" to monitor flow rate. Uncertain flow rate is to monitor whether a calculation error has occurred or not from the control I/O.

- The calibration using gravity acceleration correction
   The function compensates for weighing error due to the difference of gravity acceleration between the calibration place and the measurement place.
- The digital linearization function The digital linearization function can rectify and reduce the deviation using weighing points during the zero and maximum capacity. Up to four weighing points excluding zero point can be specified. The high-order correction curve is used between each point.
- The digital span mode function Calibration is performed by numerical input of the load cell output (mV/V). Set the values to [-F I], [-F I], [-F I] in the calibration function.

#### The digital filter

The digital filter is used to prevent electrical signal movement from the load cell. This module has two channels so that each cutoff frequency can be set separately.

- Digital filter 1 (Fnc 05)
- Digital filter 2 (Fnc 06)

#### **Specifications** 3. Analog Part (Load cell Input, A/D Converter) 3.1. 0.15 $\mu$ V/d or greater (d = minimum division) Input sensitivity -35 mV to +35 mV (-7 to +7 mV/V) Input voltage range -35 mV to +35 mV (-7 to +7 mV/V) Zero range 5 VDC $\pm$ 5%, 60 mA with remote sense capability Load cell excitation voltage (Maximum 4 x 350 $\Omega$ load cells) ±0.02 µV/°C Typ. ±0.1 µV/°C max Zero Temperature coefficient ±3 ppm/°C Typ. ±15 ppm/°C max Span 0.005% of full scale Non-Linearity A/D conversion method Delta-sigma method

| A/D resolution count   | Approximately 16,000,000 counts                                        |
|------------------------|------------------------------------------------------------------------|
| Display resolution     | 99,999 d max. (d = minimum division)<br>within 20,000 d is recommended |
| Sampling rate          | 1000 times/second                                                      |
| 3.2. Digital Part (Dis | play and Keys)                                                         |
| Measurement disp       | blay 5-digit 7-segment red LED                                         |

| Display element        | Measurement display<br>Status indicators                                                                                                    | 5-digit 7-segment red LED<br>Character height is 5.3mm, 1-digit red LED for<br>negative polarity<br>6 red LEDs                                                                                                    |
|------------------------|----------------------------------------------------------------------------------------------------|----------------------------------------------------------------------------------------------------|
| Measurement<br>display | Numerical display<br>Decimal point<br>Overflow display                                                                                                    | Switches between NET and GROSS<br>Selectable decimal places (10 <sup>1</sup> , 10 <sup>2</sup> , 10 <sup>3</sup> , 10 <sup>4</sup> )<br>All the digits turn OFF.<br>(When the polarity is negative, the minus sign by<br>LED appears at the highest-order digit.) |
| Status indicators      | <b>G</b> : GROSS, <b>N</b> : NET, <b>H</b> : HOLD/HOLD BUSY, <b>S</b> : STABLE, <b>Z</b> : ZERO, <b>X</b> : Preset function selected at $F_{nc}DH$ in the basic function. |                                                                                                    |
| Key switches           | F/ESC, →(ZERO), ↑(TARE), ENT                                                                                                    |                                                                                                    |

## 3.3. General

#### 3.3.1. Interface

| Interface              | Specification                                                | Connector                            |
|------------------------|--------------------------------------------------------------|--------------------------------------|
| Load cell input        | Refer to "3.1. Analog Part (Load cell Input, A/D Converter)" | Spring clamp terminal boad<br>7 pins |
| Analog output          | Refer to "6.1. Analog Output"                                | Power clamp connector (3M)           |
| Control I/O            | Refer to "6.2. Control I/O"                                  | MDR connector 20 pins female         |
| Standard serial output | Refer to "6.3. Standard Serial Output"                       | Connector is not included            |
| USB                    | USB 2.0 (High-speed)                                         | Micro–B<br>Cable is not included     |

## 3.3.2. Weighing Function

| Zero operation                 | <ul> <li>Sets the gross weight to zero by pressing the →(ZERO) key.</li> <li>Selection of disable or enable for the operation when unstable.</li> <li>The zero value is stored in the nonvolatile memory.</li> <li>Zero adjustable range : Can be set optionally in the range of 1 to 100% of the maximum capacity.</li> <li>LED on Z will illuminate when the weighing value is within the center-zero range.</li> </ul> |  |  |
|--------------------------------|----------------------------------------------------------------------------------------------------|--|--|
| Zero tracking                  | Tracks the weight drift around the zero point to maintain zero.<br>Zero tracking time : 0.0 to 5.0 sec. Can be set optionally within the range<br>Zero tracking band : 0.0 to 9.9 d Can be set optionally within the range                                                                                                    |  |  |
| Tare                           | Sets the net weight to zero by pressing the $rightharpoondown (TARE)$ key. The inhibition / permission switch of the tare function can be used when the weighing value is unstable and negative. The tare value is stored in the nonvolatile memory (FRAM).<br>Tare range : Gross weight $\leq$ Maximum capacity                                                                                                    |  |  |
| Stability detection            | Turns ON the stabilization indicator <b>S</b> when the variation amount of the weight values per sampling are within the set band in the set time.<br>Detection time : 0.0 to 9.9 sec. Can be set optionally within the range Detection band : 0 to 9d Can be set optionally within the range                                                                                                    |  |  |
| Digital filter 1               | Cutoff frequency (-3 dB) range : 0.7 to 100 Hz                                                                                                    |  |  |
| Digital filter 2               | Cutoff frequency (-3 dB) range : 0.07 to 100 Hz                                                                                                    |  |  |
| Near-zero detection            | Non loading can be detected as near-zero and it is output.                                                                                                    |  |  |
| Upper or lower limit detection | Compares the measurement with HI/OK/LO limits and outputs the results.                                                                                                    |  |  |
| Hold function                  | Displays the measurement value held.<br>Select from sample hold, peak hold, average hold.                                                                                                    |  |  |
| Flow rate calculation          | Calculate mass change value per unit time.                                                                                                    |  |  |

### 3.3.3. **General**

| Data memory backup                          | Backed up using by nonvolatile memory. (More than 10 years) |  |
|---------------------------------------------|-------------------------------------------------------------|--|
| Power source                                | DC 24 V, +10%, -15%                                         |  |
| Power consumption                           | Approximately 6 W                                           |  |
| Operating temperature<br>Operating humidity | -10 °C to +50 °C, 85 %RH or less (no condensation)          |  |
| Installation method                         | DIN rail mount                                              |  |
| Mass                                        | Approximately 200 g                                         |  |

#### 3.3.4. Accessories

| Item                    | Quantity | Model name                                           |
|-------------------------|----------|------------------------------------------------------|
| Analog output connector | 1        | Power clamp wire mount socket, 3M, 35505–6200–A00 GF |

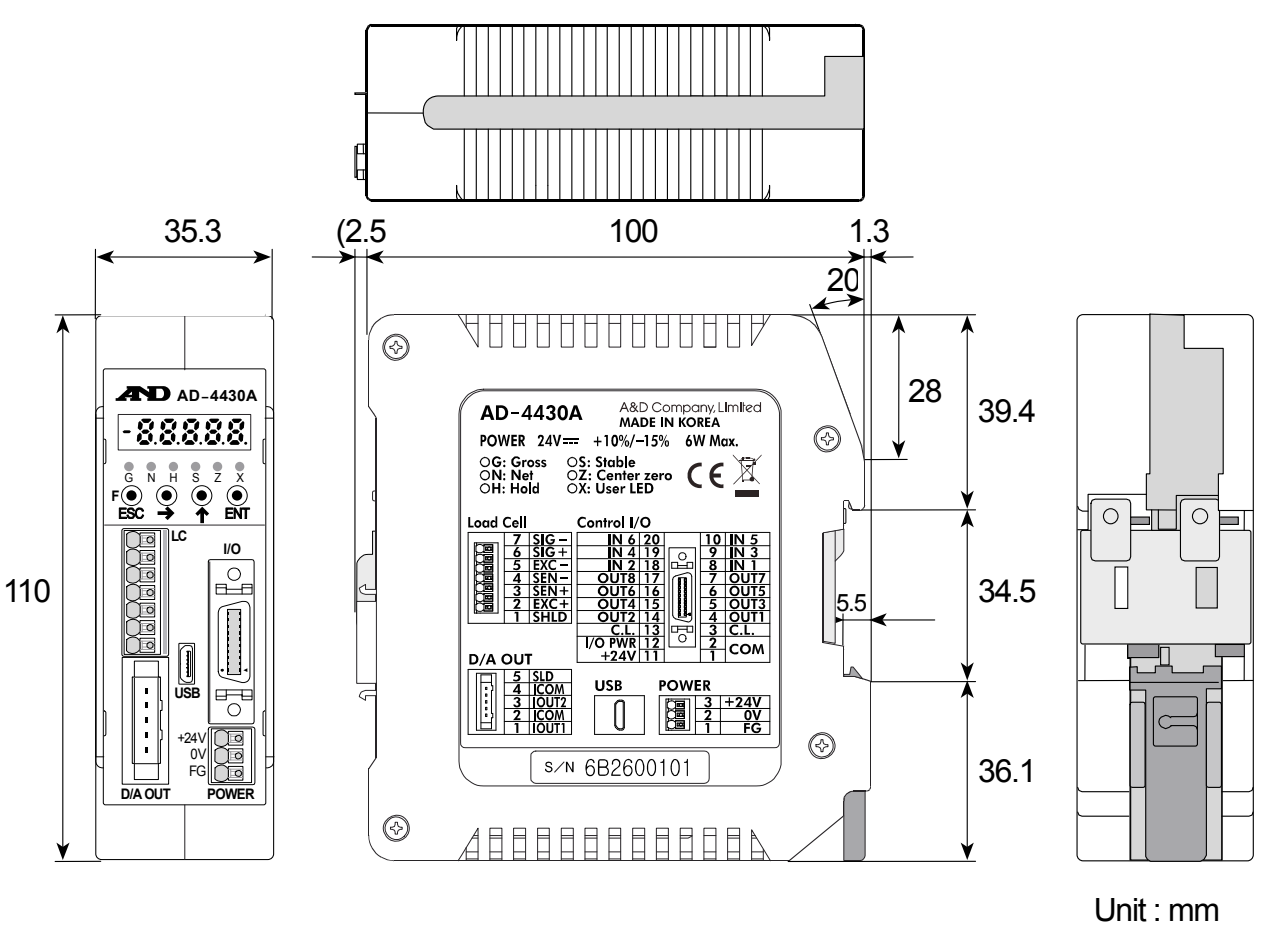

Illustration 1 Dimensions

#### 3.4. Names (The Front Panel and Rear Panel)

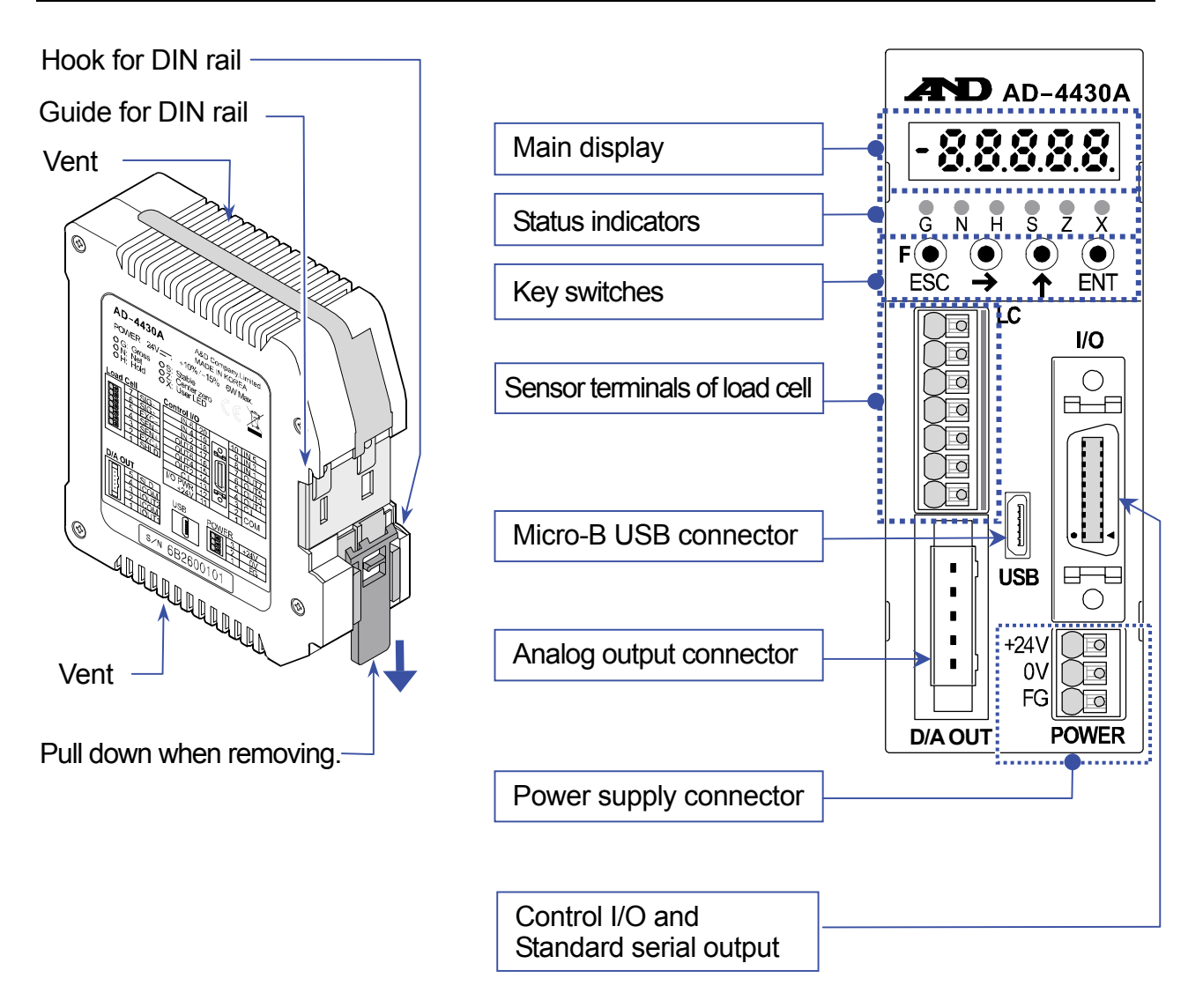

Illustration 2 Front panel & rear panel

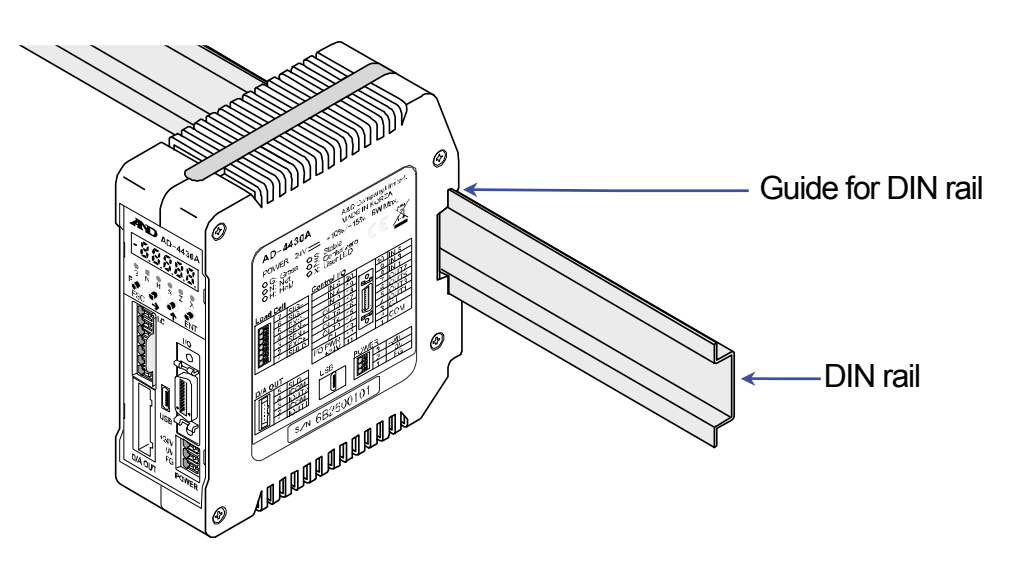

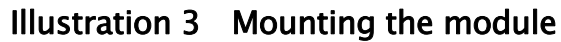

## 3.5. **Procedure for Connecting the Analog Output Cable**

#### Specifications of conforming cable

| Wire outside diameter | φ1.6 ~ 2.0mm                 |
|-----------------------|------------------------------|
| Wire size             | AWG#20 (0.5mm <sup>2</sup> ) |

#### Procedure for connecting the cable

- Step 1 Do not strip the cable jacket. Insert the cable all the way into the yellow cover.
- Step 2 Crimp the cover on the body using pliers from the side of the connector as shown in the illustration to the right.
- Step 3 Be sure the cover and the body are parallel to each other and there is no space between the body and the cover.

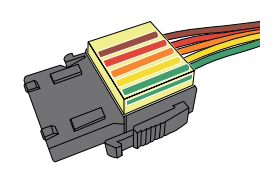

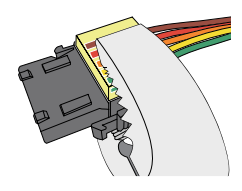

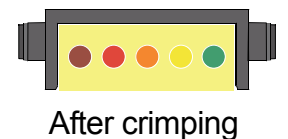

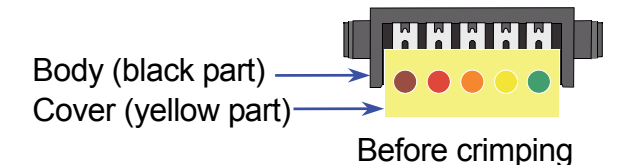

## 4. Installing the Module

In this section, installation environment, power terminal and load cell cable, and how to connect them are explained. Refer to each chapter for other external I/O.

#### 4.1. Conditions to Install the Module

- □ The module is a precision electronic instrument. Handle it carefully.
- $\hfill\square$  The operating temperature is  $-10\ensuremath{\,^\circ C}$  to  $+50\ensuremath{\,^\circ C}$  .
- Do not install the module in direct sunlight.

#### 4.2. **Power Supply**

#### 

Earth ground the module to prevent electrical shock or indicator malfunction. If the module is not grounded, it may cause of an electric shock, or malfunction due to static electricity.

- □ Before connecting the module to the power source, read the instruction manual thoroughly.
- Do not connect the module to the power source before the installation is complete.
- $\Delta$  To avoid electrical shock, do not handle the power cable with wet hands.
- ▲□ Earth ground the module. Do not share the ground line with other electrical power equipment.
  - The power requirement is 24 DCV, +10% to -15%.
     Use a stable power source free from instantaneous power failure or noise.
  - □ To avoid a malfunction, do not share the power line with other devices.
  - The output voltage of a load cell is a very sensitive signal. Keep all electrical noise sources away from the load cell and load cell cable.
  - Use cables shielded for input and output. Connect the cable shield to the F.G. terminal or the module housing.
  - □ F.G. (frame ground) is internally connected to all the connector shields (SHLD/SLD).

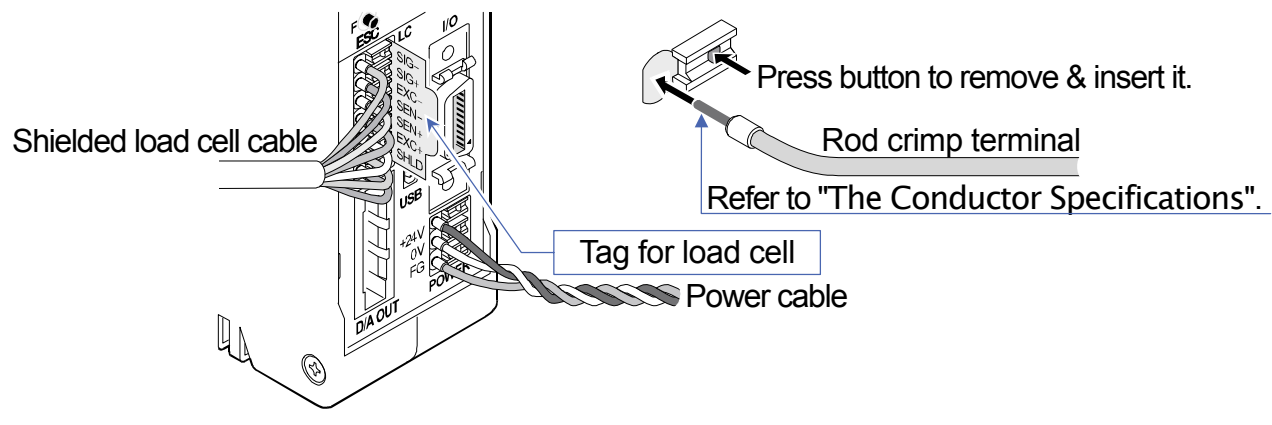

#### Illustration 4 Cables

#### The Conductor Specifications

| Clamp range (typ.)            |                 | 0.13 mm <sup>2</sup> to | 1.5 mm <sup>2</sup>  |
|-------------------------------|-----------------|-------------------------|----------------------|
| AWG                           |                 | AWG24 —                 | AWG16                |
| Solder plated wire            |                 | 0.2 mm <sup>2</sup> to  | 1.5 mm <sup>2</sup>  |
| Twisted wire                  |                 | 0.2 mm <sup>2</sup> to  | 1.5 mm <sup>2</sup>  |
| Rod crimp terminal            | DIN 46228 Part1 | 0.25 mm <sup>2</sup> to | 1.5 mm <sup>2</sup>  |
| Rod crimp terminal with cover | DIN 46228 Part4 | 0.25 mm <sup>2</sup> to | 0.75 mm <sup>2</sup> |
| Lead length                   |                 | 8 mm                    |                      |

## 4.3. Connecting Load Cell Cable

#### Load Cell

- The cable that extends from the load cell is a part of the load cell. Do not cut the load cell cable even if there is the remainder of the cable.
- □ Bundle the load cell cable if there is the remainder of the cable.
- The load cell is compensated for temperature change including the resistance value of this cable.
- Basically, connect the shield wire to a point of the shield terminal of the AD-4430A and do not ground it. If there are multiple ground points, it may result in noise due to a ground loop.

#### Remote Sensing (Compensation for length of the extension cable)

- □ The AD-4430A is equipped with the compensation function that monitors a drop voltage for the excitation voltage and rectifies the A/D conversion value.
- □ Use the 6-wire extension cable to use the remote sensing function for the load cell.
- Connect terminals of SEN+ and SEN-. If they are not connected, measurements cannot be performed.
- □ When the 4-wire cable is used , connect terminals of EXC+ and SEN+ and terminals of EXC- and SEN- at the load cell terminal of the AD-4430A.

#### Load Cell Cable

- □ Load cell cables should have high electrical insulation and shield performance.
- Use shielded cables with the insulator that is made of materials with high insulation resistance such as Teflon and polyethylene. NOTE: Teflon is a registered trademark of DuPont.
- We recommend using the load cell extension cable produced by A&D co., ltd. when using it. AX-KO162-5M to 100M (5m to 100m)

Cross-sectional area of the conducting wire ......0.5 mm<sup>2</sup>, 6-wire cable equipped

| Terminal No. |      | Terminal name & Function of the AD-4430A |
|--------------|------|------------------------------------------|
| 7            | SIG- | Load cell input (-)                      |
| 6            | SIG+ | Load cell input (+)                      |
| 5            | EXC- | Load cell excitation voltage (-)         |
| 4            | SEN- | Sensing input (-)                        |
| 3            | SEN+ | Sensing input (+)                        |
| 2            | EXC+ | Load cell excitation voltage (+)         |
| 1            | SHLD | Shield                                   |

#### 6-wire connection to load cell (Recommended)

|              | Load cell   | Extension cable with sh | nield    | AD-4430A            |
|--------------|-------------|-------------------------|----------|---------------------|
|              | Blue wire   | SIG-                    |          | 7 Terminals         |
|              | Green wire  | SIG+                    | i        |                     |
|              | White wire  | EXC-                    |          |                     |
| Cable        |             |                         |          | 4 SIDSEN-           |
|              | Red wire    | EXC+                    | <u> </u> | 3 SEN+              |
| $\downarrow$ | Vallouvuira | Chield                  |          | $\frac{2}{10}$ EXC+ |
|              | Tellow wire | Shield                  |          |                     |

Illustration 5 Load cell connections (6-wire connection)

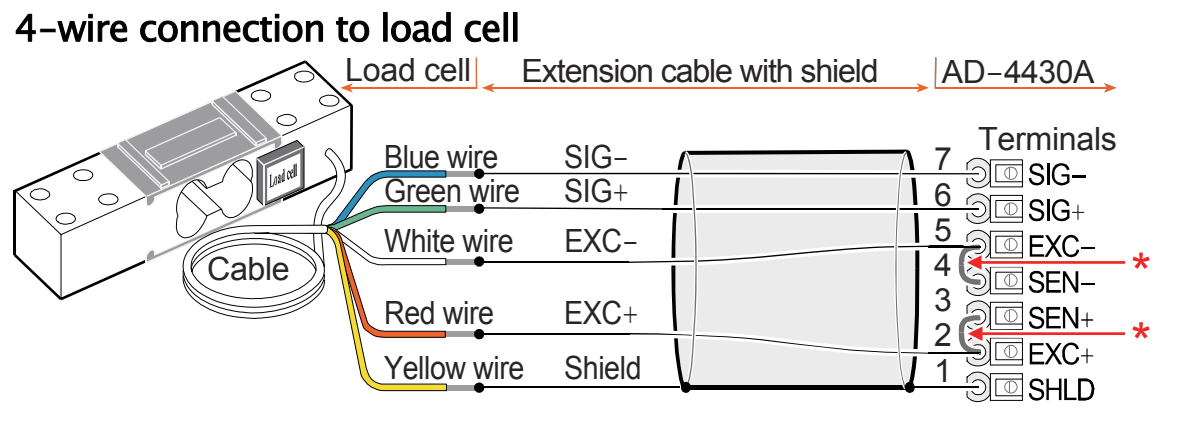

#### Direct connection to load cell

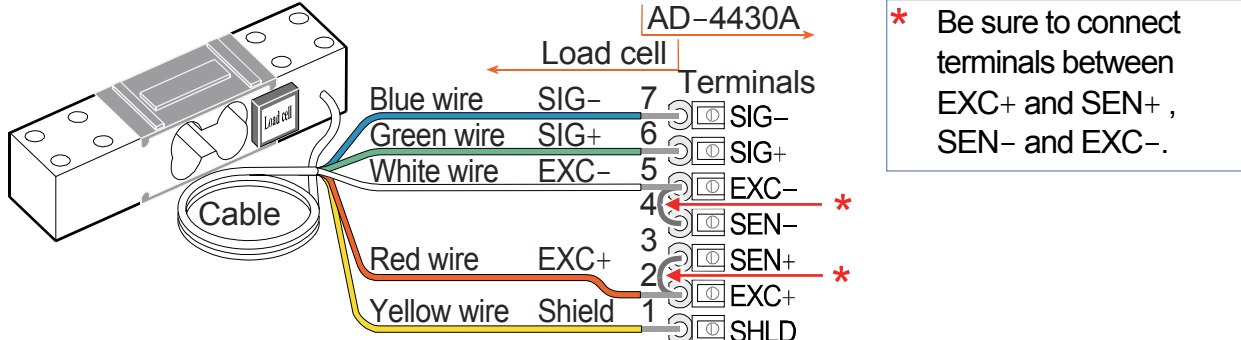

Illustration 6 Load cell connections (4-wire connection & direct connection)

#### 4.4. Verifying Load Cell Cable

When the load cell connection is complete, perform a connection check using the following procedure.

- □ Perform a visual check to ensure that the wiring is correct.
- □ Turn the module on.
- □ Set the weighing mode.
- Enter to the check mode and check the load cell output value.
   Refer to "7.2. Check Mode" to enter to the A/D check mode.
- Confirm that the displayed load cell output value matches the specified value. Normally the displayed value will be the load cell rated output value or less.
- If an error occurs, refer to "7.4. Verifying The Load Cell Connections (DIAGNOS)" or "7.5.
   Verifying The Load Cell Connections Using Multimeter".

## 5. **Operations**

## 5.1. General Functions

#### 5.1.1. Zero Operation

- Zero operation is a function to set the gross weight to zero.
   It is performed by pressing the →(ZERO) key.
- □ The zero range is set in *L*-*F*<sup>D</sup>5 (Zero range) and is expressed in percent of the maximum capacity with the calibration zero point as the center.
- Zero operation is disabled, even within the zero range, when the A/D converter overflow occurs.
- A ZERO error is output if zero operation is not performed when the value is unstable or out of range.
- □ The zero value is stored in the non-volatile memory and is maintained, even if the power is disconnected.
- □ Clearing the zero value is performed using the **F** key assigned to clear the zero value.

#### □ Functions Related to Zero Operation

- *L*-*F*<sup>D</sup>5 (Zero range): A value between 0% and 100% can be specified.
- *L F ID* (Tare and zero at unstable weight value): The selection to enable or disable tare and zero operation when unstable.
   0: Disable both functions
   1: Enables both functions
- *L*-*F Ib* (Zero setting when power is turned on ): The selection whether or not to perform zero setting when power is turned on. 0: Not used 1: Use

#### 5.1.2. Zero Tracking

- □ The zero tracking function traces the gross weight drift around the zero point to maintain zero.
- The zero tracking time is set in [-FD6 (Zero tracking time) and the zero tracking band is set in [-FD7 (Zero tracking band). When the gross weight drift is within the specified ranges, zero tracking is performed automatically.
- □ A ZERO error is not output even if zero tracking is not performed.

#### Functions Related to Zero Tracking

- *L*-*FDE* (Zero tracking time): The value between 0.0 and 5.0 seconds can be specified.
- [-FD7 (Zero tracking band): The value between 0.0 and 9.9 d can be specified.
   (d = minimum division)

Zero tracking does not function when either of the settings is 0.0.

#### 5.1.3. The Tare Function

- □ Tare is a function to store the gross weight as the tare value and set the net weight to zero. It is performed by pressing the  $\uparrow$  (TARE) key.
- □ The tare value is stored in the non-volatile memory and is maintained, even if the power is disconnected.
- □ Clearing the tare value is performed using the **F** key assigned to clear the tare value.
- Functions Related to the Tare Function
  - [-F I] (Tare and zero at unstable weight value): The selection to enable or disable tare and zero operation when unstable.

0: Disables both functions 1: Enables both functions

*[-F | ]* (Tare when the gross weight is negative ): The selection to enable or disable tare when the gross weight is negative.
 0: Disables tare
 1: Enables tare

#### 5.1.4. Clearing the Tare Value and Zero Operation

The way to clear the tare value and zero operation : While pressing and holding the  $rac{1}{4}$  (TARE) key, turn on the module.

Another way : In the off mode, while pressing and holding the  $\uparrow$  (TARE) key, press the ENT key.

#### 5.1.5. Customizing the Function of the F Switch

□ Assign a function to the **F** key in the general functions.

#### Functions Related to the F Key

Assigns a function to the F key from the functions of Fnc 02 (F key ) below :

- 0: None 1: Manual print command
- 2: Hold
- 3: Operation switch 1
- 4: Operation switch 2
- 5: Display exchange
- 6: Tare clear

- 7: Zero clear 8-11: Reserved by internally
  - 12: mV/V monitor (additional monitor)
  - 13: Digital filter 2 (additional monitor)
  - 14: Display output data selected in *Rn I I* (additional monitor)
  - 15: Display output data selected in An 21 (additional monitor)
- *L F I*5 (Clear the zero value): The selection to enable or disable clearing the zero value.
   0: Disable
   1: Enable

#### Operation switch 1 and 2

By assigning the **F** key to the operation switches, manual input is possible. The output is from the control output (34: Output operation switch is on or off). To ensure that the operation switch is ON or OFF, the status indicator X, that is a red LED, is assigned to the operation switch status.

These switches work as follows:

Operation switch 1:

When pressing and releasing the switch once, the state of the switch is maintained. Press the switch again to turn off or on.

Operation switch 2:

Only while the switch is being pressed, the switch is ON. When it is released, it is OFF.

#### Additional monitor

The decimal points of other data flashes to separate weighing data, both LEDs of G: gross and N: Net are illuminated. When pressing the F key again, the AD-4430A returns to weighing mode.

| mV/V                                                                     | : Output voltage of load cell in the unit of mV/V.                                                                                                    |
|--------------------------------------------------------------------------|----------------------------------------------------------------------------------------------------|
| Digital filter 2                                                         | : Response of weighing data by digital filter 2                                                                                                    |
| Display output data selected in An<br>Display output data selected in An | <ul> <li>11 : Output data set from An 11 or An 21 in output data.</li> <li>21 When flow rate is set and the rate is over five digits, all digits disappear. In this case, set the flow rate setting magnification (An 15 and An 25) grater than the</li> </ul> |
|                                                                          | current setting.                                                                                                    |

#### 5.1.6. **Customizing the Function of the x Display**

Assigns a function to the x display from the functions of  $F_{nc}D4$  (x display) below :

- 0: None
- 1: Zero tracking in progress
- 2: Alarm (Zero range setting error, over, failure tare calculation)
- 3: Display operation switch status as on or off
- 4: Near-zero
- 5: HI output
- 6: OK output
- 7: LO output

#### 5.1.7. Memory Backup

Zero value, tare value, display status, calibration data and function data are written into non-volatile memory. The data retention period is more than 10 years. This module is not equipped with a battery.

#### 5.1.8. The Detection for the Near–Zero

 Near-zero is a function to detect whether an object has been placed on the weighing pan. Near-zero is defined as a state of the near-zero when the weighing value is within the preset value for the near-zero.

#### Functions Related to the Near-Zero

- Fnc DB (Set value of near-zero): The value of near-zero can be specified.
- Fnc 09 (Comparison mass at near-zero): The selection of the gross weight or net weight to compare the value of near-zero.
   1: Gross weight
   2: Net weight

1: Gross weight 2: Net weight

#### 5.1.9. Upper or Lower Limit Detection Function

This is a function to detect whether the weighed value is above an upper limit value or below a lower limit value.

#### Functions Related to the Detection Function

 A comparative upper or lower limit value can be set by Fnc ID (Upper limit value) or Fnc II (Lower limit value).

| Result of Detection | Required value                                                   |
|---------------------|------------------------------------------------------------------|
| HI                  | Weighing value $>$ Upper limit value                             |
| OK                  | Upper limit value $\geq$ Weighing value $\geq$ Lower limit value |
| LO                  | Lower limit value $>$ Weighing value                             |

 Fnc I2 (Comparison mass of upper and lower limit): Gross weight or net weight to be compared with the upper or lower limit value can be selected.

1: Gross weight 2: Net weight

#### 5.1.10. Digital Filter 1 and 2 (Fnc D5 and Fnc D6 )

The AD-4430A has two digital filters. Each cutoff frequency setting range is different.

- Digital filter 1 (Fnc 05 : None, 100.0Hz (high) to 0.7Hz (low))
- Digital filter 2 (Fnc Db : None, 100.0Hz (high) to 0.07Hz (low))

#### Setting cutoff frequency

The cutoff frequency is the frequency where the vibrations decline to  $1/\sqrt{2}$  times.

- If the weighing value is unstable, set the cutoff frequency lower. (Response rate is slow. Resistant to disturbance.)
- To make the response faster, set the cutoff frequency higher. (Response rate is fast. Susceptible to disturbance.)

It is possible to make adjustments while watching the effects of the digital filter with your own eyes.

By pressing the  $\rightarrow$  key during setting values as shown in Step 4 in "5.5.1. The **Procedure to Store New Parameters**" to check the weight displayed.

- key is to change the cutoff frequency. You can check the setting value shown on the status indicator with LED (binary number).
- ► key is to return to the value setting display. (The setting value changed above using the 
   ↑ key will be displayed)

Digital filter flow is as follows.

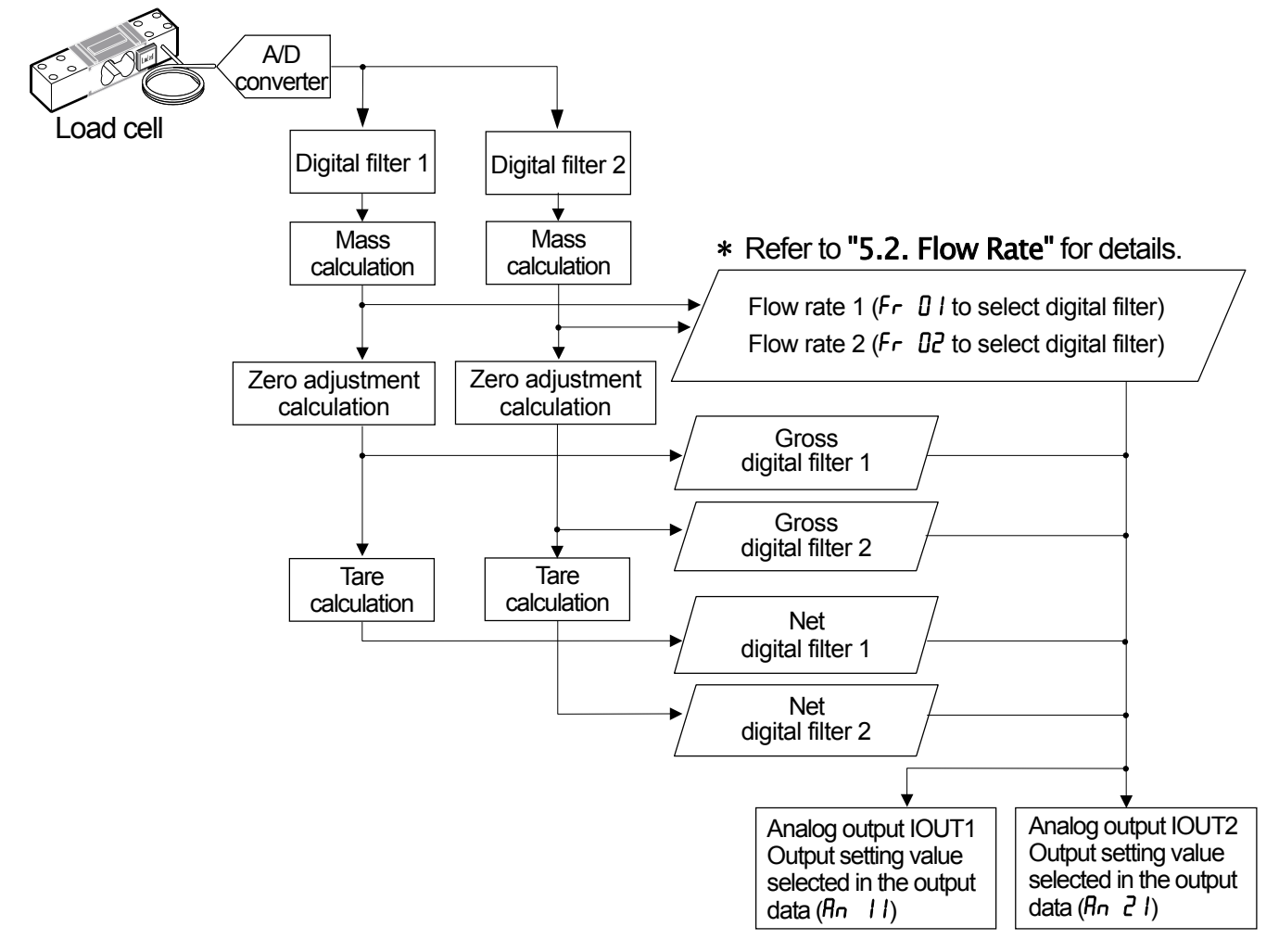

#### 5.1.11. The Hold Function

Hold functions are selected from the hold operations in  $F_{nc}$  []7.

#### Normal hold

The normal hold function holds the value displayed at the time the hold command was received.

#### Peak hold

The Peak hold function holds the maximum value reached after the hold command was received.

#### Averaging hold

The averaging hold function averages weighing data over a certain period of time and then holds the result.

Hold operations are controlled by the following.

- F key
   : Fnc D2 (F key function)
   2

   Control input
   : n D1 ~ n D5 (hold)
   9
- Above the near-zero and stable : *HL d*<sup>D</sup> (Condition of automatic start) 1
- Above the near zero : *HLdD3* (Condition of automatic start) 2

Hold is released by the following.

- ■
   F
   key
   : Fnc D2 (F
   key function)
   2

   ■
   Control input
   : n D1~ n D5 (hold)
   9
- *HL d*<sup>D</sup>Y, *HL d*<sup>D</sup>5, *HL d*<sup>D</sup>6, *HL d*<sup>D</sup>7 : Release the hold by each functions required.

Hold functions are as follows.

| Operation requisition           |          | Hold operation (Fnc07) |               |                |
|---------------------------------|----------|------------------------|---------------|----------------|
|                                 |          | Nomal hold             | Peak hold     | Averaging hold |
| Average time                    | HL d0 I  | Not available          | Not available | Available      |
| Start wait time                 | HL d02   | Not available          | Available     | Available      |
| Condition of automatic start    | HL d03   | Not available          | Available *4  | Available *4   |
| Release using control input     | HLdD4    | Not available          | Available     | Available      |
| Release time                    | HLdDS    | Not available          | Available     | Available      |
| Release using fluctuation range | e HL d06 | Not available          | Available *2  | Available *3   |
| Release at the near-zero        | HLdO7    | Not available          | Available *1  | Available      |

Weighing value to be held is the mass that is displayed on the main display.

As to be held, the gross, net, stable/unstable, and upper of lower limit detection result (HI / OK / LO) are also held. Near-zero is not be held.

The weighing value to be held is output from the standard serial output and the analog output.

\*1 : When the setting is "release at near zero, the peak hold does not work at the near zero.

- \*2 : In case of a peak hold, only a minus movement can be released.
- \*3 : The basic value is the weighing value that is when the average time is started.
- \*4 : When it is hold by the condition of automatic start, the hold can be released either when the F key or the hold is input from the control input.

#### Peak hold

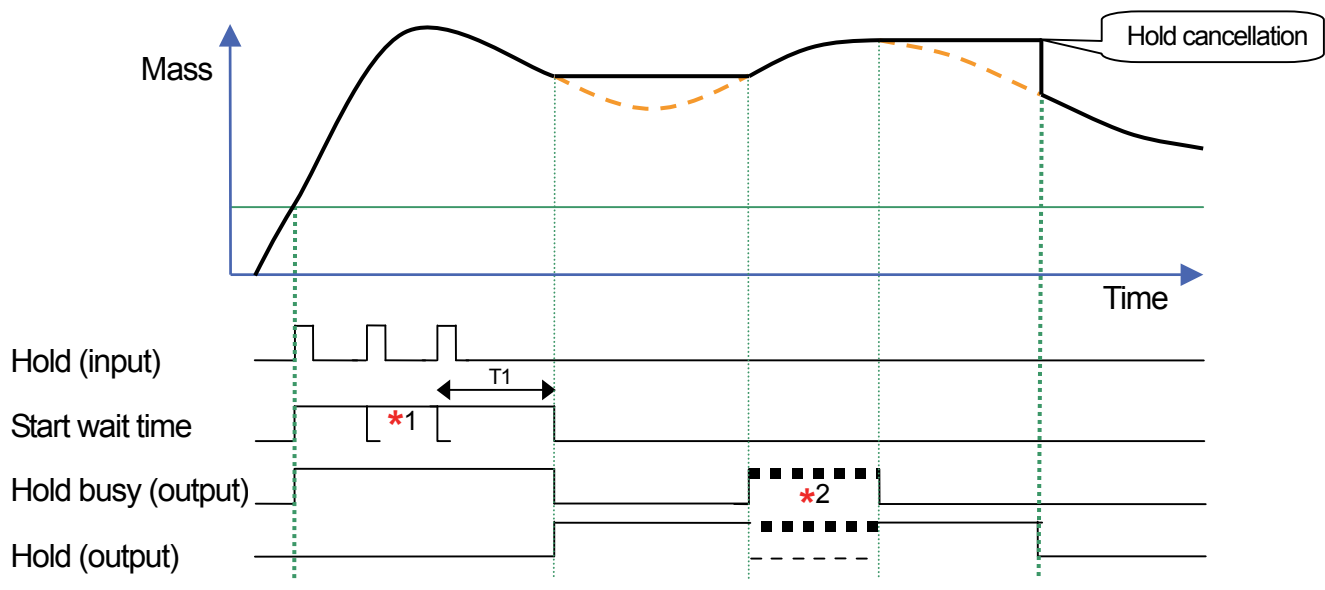

- T1 : Setting time of the start wait time in *HLdD2*. Scale: 0.01sec. 0.00 to 9.99
- \*1 : Hold is input before reached to the start wait time so that the start wait time is extended.
- \*2 : As hold value is updated, the hold and the hold busy is on and off. (The hold busy variation is depending on the change of the mass value).

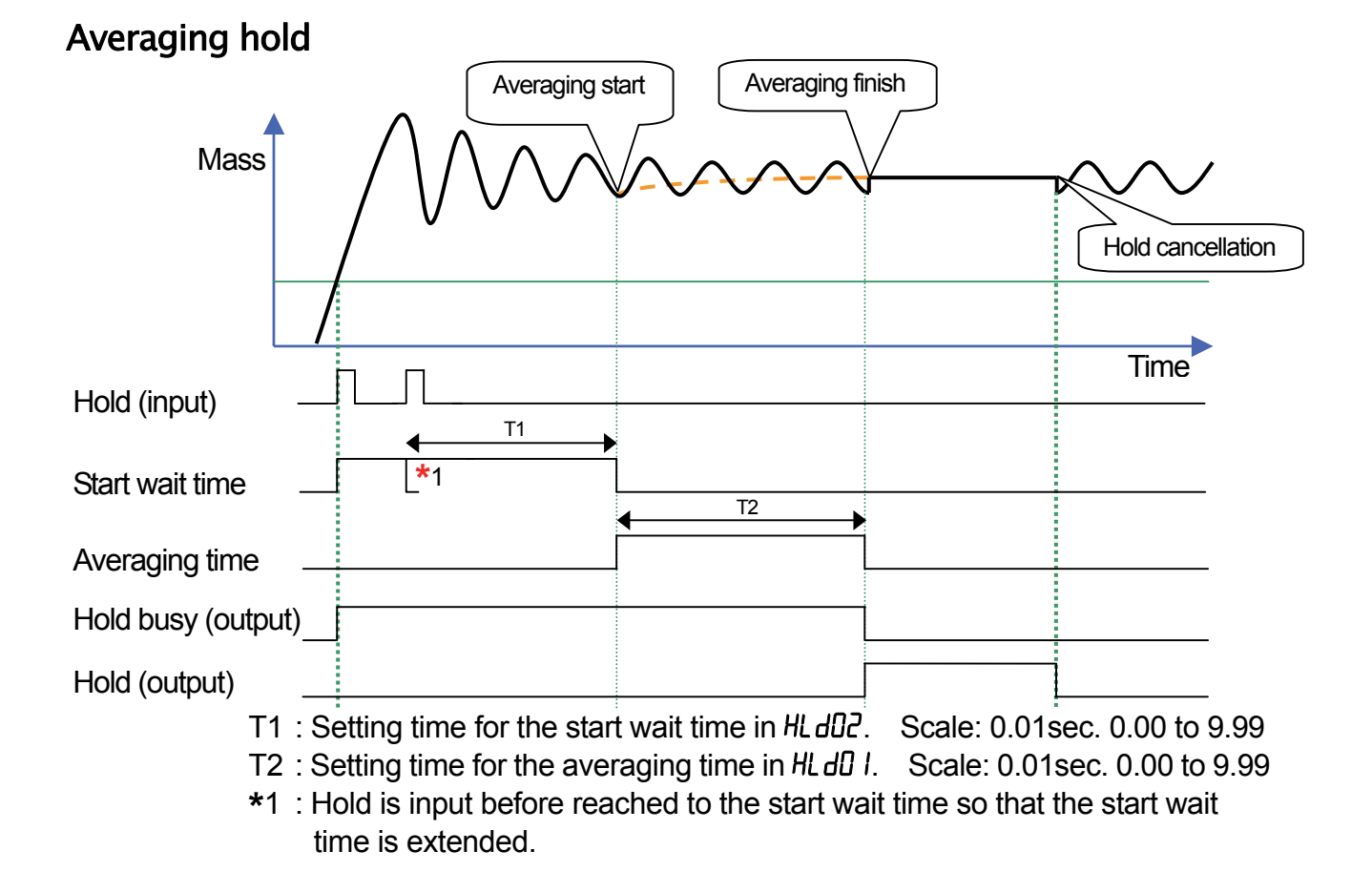

Illustration 7 Peak hold / Averaging hold

#### 5.2. Flow Rate

Flow rate is a movement of the mass per certain period of time.

AD-4430A has two digital filters so that the two flow rates such as flow rate and the second flow rate are available to output.

- □ Functions Related to the flow rate
  - Fr 01 (Filter of flow rate 1)
  - *Fr* 02 (Filter of flow rate 2)
    - 1: Digital filter 1 2: Digital filter 2

In addition to the digital filters, damping time that is to suppress shaking of flow rate is available. The settings for suppress shaking of flow rate is set by "damping time setting" and that is a moving average time of damping the weighing values.

Ex. Damping time is 5 sec.: moving average is 5 sec.

Damping time setting can be set by each flow rate 1 and flow rate 2 individually.

- Functions Related to the flow rate
  - Fr 03 (Damping time of flow rate 1)
  - Fr D4 (Damping time of flow rate 2) 1 to 1000 sec.

The state of the flow rate can be checked from the control input and output as follows.

Control input

Prohibit update of flow rate : Hold the flow rate from updating.

Initialize flow rate : Make constant the movement of the mass that is temporally saved in the dumping time.

Approximate flow rate value of flow rate : It shows the flow rate value with a slight error.

Following is the flow chart of flow rate calculation after digital filter.

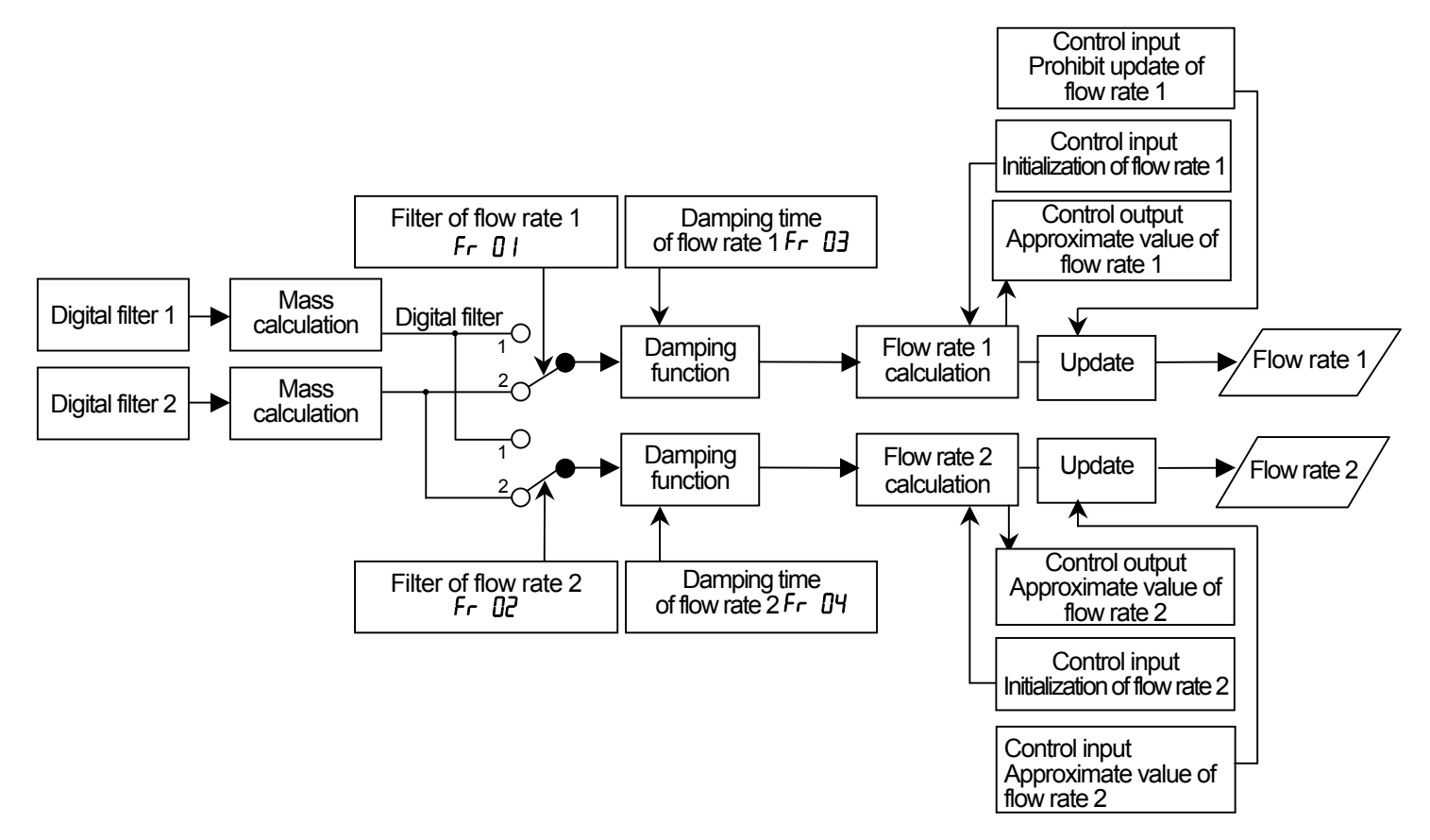

#### 5.3. State Diagram And Operation Switches

#### 5.3.1. State Diagram

The nonvolatile memory always stores either "OFF mode" or "other mode". It starts from the following state depending on the mode that has been kept when the automatic power is on.

- OFF mode (standby): Starts from OFF mode.
- Other mode : Starts from Weighing mode.

State diagram can be switched as follows.

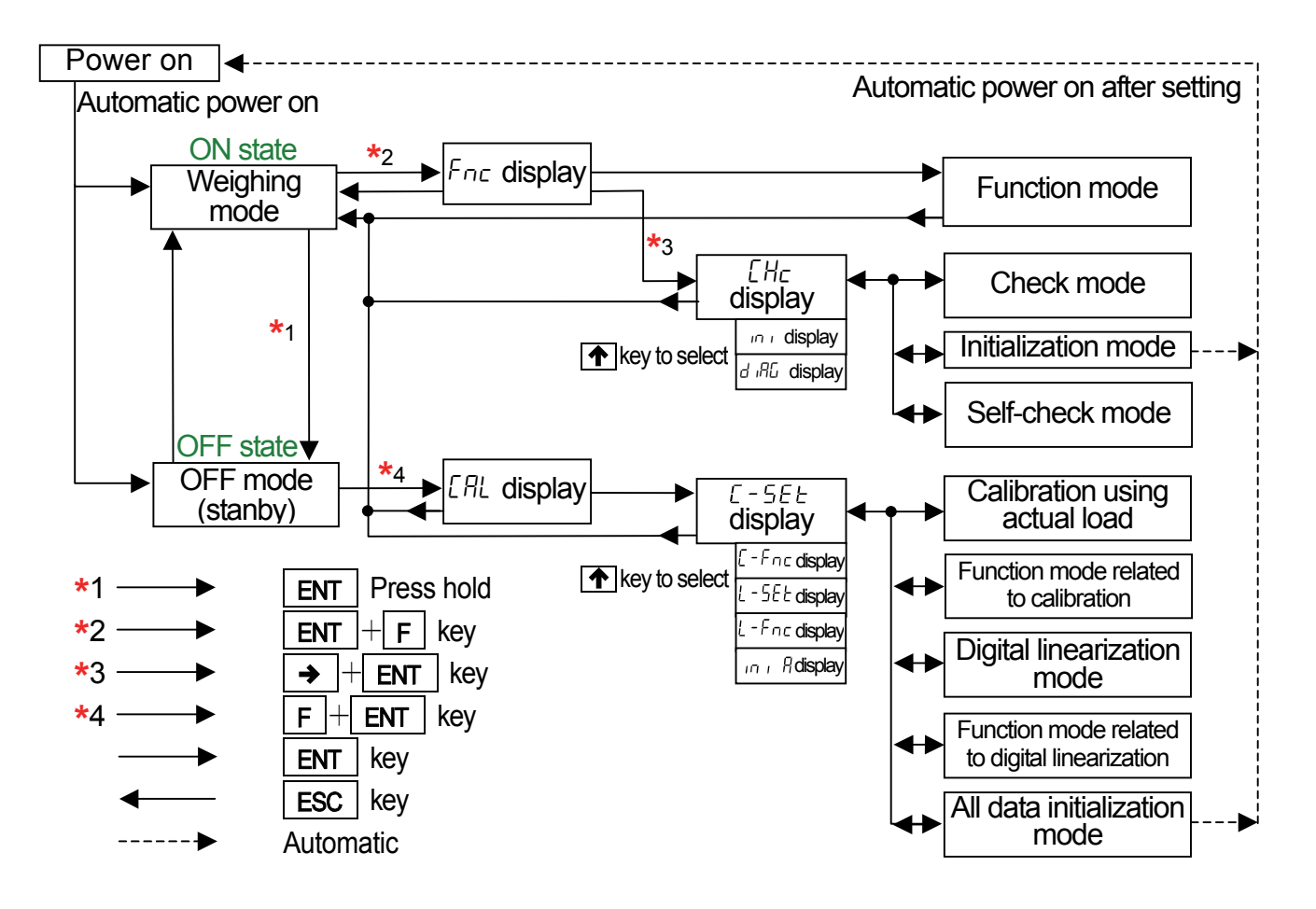

Illustration 8 State diagram

## 5.3.2. Operation Switches

| Key      | State               | Function and Use                                                                                                    |
|----------|---------------------|----------------------------------------------------------------------------------------------------|
| F        | Weighing mode       | The display switch between gross and net in factory setting.<br>The function key to able to select an arbitrary function and use. |
|          | Setting mode        | The ESC key.                                                                                                    |
|          | Weighing mode       | The zero key to perform the zero operation.                                                                                       |
| <b>*</b> | Setting mode        | The key to change a selected item or move a flashed figure.                                                                       |
|          | Weighing mode       | The tare key.                                                                                                    |
| <u>"</u> | Setting mode        | The key to select parameter or increase number.                                                                                   |
|          | Weighing mode       | The key to turn the module off when pressing and holding the key.                                                                 |
| ENT      | OFF state (Standby) | The key to turn the module on.                                                                                                    |
|          | Setting mode        | The key to store new settings.                                                                                                    |
| Fee      | Weighing mode       | The function key (F key) to be selected the function and use.                                                                     |
|          | Setting mode        | The return key or escape key.                                                                                                    |
| ENT + F  | Weighing mode       | The keys to proceed to the function mode from weighing mode.                                                                      |
| → + ENT  | Setting mode        | The keys to proceed to the check mode from function mode.                                                                         |
| F + ENT  | OFF state (Standby) | The keys to proceed to the calibration mode from OFF state (Standby).                                                             |

## 5.4. The Calibration

In the calibration mode, operations relating the load cell output voltage to the weighing value can be performed as well as operations directly related to weighing can be performed.

| The calibration<br>using actual load | <ul> <li>The calibration is performed using a calibration weight.</li> <li>Zero calibration :<br/>Press ENT key when no load is applied.</li> <li>Span calibration :<br/>Enter the calibration weight value and place the calibration weight.</li> <li>When the module enters the calibration mode using an actual load, the tare value and the zero value will be automatically cleared.</li> </ul>                                                                                                    |
|--------------------------------------|----------------------------------------------------------------------------------------------------|
| Digital span                         | <ul> <li>The calibration is performed without an actual load by numerical input of the load cell output voltage (mV/V). Set these functions related to the calibration.</li> <li>Zero input voltage : <ul> <li>Numerical input of the load cell output at zero. [-F I]</li> </ul> </li> <li>Span input voltage : <ul> <li>Numerical input of the load cell output of span. [-F I]</li> <li>Span input voltage : <ul> <li>Numerical input of the load cell output of span. [-F I]</li> </ul> </li> <li>Span input voltage : <ul> <li>Numerical input of the load cell output of span. [-F I]</li> </ul> </li> <li>The calibration weight value of span : <ul> <li>Numerical input of the calibration weight value corresponding to the span input voltage. [-F I]</li> <li>(These values relate the span input voltage and the calibration weight value.)</li> </ul> </li> </ul></li></ul> |
| Gravity acceleration correction      | The span error is calculated and corrected when gravity acceleration between the calibration location and use location is different.                                                                                                    |
| Digital linearization                | The nonlinearity correction function to correct weighing errors that occur<br>halfway between the zero point and maximum capacity. Up to 4 points<br>can be input in addition to the zero point, and the intervals between each<br>point will be calculated using curves.                                                                                                    |
| Function related to the calibration  | The function stores basic parameters of the module such as the minimum division and maximum capacity and other data directly related to weighing is performed. Digital span calibration and gravity acceleration correction setting are also performed here.                                                                                                    |
| All data initialization              | All the data such as zero value, tare value, calibration data and function data are initialized.                                                                                                    |

□ All the parameters in the calibration mode are stored in the nonvolatile memory (FRAM).

• Actual load calibration and digital span can be mixed.

Example: For the zero calibration, an actual load is used. For the span calibration, the digital span is used.

#### 5.4.1. The Calibration using Actual Load ([-5E])

The calibration using actual load (L-5EE) is performed using a calibration weight. When performing the calibration for the first time, preset [-F0 | (Unit), [-F02 (Decimal point position), [-FD3 (Minimum division) and [-FD4 (Maximum capacity) related to the calibration.

#### Note To avoid drift caused by changes in temperature, warm up the indicator for ten minutes or more before performing the calibration with an actual load.

In the OFF mode (Standby), Press the | F | + | ENT | key to Step 1 AL enter to the calibration mode and display Press the **ENT** key to start the calibration and display  $\boxed{1-5EE}$ . Step 2 To return to the weighing mode, press the **ESC** key.

#### Zero Calibration

- Step 3 Press the **ENT** key to display **CRL D**. If zero calibration is not to be performed, press the and proceed to Step 5. To check the current weighing value, press the  $\rightarrow$  key. When pressing the  $\uparrow$  key again, ERL D is display.
- Step 4 Wait for the stabilization (**S** LED ). Press the **ENT** key. ---- is displayed for approximately two seconds. If span calibration is not performed, press the **ESC** key twice to return to the weighing mode.

#### Span Calibration

- Step 5 Press the **ENT** key when  $\boxed{1 - 5P_0}$  is displayed. The calibration weight value (the current maximum capacity) is displayed and the least digit of the value blinks. Correct the value using the  $| \rightarrow |$  and  $| \uparrow |$  key so as to be the value of the calibration weight used. If span calibration is not performed, press the **ESC** key three times to return to the weighing mode.
- Place the calibration weight on the pan. Wait for the stabilization Step 6 (S LED). Press the ENT key. ---- is displayed for approximately two seconds.

Step 7 *E-End* is displayed.

- Press the **ESC** key.  $\boxed{L-5EL}$  is displayed, and the Step 8 calibration data is stored in the FRAM memory.
- Step 9 The current state is the same as that of Step 2. To return to the weighing mode, press the **ESC** key.
- \* If  $\begin{bmatrix} \xi & \xi \\ x \end{bmatrix}$  is displayed, an error has occurred. Refer to "5.4.7. Error Codes for the Calibration" to take corrective action. X : error number.
- \* The blinking decimal point means that the current value is not the weight value.

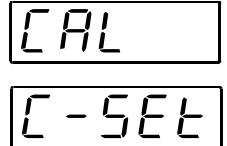

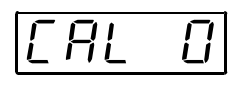

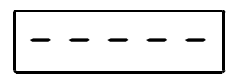

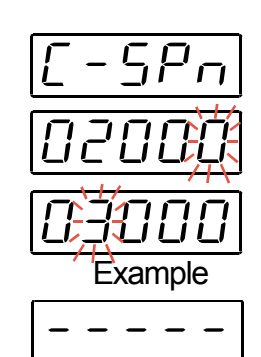

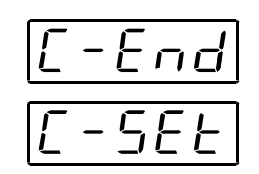

#### 5.4.2. Gravity Acceleration Correction

- □ When the scale (weighing indicator) has been calibrated in the same place as it is being used, gravity acceleration correction is not required.
- A span error will appear if gravity accelerations are different between the calibration place and the use place. The gravity acceleration correction calculates and corrects this span error by these gravity acceleration correction values for both points (the calibration place and use place).
- \* When the span is calibrated using actual load, the gravity acceleration correction settings are cleared, and the two gravity acceleration settings return to their default values.

#### Functions Related to the Gravity Acceleration Correction

- *L*-*F26* (Gravity acceleration of the calibration place): The gravity acceleration where the module has been calibrated.
- [-F27 (Gravity acceleration of use place): The gravity acceleration where the module is being used.

#### Gravity Acceleration Table

| Amsterdam          | 9.813 | m/s²             | Manila         | 9.784 | m/s²             |
|--------------------|-------|------------------|----------------|-------|------------------|
| Athens             | 9.800 | m/s²             | Melbourne      | 9.800 | m/s <sup>2</sup> |
| Auckland NZ        | 9.799 | m/s <sup>2</sup> | Mexico City    | 9.779 | m/s <sup>2</sup> |
| Bangkok            | 9.783 | m/s²             | Milan          | 9.806 | m/s²             |
| Birmingham         | 9.813 | m/s²             | New York       | 9.802 | m/s²             |
| Brussels           | 9.811 | m/s²             | Oslo           | 9.819 | m/s²             |
| Buenos Aires       | 9.797 | m/s²             | Ottawa         | 9.806 | m/s²             |
| Calcutta           | 9.788 | m/s²             | Paris          | 9.809 | m/s²             |
| Chicago            | 9.803 | m/s²             | Rio de Janeiro | 9.788 | m/s²             |
| Copenhagen         | 9.815 | m/s <sup>2</sup> | Rome           | 9.803 | m/s <sup>2</sup> |
| Cyprus             | 9.797 | m/s <sup>2</sup> | San Francisco  | 9.800 | m/s <sup>2</sup> |
| Djakarta           | 9.781 | m/s²             | Singapore      | 9.781 | m/s²             |
| Frankfurt          | 9.810 | m/s²             | Stockholm      | 9.818 | m/s²             |
| Glasgow            | 9.816 | m/s²             | Sydney         | 9.797 | m/s²             |
| Havana             | 9.788 | m/s²             | Tainan         | 9.788 | m/s²             |
| Helsinki           | 9.819 | m/s²             | Taipei         | 9.790 | m/s²             |
| Kuwait             | 9.793 | m/s <sup>2</sup> | Tokyo          | 9.798 | m/s²             |
| Lisbon             | 9.801 | m/s <sup>2</sup> | Vancouver, BC  | 9.809 | m/s²             |
| London (Greenwich) | 9.812 | m/s <sup>2</sup> | Washington DC  | 9.801 | m/s <sup>2</sup> |
| Los Angeles        | 9.796 | m/s <sup>2</sup> | Wellington NZ  | 9.803 | m/s <sup>2</sup> |
| Madrid             | 9.800 | m/s <sup>2</sup> | Zurich         | 9.807 | m/s <sup>2</sup> |

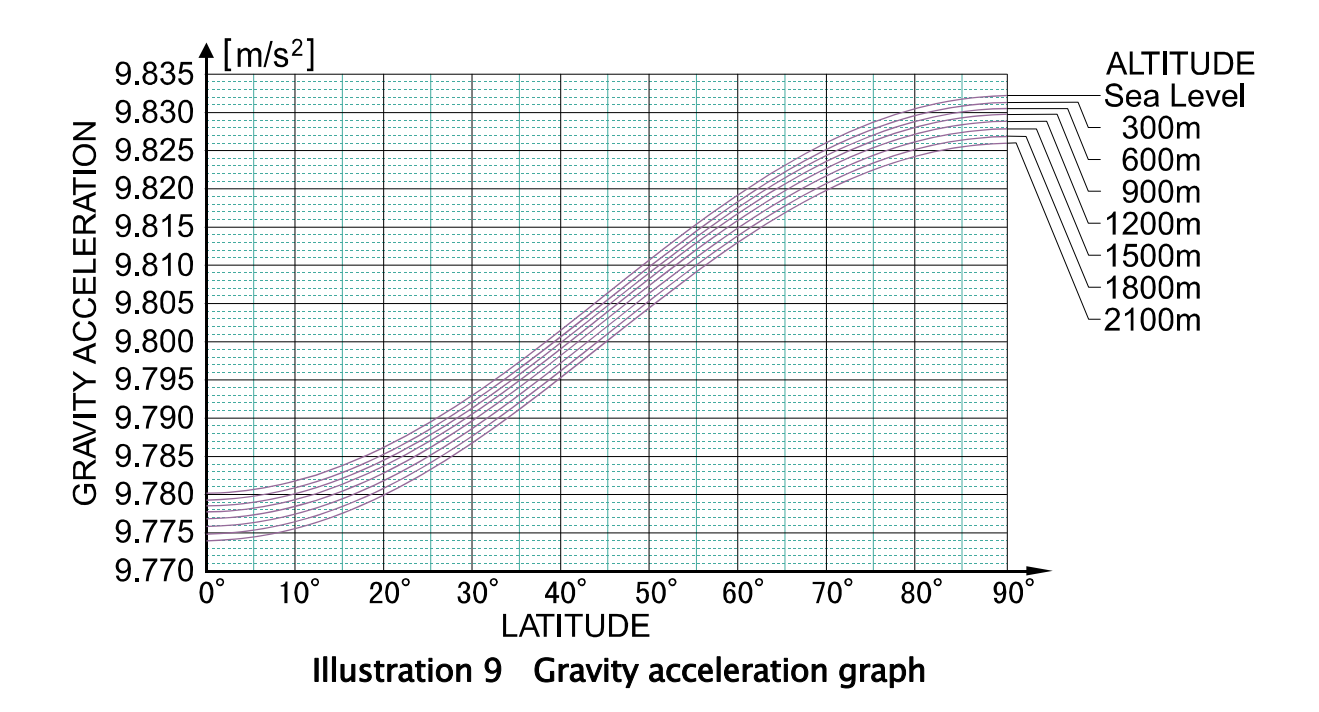

#### 5.4.3. The Linearization Function

Even if zero and span calibration have been performed, weighing errors may occur between the zero point and maximum capacity. The digital linearization (L - 5EE) is a corrective function designed to non-linearly correct weighing errors.

- □ It is possible to input up to four points in addition to the zero point.
- □ The zero point and each input point will be corrected to put them in a straight line.
- □ When the actual load input for digital linearization is performed, the calibrated data will be refreshed using zero point and final input point data. It is not necessary to calibrate again.

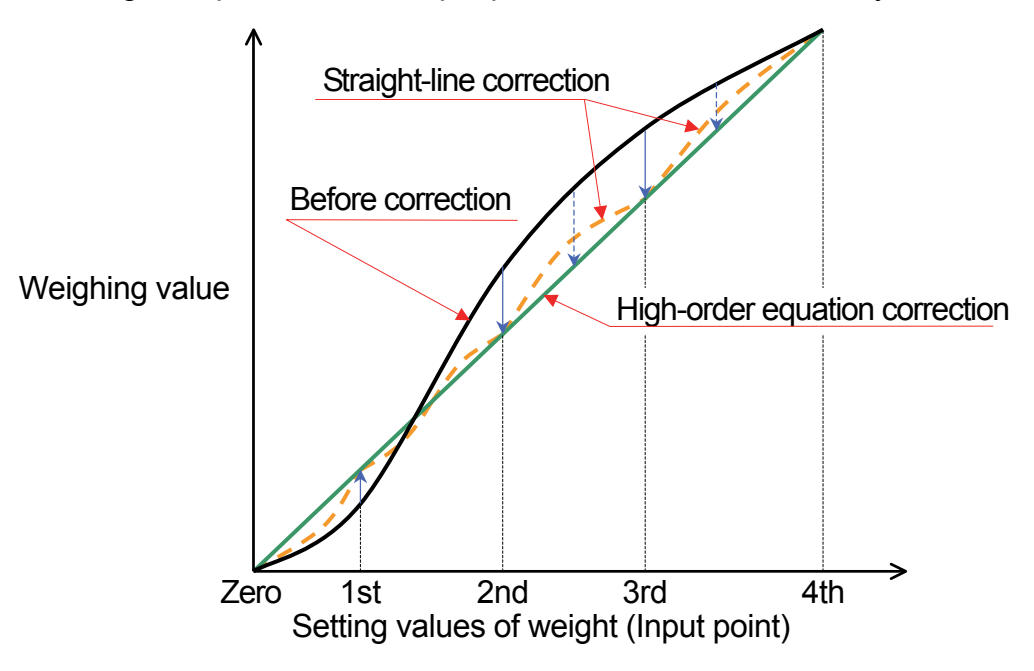

Illustration 10 Digital linearization

#### 5.4.4. The Actual Load Linearization Function (L-5EL)

Set the digital linearization by loading/unloading masses.

□ Warm up the module for at least ten minutes to avoid the effects of temperature drift.

□ The input order should proceed from the smallest mass to the largest mass.

| Step 1  | Press the $F + ENT$ key to enter to the calibration mode<br>and display $\boxed{[RL]}$ . Press the $ENT$ key to start the<br>calibration and display $\boxed{[-5EF]}$ . Select $\boxed{[-5EF]}$ using                                                                                                    |                                      |
|---------|----------------------------------------------------------------------------------------------------|--------------------------------------|
|         | the $\uparrow$ key and press the <b>ENT</b> key.                                                                                                    |                                      |
| Step 2  | Lnr       □       is displayed.         If monitoring the current weighing value, press the →       →         key. When pressing the →       key again, Lnr       □         is       display.                                                                                                    | <u>L-5EE</u><br>Lnr ()               |
| Step 3  | Placed nothing on the pan and wait for the stabilization ( <b>S</b> LED ). Press the <b>ENT</b> key is displayed for approximately two seconds.                                                                                                    |                                      |
| Step 4  | $ \underbrace{ \lfloor nr - l } $ is displayed.<br>If you want to check the current weighing value, press the<br>key. When pressing the $ \rightarrow $ key again, $ \underbrace{ \lfloor nr - l } $ is<br>displayed. Press the ENT key. The weight value (the<br>current maximum capacity) is displayed and the least digit of<br>the value blinks. Correct the value using the $ \rightarrow $ and $ \rightarrow $<br>key so as to be the weight value used. | L n r /<br>02000<br>00,100<br>Sample |
| Step 5  | Place the weight on the pan. Wait for the stabilization (S LED). Press the ENT key.                                                                                                    |                                      |
| Step 6  | $\boxed{Lnr}$ is displayed. Repeat step 4 and step 5. The procedure proceeds in order of $\boxed{Lnr}$ $\xrightarrow{3}$ $\rightarrow$ $\boxed{Lnr}$ $\xrightarrow{4}$ $\rightarrow$ $\boxed{L-End}$ .                                                                                                    | L-End                                |
| Step 7  | Proceed to step 8 to finish the input operation.<br>If you re-input the digital linearization, select the input point<br>using the All data following the new input point<br>will be cleared.                                                                                                    | L-SEE                                |
| Step 8  | Press the <b>ESC</b> key. $\underline{L-5EE}$ is displayed and the inputted data will be stored in the FRAM. At the same time, the calibrated data is also refreshed. Press again the <b>ESC</b> key to return to weighing mode.                                                                                                    |                                      |
| * When  | n $\boxed{L E_{r} \times}$ is displayed, an error will occur. X : error number.                                                                                                    |                                      |
| * The b | blinking decimal point means that the current value is not the weight va                                                                                                    | alue.                                |

#### 5.4.5. The Function Related to the Calibration ([-Fnc)

| All th | ne values set in the c | alibration function are stored in the nonvolatile memory (FRAM).  |
|--------|------------------------|-------------------------------------------------------------------|
| Step 1 | Press the <b>F</b> +   | <b>ENT</b> key to enter to the calibration mode and display [RL]. |
|        | Press the ENT k        | ey to start the calibration and display <u>[-5E+]</u> .           |
|        | Press the ESC k        | ey to return to weighing mode.                                    |
| Step 2 | Select [-Fnc] us       | sing the 🛧 key and press the ENT key.                             |

- Step 4 When changing data, two methods of parameter selection and digital input depending on the function are available.

| Туре                | Description of method to change data                                                                                                   |
|---------------------|----------------------------------------------------------------------------------------------------|
| Parameter selection | Only the available parameter is displayed and blinks.<br>Select a number using the 🚹 key.                                              |
| Digital input       | All the digits are displayed. A digit to be changed blinks.<br>Select a digit using the 🔶 key and<br>change the value using the 🛧 key. |

After changing data, press the **ENT** key. The next function number is displayed. When the value is not to be changed, press the **ESC** key to return to the function number display.

- Step 5Press the **ESC** key to store new data in FRAM and  $\boxed{ [-F_{\Box C}]}$  is displayed.Press again the **ESC** key to return to the weighing mode.
- \* The blinking decimal point means that the current value is not the weight value.
- \* If digital input data is out of range, *ErrdE* is displayed, and the data is canceled.
- \* The function code on the next page is used for command of the USB.

| Item Function code Name                                                                                                    | Description, Range and Default value                                                                                                    |
|----------------------------------------------------------------------------------------------------|----------------------------------------------------------------------------------------------------|
| <b>[-F[]  </b> 1001<br>Unit                                                                                                    | 0: No used 1: g 2: kg 3: t 4: N 5: kN                                                                                                    |
| L-FD21002Decimal point position                                                                                                    | Decimal point position of the weighting value $0: 0  1: 0.0  2: 0.00  3: 0.000  4: 0.0000$                                                                                                    |
| <b>[-FD3</b> 1003                                                                                                    | Minimum division (d) of the weighting value                                                                                                    |
| Minimum division                                                                                                    | 1:1         2:2         3:5         4:10         5:20         6:50                                                                                                    |
| <i>[-F[]Ч</i> 1004<br>Maximum capacity                                                                                                    | Maximum capacity of the module. Weighing is possible up to the value of this setting plus 8 digits. If the value exceeds this, overflow will occur and will not be displayed. The decimal point position depends on $\mathcal{E}$ -F $\mathcal{D}$ - $\mathcal{D}$ (Decimal point position). 1 to 70000 to 99999                                                                                                    |
| [-F[]5 1005<br>Zero range                                                                                                    | The range to enable zero operation by the $\rightarrow$ (ZERO) key expressed<br>as a percentage of the maximum capacity with the calibration zero point<br>as the center. For example, if 2 is set, the value in the range of ±2% of<br>the maximum capacity with the center at the calibration zero point will be<br>to zero. When a power-ON zero is performed, the initial zero point will<br>be the center. 0 to 2 to 100                                                                                                    |
| L-FDE1006Zero tracking time                                                                                                    | Performs zero tracking using this setting in combination with the setting of $[-F_0]$ . When $[-F_0]$ stores 0.0, zero tracking will not be performed. Scale : 0.1 seconds.                                                                                                    |
| [-F[]] 1007<br>Zero tracking width                                                                                                    | Performs zero tracking using this setting in combination with the setting of $\mathcal{L}$ - $\mathcal{F}$ $\mathcal{D}$ $\mathcal{L}$ . When $\mathcal{L}$ - $\mathcal{F}$ $\mathcal{D}$ $\mathcal{T}$ stores 0.0, zero tracking will not be performed. Scale : 0.1 d (minimum division). 0.0 to 9.9                                                                                                    |
| Weight value<br>4.5 d<br>0.0 d<br>1 sec<br>Weight value<br>5.0 d<br>4.5 d<br>4.0 d<br>3.5 d<br>3.0 d<br>2.5 d<br>2.0 d<br>1.5 d<br>0.0 d<br>1 sec<br>0.0 d<br>0.0 d<br>0. | When<br>[ $-FDD = 1.0,$<br>[ $-FDT = 4.5$ Zero tracking follows the weight<br>value drifting around the zero point<br>and adjusts to display as zero.Image: definition of the definition of the definitio |

\* The function code is used for the USB command.

| Item Function code<br>Name                                              | Description, Range and Default value                                                                                                    |
|-------------------------------------------------------------------------|----------------------------------------------------------------------------------------------------|
| [-FDB1008Stability detection time                                       | Performs stability detection using this setting in combination with the setting of [-FD]. When [-FD] stores 0.0, stability detection will not be performed. (Stable all the time) Scale : 0.1 seconds. $0.0$ to $1.0$ to $9.9$                                             |
| [-FD] 1009<br>Stability detection width                                 | Performs stability detection using this setting in combination with the setting of [-FDB. When [-FD9 stores 0, stability detection will not be performed. (Stable all the time) Scale : 0.1 d (minimum division). 0 to $2$ to $100$                                        |
| C-FE<br>Weight value                                                    | Stability detection outputs the STABLE<br>signal when changes in the weight value<br>are within a certain range during a certain<br>time.                                                                                                    |
|                                                                         | Time                                                                                                    |
| [-F I] 1010<br>Tare and zero at unstabl<br>weight value                 | <ul> <li>Tare and zero operation when unstable</li> <li>0: Disables both functions.</li> <li>1: Enables both functions.</li> </ul>                                                                                                    |
| [-F     1011<br>Tare when the gross<br>weight is negative               | Tare when the gross weight is negative.<br>0: Disables tare.<br>1: Enables tare.                                                                                                    |
| <i>[</i> - <i>F I</i> ∂ 1012<br>Output when out of rang<br>and unstable | Standard serial output when the weight value overflows or is unstable.<br>0: Disables output.<br>1: Enables output.                                                                                                    |
| <i>E - F I3</i> 1013<br>Exceeding negative gros<br>weight               | To judge when the negative gross weight is exceeded.<br>1: Gross weight < -99999<br>2: Gross weight < Negative maximum capacity<br>3: Gross weight < -19 d                                                                                                    |
| [-F I4 1014<br>Exceeding negative net<br>weight                         | To judge when the negative net weight is exceeded.          1: Net weight < -99999                                                                                                    |
| <i>E -F IS</i> 1015<br>Clear the zero value                             | Select whether or not to clear the zero value.<br>0: Disables.<br>1: Enables.                                                                                                    |
| <i>[-F   [</i> 5 1016<br>Zero setting when powe<br>is turned on         | <ul> <li>Select whether or not to perform zero setting when power is turned on.</li> <li>The available range of the zero setting is ±10% of the maximum</li> <li>capacity with the calibration zero point as the center.</li> <li>0: Not used.</li> <li>1: Use.</li> </ul> |

| Item Function code<br>Name                                                                                                    | Description, Range and Default value                                                                                                    |  |
|----------------------------------------------------------------------------------------------------|----------------------------------------------------------------------------------------------------|--|
| [-F  7 1017<br>Input voltage at zero                                                                                                    | Input voltage from a load cell at zero. Scale : mV/V.<br>This value is determined in zero calibration during the calibration with an actual load. Scale : $0.0001 \text{ mV/V}$ . $-7.0000 \text{ to } 0.0000 \text{ to } 7.0000$                                                               |  |
| <i>[ -F IB</i> 1018<br>Span input voltage                                                                                                    | Input voltage from a load cell at span. This value and the value of $[-F I]$ are determined in span calibration during the calibration with an actual oad. Scale : 0.0001 mV/V. 0.0100 to 3.2000 to 9.9999                                                                                      |  |
| [-F I] 1019<br>Weight against span<br>Input voltage                                                                                                    | The calibration weight value corresponding to the input voltage at span of $[-F \ IB]$ . When performing digital span, $[-F \ I7]$ , $[-F \ IB]$ and $[-F \ I9]$ are required for the calibration. The decimal point position depends on $[-FD2]$ (Decimal point position). 1 to 32000 to 99999 |  |
| Input voltage<br><i>E -F I</i><br><i>Displayed weight</i>                                                                                                    |                                                                                                    |  |
| <ul> <li>NOTE:</li> <li>*1 Record the setting values of [-F I], [-F IB and [-F I] in the "Function list" at the end of the manual to prepare against a malfunction.</li> <li>*2 By changing the parameters of [-F I], [-F IB and [-F I], "Zero calibration" and "Span calibration" can be adjusted optionally. (Digital span accuracy approximately 1/5000. The accuracy varies depending on the load cell output accuracy and the conditions of the calibration.)</li> </ul> |                                                                                                    |  |
| <i>L-F26</i> 1026<br>Gravity acceleration o<br>the calibration place                                                                                                    |                                                                                                    |  |
| [-F27 1027<br>Gravity acceleration or<br>use place                                                                                                    |                                                                                                    |  |
| L-F2B1028Suppression of thehold function                                                                                                    | 0: Permission<br>1: Prohibition                                                                                                    |  |
| 1029~1032<br><b>[ -F29 ~ 32</b>                                                                                                    | Reserved internally                                                                                                    |  |
#### 5.4.6. The Function Related to the Linearization Function (L-Fnc)

Confirm and change linearity settings.
 To use this function, select <u>L-Fnc</u> in the same way as the function related to the calibration are selected.

| Item Function code<br>Name                 | Description, Range and Default value                                                                                                    |
|--------------------------------------------|----------------------------------------------------------------------------------------------------|
| L-FD I 1101<br>Number of input points      | Number of points where linear input was done. The linear-zero input is included as one point. Digital linearization is not performed when the set value is between 0 and 2. |
| L-FD2 1102<br>Linear-zero                  | Voltage for linear-zero input.           Scale : 0.0001 mV/V.         -7.0000 to 0.0000 to 7.0000                                                                           |
| L-FD3 1103<br>Setting value for linear 1   | The setting value of weight for linear 1 input. The decimal point position depends on $[-FD2]$ (Decimal point position).                                                    |
| L-F04 1104<br>Span at linear 1             | The span voltage between linear-zero and linear 1 input.Scale : 0.0001 mV/V.0.0000 to 9.9999                                                                                |
| L-F05 1105<br>Setting value for linear 2   | The setting value of weight for linear 2 input. The decimal point position depends on $[-FD2]$ (Decimal point position).                                                    |
| L-FDБ 1106<br>Span at linear 2             | The span voltage between linear-zero and linear 2 input.Scale : 0.0001 mV/V.0.0000 to 9.9999                                                                                |
| L-F07 1107<br>Setting value for linear 3   | The setting value of weight for linear 3 input. The decimal point position depends on $[-FD]$ (Decimal point position).                                                     |
| L-FDB 1108<br>Span at linear 3             | The span voltage between linear-zero and linear 3 input.Scale : 0.0001 mV/V.0.0000 to 9.9999                                                                                |
| L - F09 1109<br>Setting value for linear 4 | The setting value of weight for linear 4 input. The decimal point position depends on $[-FD]$ (Decimal point position).<br>0 to 99999                                       |
| L-FID 1110<br>Span at linear 4             | The span voltage between linear-zero and linear 4 input.Scale : 0.0001 mV/V.0.0000to 9.9999                                                                                 |

#### 5.4.7. Error Codes for the Calibration (*E Er*)

When an error occurs during the calibration, the error number is displayed. If calibration is finished without removing the error, the setting values will be restored to the state before calibration.

#### Calibration errors and remedies

| Error No.                                                               | Description of cause                                                                         | Treatment                                                                                                    |
|-------------------------------------------------------------------------|----------------------------------------------------------------------------------------------|----------------------------------------------------------------------------------------------------|
| [ Er I                                                                  | The display resolution (maximum capacity / minimum division) exceeds the specified value.    | Make the minimum division greater or make the maximum capacity smaller. The specified value depends on specifications of the weighing system.               |
| [ Er2                                                                   | Voltage at zero calibration exceeds in the positive direction.                               | Check the load cell rating and connection. When<br>nothing is wrong with the rating and connection,<br>adjust the load cell output as described in the next |
| [ Er] Voltage at zero calibration<br>exceeds in the negative direction. |                                                                                              | section. When the load cell or A/D converter may be the cause of error, confirm this by using the check mode.                                               |
| [ Er4                                                                   | The value of the calibration weight exceeds the maximum capacity.                            | Use an appropriate the calibration weight and                                                                                                    |
| [ Er5                                                                   | The value of the calibration weight is less than the minimum division.                       | calibrate again.                                                                                                    |
| [ Er6                                                                   | The load cell sensitivity is not sufficient.                                                 | Use a load cell with higher sensitivity or make the minimum division greater.                                                                               |
| [ Er]                                                                   | Voltage at span calibration is less than voltage at the zero point.                          | Check the load cell connection.                                                                                                    |
| [ Er8                                                                   | The load cell output voltage is too<br>high when the mass of maximum<br>capacity is weighed. | Use a load cell with a greater rating or make the maximum capacity smaller.                                                                                 |

#### 5.4.8. Adjustment of the Load Cell Output

Add a resistor as shown below to adjust the load cell output. Use a resistor with a high resistance value and a low temperature coefficient.

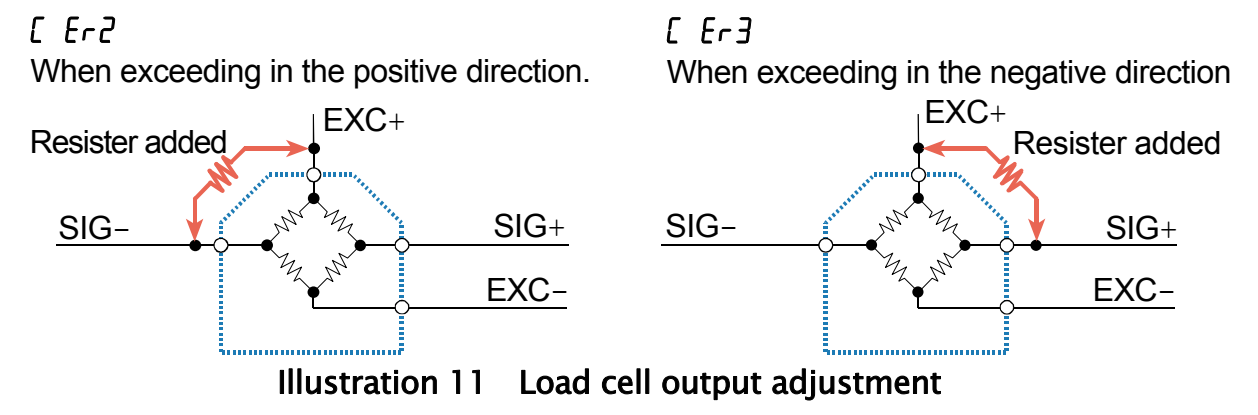

\* Because the zero point of the module has a wide adjustable range, correcting the output of a normal load cell is hardly ever required.

Before an output correction is carried out, confirm load cells (deformation, wiring mistakes, contact with anything, or model selection etc.) and connections.

## 5.5. The List of General Functions

General functions are divided into groups according to function and are indicated by function item (a function group name with function number).

All the settings selected in general functions are stored in the FRAM.

#### 5.5.1. The Procedure to Store New Parameters

| Step 1 | Press the <b>ENT</b> | + <b>F</b> key to enter to the function mode and display $F_{\Omega C}$ . |  |  |  |  |
|--------|----------------------|---------------------------------------------------------------------------|--|--|--|--|
|        | Press the ENT        | ey to start the function mode.                                            |  |  |  |  |
|        | To return to the w   | eighing mode, press the <b>ESC</b> key.                                   |  |  |  |  |
| Step 2 | Press the 🛧 k        | ey to select the function group to be set.                                |  |  |  |  |
|        | Press the <b>ENT</b> | key. The function group is as follows :                                   |  |  |  |  |
|        | Display              | Group name                                                                |  |  |  |  |
|        | Fnc F                | Basics function                                                           |  |  |  |  |
|        | HLd F                | Hold function                                                             |  |  |  |  |
|        | Fr F                 | Flow rate function                                                        |  |  |  |  |
|        | io F                 | Control I/O function                                                      |  |  |  |  |
|        | EL F                 | Standard serial output function                                           |  |  |  |  |
|        | Rn F                 | Analog output function                                                    |  |  |  |  |

#### Step 3 Press the ★ key to select the function number to be set. Press the ENT key. The current setting value is displayed.

Step 4 When changing parameter, two methods of parameter selection and digital input depending on the function are available.

| Туре                | Description of method to change data                                                                                                    |  |  |
|---------------------|----------------------------------------------------------------------------------------------------|--|--|
| Parameter selection | Only the available parameter is displayed and blinks.<br>Select a number using the  key.                                                |  |  |
| Digital input       | All the digits are displayed. The digit to be changed blinks.<br>Select the digit using the → key.<br>Change the value using the ↑ key. |  |  |

After changing data, press the **ENT** key. The next function number is displayed. When the value is not to be changed, press the **ESC** key to return to the function number display.

- Step 5 Press the ESC key. The function number disappeared and the new parameters are stored in FRAM to return to Step 2. Press the ESC key again to return to the weighing mode.
  - □ The blinking decimal point means that the current value is not the weight value.
  - □ If a data exceeding the available range is inputted,  $\boxed{E_{rrd}E}$  is displayed, and the data is canceled.
  - □ The function code on the next page is used for command of the USB.

| Item Function code<br>Name          | bescription, Range and Default value                                                                                                    |
|-------------------------------------|----------------------------------------------------------------------------------------------------|
| Fnc[]   120'<br>Key switch disable  | Each digit of the setting corresponds to a key switch. Only available in the<br>weighing mode.Key assignment to each binary digit.0: Permission4th3rd2nd1st11: ProhibitionESCT0000 to 1111                                                                                                    |
| Fnc02 1202<br>F key                 | 0: None7: Zero clear1: Manual print command8~11: Reserved internally2: Hold12: mV/V monitor3: Operation switch 113: Digital filter 24: Operation switch 214: Display output data selected in fln 115: Display exchange15: Display output data selected in fln 216: Tare clear13: Display between the selected in fln 21                                                                                                    |
| Fnc D3 1203<br>Display rewrite rate | 1: 20 times/sec. 2: 10 times/sec. 3: 5 times/sec.                                                                                                    |
| Fnc04 1204<br>x display             | <ul> <li>0 : None</li> <li>1: Zero tracking in progress</li> <li>2: Alarm</li> <li>3: Display operation switch status as on or off</li> <li>4: Near-zero</li> <li>5: HI output</li> <li>6: OK output</li> <li>7: LO output</li> </ul>                                                                                                    |
| Fnc05 1208<br>Digital filter 1      | Selects a cutoff frequency.         0: None       6:20.0 Hz       12:2.8 Hz         1:100.0 Hz       7:14.0 Hz       13:2.0 Hz         2: 70.0 Hz       8:10.0 Hz       14:1.4 Hz         3: 56.0 Hz       9: 7.0 Hz       15:1.0 Hz         4: 40.0 Hz       10: 5.6 Hz       16:0.7 Hz         5: 28.0 Hz       11: 4.0 Hz                                                                                                    |
| Fnc06 1200<br>Digital Filter 2      | Selects a cutoff frequency.         0: None       6:20.0 Hz       12:2.8 Hz       18:0.40 Hz         1:100.0 Hz       7:14.0 Hz       13:2.0 Hz       19:0.28 Hz         2: 70.0 Hz       8:10.0 Hz       14:1.4 Hz       20:0.20 Hz         3: 56.0 Hz       9: 7.0 Hz       15:1.0 Hz       21:0.14 Hz         4: 40.0 Hz       10: 5.6 Hz       16:0.7 Hz       22:0.10 Hz         5: 28.0 Hz       11: 4.0 Hz       17:0.56 Hz       23:0.07 Hz |
| Fnc07 1207<br>Hold                  | 1: Normal hold     2: Peak hold     3: Averaging hold                                                                                                    |
| Fnc DB 1208<br>Near-zero            | B Decimal point position depends on [-FD2 (Decimal point position).<br>-99999 to 10 to 99999                                                                                                    |

#### 5.5.2. The Basics Function (Fnc F)

\* The function code is used for the USB command.

| ltem<br>Name                     | Function code                       | Description, Range and Default value                                                                                       |
|----------------------------------|-------------------------------------|----------------------------------------------------------------------------------------------------|
| Fnc09<br>Compari<br>at near-z    | 1209<br>ison mass<br>zero           | 1: Gross weight2: Net weight                                                                                               |
| Fnc 10<br>Upper lir              | 1210<br>mit value                   | The decimal point position depends on $\mathcal{L}$ - FD2 (Decimal point position).<br>-99999 to 10 to 99999               |
| Fnc 11<br>Lower lir              | 1211<br>nit value                   | The decimal point position depends on $\mathcal{L}$ -F $\mathcal{D}$ ? (Decimal point position).<br>-99999 to -10 to 99999 |
| Fnc I2<br>Comparise<br>upper and | 1212<br>on mass of<br>I lower limit | 1: Gross weight     2: Net weight                                                                                          |

# 5.5.3. The Hold Function (HLd F)

| Item Function code<br>Name                                                                                                | Description, Range and Default value                                 |  |  |
|----------------------------------------------------------------------------------------------------|----------------------------------------------------------------------|--|--|
| HL dD I 1301                                                                                                    | Time to perform the averaging. 0.00 is not averaged.                 |  |  |
| Averaging time                                                                                                    | Scale : 0.01 seconds. 0.00 to 9.99                                   |  |  |
| HLdO2 1302                                                                                                    | Waiting time to commence a holding or averaging.                     |  |  |
| Start wait time                                                                                                    | Scale : 0.01 seconds. 0.00 to 9.99                                   |  |  |
| HLdD3 1303                                                                                                    | The condition to commence a holding or averaging.                    |  |  |
| Condition of                                                                                                    | 0: Not used 2 : Above the near-zero                                  |  |  |
| automatic start                                                                                                    | 1: Above the near-zero, and stable                                   |  |  |
|                                                                                                    | Release when control input of the hold terminal is falling.          |  |  |
|                                                                                                    | 0: Do not release Control Input ON OFF                               |  |  |
| HLdDY 1304<br>Release using                                                                                               | Function state ONOFF                                                 |  |  |
| control input                                                                                                    | 1: Release Control Input ON<br>OFF_                                  |  |  |
|                                                                                                    | Function state ON OFF                                                |  |  |
| HLdOS 1305                                                                                                    | Release after a set amount of time has passed. 0.00 is not averaged. |  |  |
| Release time                                                                                                    | Scale : 0.01 seconds. 0.00 to 9.99                                   |  |  |
| HLdD6 1306                                                                                                    | Release when fluctuation from the holding value exceeds a set value. |  |  |
| Release using The decimal point position depends on <i>L</i> - <i>F</i> <sup>D</sup> <sup>2</sup> (Decimal point position |                                                                      |  |  |
| fluctuation range 0 to 99999                                                                                              |                                                                      |  |  |
| HLdD7 1307                                                                                                    | Release when the weighing value is in the near-zero.                 |  |  |
| Release at near-zero                                                                                                    | 0 : Do not release. 1 : Release.                                     |  |  |

| Item<br>Name                | Function code | Description, Range and Default value        |
|-----------------------------|---------------|---------------------------------------------|
| Fr Ol                       | 1901          |                                             |
| Filter of flow rate 1       |               | 1 : Digital filter 1                        |
| Fr 02                       | 1902          | 2 : Digital filter 2                        |
| Filter of flow rate 2       |               |                                             |
| Fr 03                       | 1903          | Suppress shaking of flow rate.              |
| Damping time of flow rate 1 |               | The higher value setting, the less shaking. |
| Fr 04                       | 1904          | Scale: 1 sec.                               |
| Damping time of flow rate 2 |               | 1 to 5 to 1000                              |

# 5.5.4. The Flow Rate Function $(F_r F)$

|             | Item Function code<br>Name                  | Description, Range and Default value                                                                                            |
|-------------|---------------------------------------------|----------------------------------------------------------------------------------------------------|
|             | 1601 م 1601<br>Function of IN1              | 0 : Not used25 : Prohibit update of flow rate 11 to 6 : Reserved internallyOFF=Update ON=Not update                             |
|             | ہ 1602 1602<br>Function of IN2              | 7 : Zero26 : Prohibit update of flow rate 28 : TareOFF=Update ON=Not update                                                     |
|             | 1603 ق ما<br>Function of IN3                | 9: Hold 27: Initialize flow rate 1<br>10: Gross / Net exchange 28: Initialize flow rate 2                                       |
| Z           | 1604 Ifunction of IN4                       | 11 : Diagnose29 : Specify flow rate in <i>Rn</i> 1112 : Print commandOFF: flow rate 1, ON: flow rate 20 to 30                   |
|             | 05 1605<br>Function of IN5                  | 13 to 21:Reserved internally 30 : Specify flow rate in Hn 2 1         22 : Zero clear         OFF: flow rate 1, ON: flow rate 2 |
|             | 06 1606 Info<br>Function of IN6             | 23 : Tare clear      24 : Operation same as a F key *      0 to 30      * Not functioned for operation switch 2                 |
|             | 1611 مر<br>Function of OUT1                 | 0 to $18$ to $36$                                                                                                    |
|             | 1612 IC IC IC IC IC IC IC IC IC IC IC IC IC | 1 to 8 : Reserved internally 31 : In weighing (01)<br>9 : Stability $32$ : In weighing (50 Hz)<br>0 to 9 to 36                  |
|             | 1613 IB امن<br>Function of OUT3             | 10: Over capacity     33: Alarm       11: Net display     34: Output operation switch                                           |
|             | 1614 IGH من<br>Function of OUT4             | 12 : During tareis on or off0 to 3613 : Hold35 : Approximate flow rate                                                          |
|             | 1615 امن 15<br>Function of OUT5             | 14 : Hold busyvalue of flow rate 10 to 3615 : HI output36 : Approximate flow rate                                               |
|             | ات الآ 1616<br>Function of OUT6             | 16 : OK output value of flow rate 2 0 to 36                                                                                     |
|             | IT 1617 امر<br>Function of OUT7             | 18 : Near-zero<br>19 to 29 : Reserved internally                                                                                |
| O<br>U<br>O | <i>ا</i> ه ا<br>Function of OUT8            | 0 to 36                                                                                                    |
|             | ان م ۲ م 1621<br>OUT1 Logic                 | 1 : Inverting output<br>If data is "0" level, the output transistor conducts (ON).                                              |
|             | OUT2 Logic                                  | 2 : Non inverting output<br>If data is "1" level, the output transistor conducts (ON)                                           |
|             | 1623 ما<br>OUT3 Logic                       | AD-4430A DC +35V max.                                                                                                    |
|             | 24 1624 OUT4 Logic                          | Internal circuit Output terminal Resistance                                                                                     |
|             | 1625 م،<br>OUT5 Logic                       | Output transistor DC 50mA max.                                                                                                  |
|             | 1626 م،<br>OUT6 Logic                       | COM (Common terminal)                                                                                                    |
|             | 27 1627<br>OUT7 Logic                       | •••••• 🗸                                                                                                    |
|             | 1628 DUT8 Logic                             |                                                                                                    |

# 5.5.5. The Control I/O Function ( 10 F )

| Item<br>Name           | Function code    |                   | Descriptic | on, Range and       | Default value          |
|------------------------|------------------|-------------------|------------|---------------------|------------------------|
| [L ]] I<br>Serial data | 1701             | 1:Weighing2:Gross | display    | 3 : Net<br>4 : Tare | 5 : Gross / Net / Tare |
| [L []2<br>Communicat   | 1702<br>ion mode | 1 : Stream        | 2 : Au     | tomatic print       | 3 : Manual print       |
| [L 0]<br>Baud rate     | 1703             | 1:600 bps         | 2: 24      | 00 bps              |                        |

# 5.5.6. The Standard Serial Output Function ([L F])

| lte<br>Na | em Function code                                         | Description, Range and Default value                                                                                                    |
|-----------|----------------------------------------------------------|----------------------------------------------------------------------------------------------------|
| IOUT1     | Rn II 2011<br>Output data                                | 1: Weighing display (Digital filter 1)2: Gross (Digital filter 1)3: Net (Digital filter 1)4: Weighing display (Digital filter 2)5: Gross (Digital filter 2)6: Net (Digital filter 2)7: Flow rate 18: Flow rate 29: Flow rate 1 or Flow rate 2 (Select in control input)                                                                                                    |
|           | Rn IZ 2012<br>Mass/flow rate<br>at 4mA output            | Select mass/flow rate by setting output data ( fln 11)<br>Decimal point position linkage:<br>• Mass : [-FD2<br>• Flow rate : fln 15 (setting magnification of flow rate) + [-FD2<br>-99999 to 0 to 99999                                                                                                    |
|           | Rn I3 2013<br>Mass/flow rate<br>at 20mA output           | Select mass/flow rate by setting output data ( Rn 11)<br>Decimal point position linkage:<br>• Mass : [-FD2<br>• Flow rate : Rn 15 (setting magnification of flow rate) + [-FD2<br>-99999 to 70000 to 99999                                                                                                    |
|           | Rn IY 2014<br>Flow rate unit                             | 1: Seconds     2 : Minutes     3 : Hours                                                                                                    |
|           | Rn IS 2015<br>Flow rate setting<br>magnification(times)  | $\begin{array}{c ccccccccccccccccccccccccccccccccccc$                                                                                                    |
| IOUT2     | ମିନ ∂ I 2021<br>Output data                              | <ol> <li>Weighing display (Digital filter 1)</li> <li>Gross (Digital filter 1)</li> <li>Net (Digital filter 1)</li> <li>Weighing display (Digital filter 2)</li> <li>Gross (Digital filter 2)</li> <li>Net (Digital filter 2)</li> <li>Shet (Digital filter 2)</li> <li>Flow rate 1</li> <li>Flow rate 2</li> <li>Flow rate 1 or Flow rate 2 (Select in control input)</li> </ol> |
|           | ମିନ 22 2022<br>Mass/flow rate<br>at 4mA output           | Select mass/flow rate by setting output data (Rn 2 l)<br>Decimal point position linkage:<br>• Mass : [-FD2<br>• Flow rate : Rn 25 (setting magnification of flow rate) +[-FD2<br>-99999 to 0 to 99999                                                                                                    |
|           | Rn 23 2023<br>Mass/flow rate<br>at 20mA output           | Select mass/flow rate by setting output data ( An 2 I)<br>Decimal point position linkage:<br>• Mass : [-FD2<br>• Flow rate : An 25 (setting magnification of flow rate) +[-FD2<br>-99999 to 70000 to 99999                                                                                                    |
|           | 유 군식 2024<br>Flow rate unit                              | 1: Seconds2 : Minutes3 : Hours                                                                                                    |
|           | Rn 25 2025<br>Flow rate setting<br>magnification (times) | $\begin{array}{cccccccccccccccccccccccccccccccccccc$                                                                                                    |

# 5.5.7. The Analog Output Function $(R_n F)$

# 6. Interface

# 6.1. Analog Output

Analog output can be converted from mass or flow rate into electrical output. The electrical output has two channels, IOUT1 and IOUT2).

| Output type       |             | 4-20mA current output        |  |
|-------------------|-------------|------------------------------|--|
| Number of channel |             | 2 channels (IOUT1 and IOUT2) |  |
| Load resistance   |             | 0~520Ω                       |  |
| Resolution        |             | Approximately 4000           |  |
| Conversion rate   |             | 1000 times/sec.              |  |
| Non-linearity     |             | $\pm$ 0.1% Max               |  |
| Temperature       | Zero point  | ±0.01% of F.S. /°C Max.      |  |
| coefficient       | Sensitivity | ±0.01% of F.S. /°C Max.      |  |

| D/A OUT |   |       |  |  |  |  |  |  |  |
|---------|---|-------|--|--|--|--|--|--|--|
|         | 5 | SLD   |  |  |  |  |  |  |  |
|         | 4 | ICOM  |  |  |  |  |  |  |  |
|         | 3 | IOUT2 |  |  |  |  |  |  |  |
| •       | 2 | ICOM  |  |  |  |  |  |  |  |
|         | 1 | IOUT1 |  |  |  |  |  |  |  |

| Pin No. | Symbol | Description                                          |
|---------|--------|------------------------------------------------------|
| 1       | IOUT1  | Analog current output 1+                             |
| 2       | ICOM   | Analog current output - common (connected to 4 pins) |
| 3       | IOUT2  | Analog current output 2+                             |
| 4       | ICOM   | Analog current output - common (connected to 2 pins) |
| 5       | SLD    | Connected with FG ground terminal on the power       |
|         |        | supply connector                                     |

When flow rate is output, the flow rate can be selected from the control input and output data to either IOUT1 or IOUT2.

- An II (IOUT1 output data)
- An 2 I (IOUT2 output data)

#### 6.1.1. Analog Output Diagram

Analog output of IOUT1 is constructed as follows. (The construction of IOUT2 is the same).

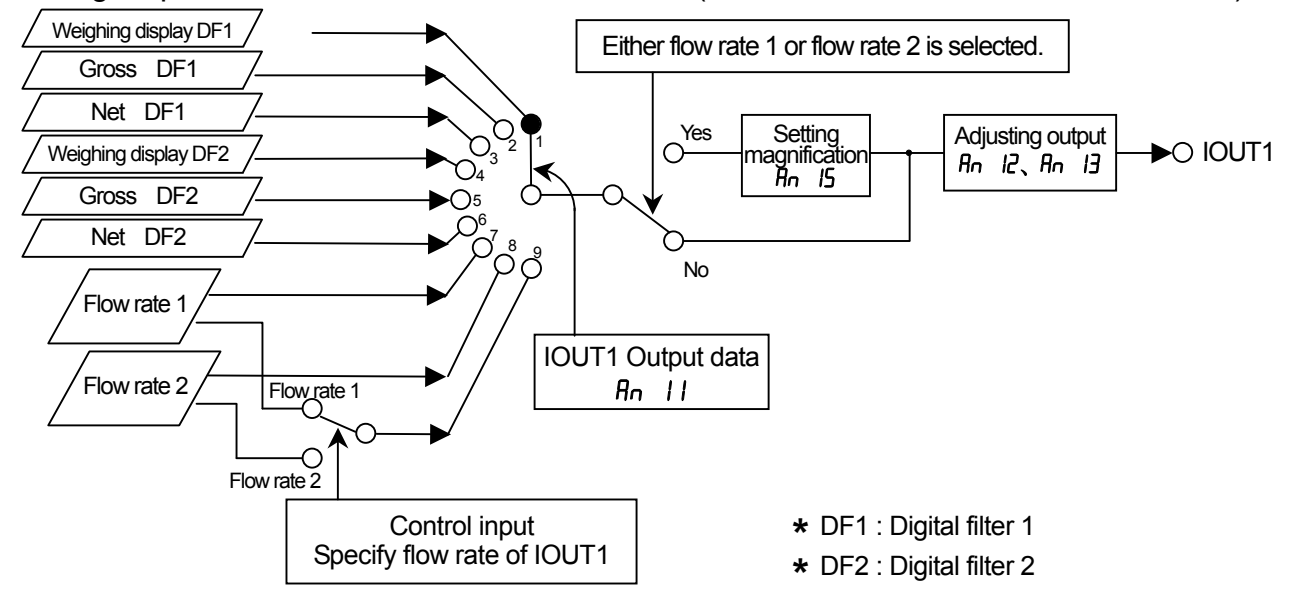

#### 6.1.2. Setting Magnification of Analog Output

Details of the setting magnification are explained at IOUT1 and flow rate 1.

According to the limitation of the digit number at the main display, flow rate setting at 4mA or 20mA output ( $R_n$  12 or  $R_n$  13) can be set up to 99999.

It should be over 99999 in case the mass change is high and the flow rate setting is "Hours".

Ex. When a calibration setting is as follows;

Weighing capacity : 2000.0g, Minimum division : 0.1g, Flow rate : 20.0g/sec., Flow rate unit : Hours.

20.0g X 3600 sec. = 72000.0g/hour

The output setting of 72000.0g/hour at 20mA output is below.

Rn I2 (IOUT1 flow rate at 4mA output): 0

Rn I3 (IOUT1 flow rate at 20mA output) : 72000

Rn 15 (setting magnification of flow rate 1): 10

After the setting magnification :  $72000 \times 10 = 720000$ 

As the decimal point position is  $0.0 (\mathcal{L} - F \mathcal{D} \mathcal{Z})$ , the actual setting is following.

Flow rate at 4mA output : 0.0

Flow rate 20mA output : 72000.0

It is virtually available to set the flow rate at 20mA output by 72000.0.

Related function

Flow rate can be shown on the monitor by setting 14 or 15 in  $F_{DC}D^2$  (F key function). Refer to "5.1.5. Customizing the Function of the F Switch" for details.

#### 6.2. Control I/O

Part of input ( $IN1 \sim IN6$ )

- □ Using a control input from peripherals, data can be monitored and be output.
- □ Using a control output, a weighing status and weighing result can be output.
- The input and output circuit is isolated from the DC power supply terminals and load cell terminals.
- Supply DC +24 V between the power supply input terminal (I/O PWR +24V) and COM terminal.

|                         | ,                                              |
|-------------------------|------------------------------------------------|
| Input circuit type      | No-voltage<br>contact input<br>(Photo coupler) |
| Input open voltage      | According to use                               |
| OFF current             | 0.1 mA max.                                    |
| ON current              | 2.7 mA min.                                    |
| Input threshold voltage | 2 V                                            |

#### Part of output (OUT1 ~ OUT8)

| Output circuit type       | Open collector |
|---------------------------|----------------|
| Isolation                 | Photo coupler  |
| Output voltage            | DC 35 V max.   |
| Output current            | 50 mA max.     |
| Output saturation voltage | 1.1 V max.     |

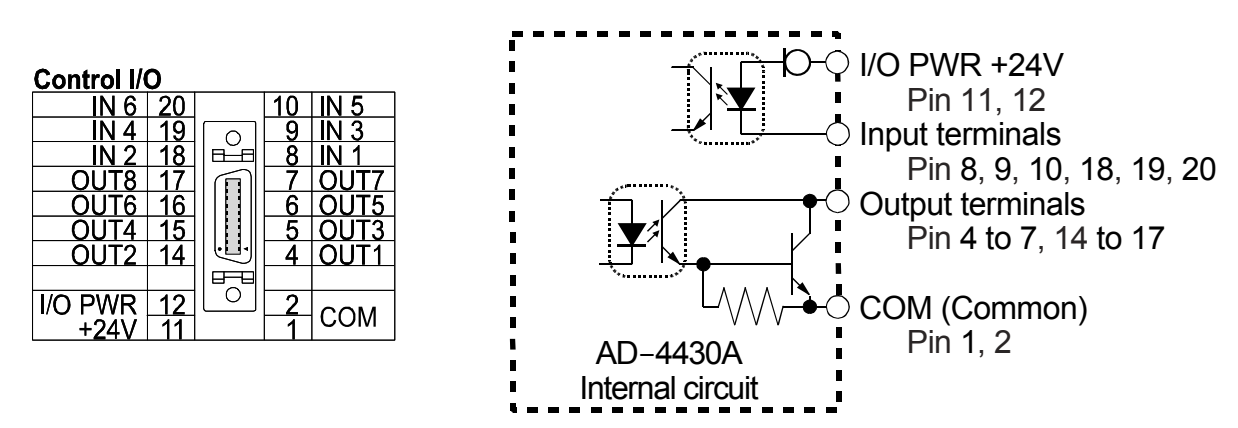

#### • The function assigned to terminals

- Assign the function to these input terminals : <sup>1</sup> Ω I (IN1 function) to <sup>1</sup> Ω Δ (IN6 function)
- Assign the logic to these output terminals : م 2 / (OUT1 logic) to ع 28 (OUT8 function)

# 6.3. Standard Serial Output (Current Loop)

- □ The standard serial output (C.L.) circuit is isolated from all terminals.
- □ The standard serial output can connect to the A&D external display and printer.
- □ The standard serial output needs to supply DC current from an external DC power source.
- □ The standard serial output terminals of the AD-4430A have non-polarity.
- □ The standard serial output terminals are pin 3 and 13 of the control I/O connector.

| Transmission | 0 – 20mA, Current loop |
|--------------|------------------------|
| Data length  | 7 bits                 |
| Start bit    | 1 bit                  |
| Parity bit   | Even                   |
| Stop bit     | 1 bit                  |
| Baud rate    | 600 bps, 2400 bps      |
| Code         | ASCII                  |

Control I/O

|      |    | вĽВ          |   |      |
|------|----|--------------|---|------|
|      |    | $\square$    |   |      |
|      |    |              |   |      |
|      |    |              |   |      |
|      |    | U            |   |      |
| C.L. | 13 | 678          | 3 | C.L. |
|      |    | ${\rm \Box}$ |   |      |
|      |    |              |   |      |

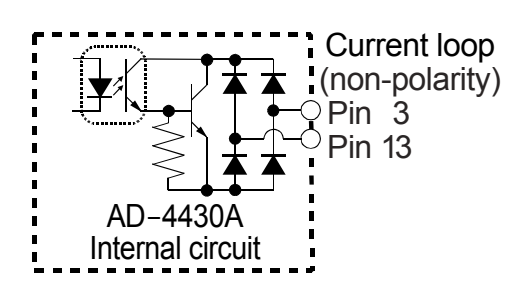

#### 6.3.1. Data format of Serial Output

□ The "A&D standard format" is used to the output format for communication with the A&D printer, and external display and consists of dual headers, data, unit and terminator.

#### A&D standard format

| Header 1 H   | leader 2   | Data (Polarity, 8 digits including decimal point) Unit Termin |                           |  |  |  |  |  |  |  |  |
|--------------|------------|---------------------------------------------------------------|---------------------------|--|--|--|--|--|--|--|--|
| S T ,        | GS,        | + 0 1 2                                                       | 3 . 4 5 k g CR LF         |  |  |  |  |  |  |  |  |
| Item         | ASCII code | Hexadecimal                                                   | Description               |  |  |  |  |  |  |  |  |
|              | ST         | [53 54]                                                       | Stable                    |  |  |  |  |  |  |  |  |
| Header 1     | US         | [55 53]                                                       | <b>U</b> n <b>s</b> table |  |  |  |  |  |  |  |  |
|              | OL         | [4F 4C]                                                       | Overload                  |  |  |  |  |  |  |  |  |
|              | GS         | [47 53]                                                       | Gross                     |  |  |  |  |  |  |  |  |
| Header 2     | NT         | [4E 54]                                                       | Net                       |  |  |  |  |  |  |  |  |
|              | TR         | [54 52]                                                       | Tare                      |  |  |  |  |  |  |  |  |
| Punctuation  | 7          | [2C]                                                          | Comma                     |  |  |  |  |  |  |  |  |
|              | 0 to 9     | [30 to 39]                                                    | Numerical number          |  |  |  |  |  |  |  |  |
| Dete         | +          | [2B]                                                          | Positive sign             |  |  |  |  |  |  |  |  |
| (ASCII code) | _          | [2D]                                                          | Negative sign             |  |  |  |  |  |  |  |  |
|              | SP         | [20]                                                          | Space                     |  |  |  |  |  |  |  |  |
|              | -          | [2E]                                                          | Dot                       |  |  |  |  |  |  |  |  |
|              | SP SP      | [20 20]                                                       | Not used                  |  |  |  |  |  |  |  |  |
|              | SP g       | [20 67]                                                       | g (gram)                  |  |  |  |  |  |  |  |  |
| Unit         | kg         | [6B 67]                                                       | kg (kilogram)             |  |  |  |  |  |  |  |  |
| (6 types)    | SP t       | [20 74]                                                       | t (ton)                   |  |  |  |  |  |  |  |  |
|              | SP N       | [20 4E]                                                       | Ν                         |  |  |  |  |  |  |  |  |
|              | k N        | [6B 4E]                                                       | kN                        |  |  |  |  |  |  |  |  |

#### Examples of the A&D standard format

| Data (Polarity, 8 digits including |     |     |     |     |     |   |   |    |    |      |       |     |    |    |                 |   |    |    |                                |
|------------------------------------|-----|-----|-----|-----|-----|---|---|----|----|------|-------|-----|----|----|-----------------|---|----|----|--------------------------------|
| ŀ                                  | lea | der | 1 H | lea | der | 2 | _ |    | de | cima | l poi | nt) |    |    | Unit Terminator |   |    |    |                                |
| Gross                              | S   | T   | ,   | G   | S   | , | + | 0  | 0  | 1    | 2     | 3   | 4  | 5  | k               | g | CR | LF | Header 2 [GS]                  |
| Net                                | S   | Т   | ,   | Ν   | Т   | , | + | 0  | 0  | 1    | 0     | 0   | 0  | 0  | k               | g | CR | LF | Header 2 [NT]                  |
| Tare                               | S   | Т   | ,   | Т   | R   | , | + | 0  | 0  | 0    | 2     | 3   | 4  | 5  | k               | g | CR | LF | Header 2 [TR]                  |
| Including "."                      | S   | Т   | ,   | G   | S   | , | + | 0  | 1  | 2    | 3     |     | 4  | 5  | k               | g | CR | LF | Numerical part [.]             |
| +Over                              | 0   | L   | ,   | G   | S   | , | + | SP | SP | SP   | SP    |     | SP | SP | k               | g | CR | LF | Header 1 [OL]                  |
| -Over                              | 0   | L   | ,   | G   | S   | , | _ | SP | SP | SP   | SP    |     | SP | SP | k               | g | CR | LF | Header 1 [OL],<br>Polarity [−] |
| Unstable                           | U   | S   | ,   | G   | S   | , | + | 0  | 1  | 2    | 3     |     | 4  | 5  | k               | g | CR | LF | Header 1 [US]                  |
| Output data                        | 0   | L   | ,   | G   | S   | , | + | SP | SP | SP   | SP    |     | SP | SP | k               | g | CR | LF | Same as +Over                  |

The position of decimal point is fixed even if data is out of range.

#### 6.3.2. Transfer Mode of Serial Output

The type of the current loop output (*L D2*) is 3 types of "stream", "automatic print" and "manual print".

| Stream             | The data is output at each display rewrite. If the data cannot be<br>output completely due to a slow baud rate, the data is output at the<br>next rewrite. The output data uses a displayed data. Therefore,<br>hidden data is not output.     |
|--------------------|----------------------------------------------------------------------------------------------------|
| Automatic printing | When a weighing value becomes at 5 counts or more and is stable, data output is performed once. It is necessary that data become less than 5 counts to output data again.<br>Select "Normal hold (1)" in Fac $D7$ "Hold function" for setting. |
| Manual printing    | When "manual printing" is selected, data is output when receiving<br>a printing command from the control input or pressing the assigned<br>print key.                                                                                          |

#### 6.4. USB

- The function settings can be input and output form a device that is connected to the Micro-B USB connector.
- When USB is connected to a personal computer (PC), the PC recognizes the USB as a virtual COM port. The setting of virtual COM port is below.
   Baud rate: 9600 bps, Data bits: 7 bits, Parity: even, Stop bit: 1
- The communication tool can download the appropriate software form A&D home page. Communication parameters are fixed.
- □ In weighing, do not connect the cable. It may be easily influenced by environmental noise.
- □ Use the standard Micro-B USB connector.
- \* Reading is available whenever the power is on.
- \* Reading and writing of the function from the USB is effective except the weighing mode.

#### 6.4.1. Format

| Monitoring Command                                    |                                        |
|-------------------------------------------------------|----------------------------------------|
| Function code (4 figures) Terminator                  | Example of the near-zero $(F_{-}, OP)$ |
|                                                       | (רחבטם)                                |
|                                                       |                                        |
| Function code (4 figures) Data (7 figures) Terminator |                                        |
| Response 1 2 0 8 , + 0 0 0 0 1 0 CR LF                |                                        |

#### Storing Command and Response

| Function code (4 figures) | Data (7 figures) Terminator | Example of the near-zero<br>(Fnc 08) |
|---------------------------|-----------------------------|--------------------------------------|
| Command 1 2 0 8 , ·       | + 0 0 0 0 1 0 CR LF         |                                      |
| Function code (4 figures) | Data (7 figures) Terminator |                                      |
| Response 1 2 0 8 , ·      | + 0 0 0 0 1 0 CR LF         |                                      |

\* The response of the monitoring command is the same as the storing command.

 "+999999" means an irregular response. Ex.: In case that the function code is not correct and the command is not perform.

#### 6.4.2. Monitoring the Function Setting

It specifies a function code in the command code and monitors the data.

| Command  | Ν | Ν | Ν | Ν | CR | LF |   |   |   |   |   |   |    |    |  |
|----------|---|---|---|---|----|----|---|---|---|---|---|---|----|----|--|
| Response | Ν | Ν | Ν | Ν | ,  | ±  | Х | Х | Х | Х | Х | Х | CR | LF |  |

NNNN is code, ±XXXXXX is numerical number.

#### 6.4.3. Storing the Function Setting

It specifies a function code in the command code and stores the data.

Command

Response

| Ν | Ν | Ν | Ν | , | ± | Х | Х | Х | Х | Х | Х | CR | LF |
|---|---|---|---|---|---|---|---|---|---|---|---|----|----|
| Ν | Ν | Ν | Ν | , | ± | Х | Х | Х | Х | Х | Х | CR | LF |

NNNN is code, ±XXXXXX is numerical number.

- \* In case of parameter type, store branch number.
- \* Fnc I (Key switch disable) is a decimal.

#### 6.4.4. Monitoring the Whole Function Settings

Functions of all can be monitored at once. It can make a list of functions.

Command N N N N CR LF

NNNN is command.

| Command code | Description            |
|--------------|------------------------|
| 0999         | All functions          |
| 1000         | Calibration            |
| 1100         | Linearity              |
| 1200         | Basic                  |
| 1300         | Hold                   |
| 1600         | Control I/O            |
| 1700         | Standard serial output |
| 1900         | Flow rate              |
| 2000         | Analog output          |

#### 6.4.5. Monitoring Each Piece of Data

Each function can be monitored.

Command N N N N CR LF

NNNN is command.

| Command code | Description                       |
|--------------|-----------------------------------|
| 0101         | Program version                   |
| 0102         | Serial No.(lower 5 digits)        |
| 0103         | Program checksum                  |
| 0104         | FRAM checksum                     |
| 0201         | Gross count                       |
| 0202         | Net count                         |
| 0203         | Tare count                        |
| 0204         | Load cell output. Scale : 1 nV/V  |
| 0205         | Load cell output. Scale : 10 nV/V |

# 7. Maintenance7.1. Error Messages

If an error message is displayed, use the following countermeasure.

| Error message | Cause                                                            | Countermeasure                                                               |  |  |  |
|---------------|------------------------------------------------------------------|------------------------------------------------------------------------------|--|--|--|
| ES Er         | Program checksum error                                           | Repairer is required.                                                        |  |  |  |
| Ad Er         | Data can not be acquired from the A/D converter.                 | Repairer is required.                                                        |  |  |  |
| FrAEr         | Correct data can not be read from the nonvolatile memory (FRAM). | Initialize the module. If not be resolved, repairer is required.             |  |  |  |
| E Err         | Calibration data is incorrect.                                   | Perform the calibration                                                      |  |  |  |
| E Er X        | Calibration error.                                               | Refer to <b>"5.4.7. Error Codes for the</b><br>Calibration". x: error number |  |  |  |
| Errdt         | The setting value is out of range.                               | Check the setting value.                                                     |  |  |  |

#### 7.2. Check Mode

The check mode can be used to check the performance of the display, key switches and external I/O.

#### 7.2.1. Entering to the Check Mode

- Step 1 Press the **F** key while pressing and holding the **ENT** key (**ENT** + **F**) to display  $F_{DC}$ . To return to the weighing mode, press the **ESC** key.
- Step 2 Press the  $\rightarrow$  key while pressing and holding the **ENT** key ( $\rightarrow$  + **ENT**) to display  $\underline{L}H_{c}$  of the check mode. Press the **ENT** key to display the check item.
- Step 3 Select the check item using the ♠ key. Press the ENT key to enter to it. Press the ESC key when exiting it.

| Display symbol | Item                                         |
|----------------|----------------------------------------------|
| СНЕЕЯ          | Key check                                    |
| [H ,o          | Control I/O check                            |
| CH CL          | Standard serial output check                 |
| [HAn           | Analog output (IOUT1) check                  |
| [HAn2          | Analog output (IOUT2) check                  |
| СН ЯЈ          | A/D converter output check (Load cell check) |
| [H in          | Internal count check                         |
| [HP-9          | Program version                              |
| [H Sn          | Serial number                                |
| [5P-9          | Program checksum                             |
| [SF-A          | Memory checksum                              |
| EF dE          | [-Fnc check ([-F]]   to [-F28)               |

#### 7.2.2. Verifying the Switch Operation

When pressing the key, the corresponding segment moves. "S" & "S". If stopping the current check mode, press the **ESC** key twice.

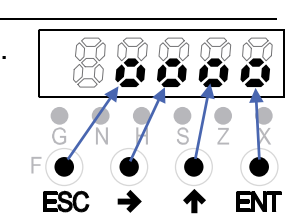

## 7.2.3. Checking the Control I/O

When pressing the  $\checkmark$  key during displaying the terminal number of the control I/O in order, its output turns on in order (*aut* 1 is all OFF). When turning on the input of the control I/O, its LED illuminates.

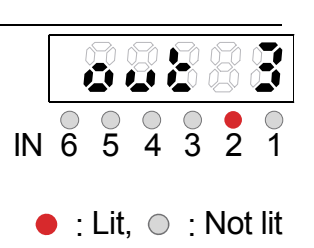

#### 7.2.4. Checking the Standard Serial Output

Test data "ST, GS, +00000.0kg<CR><LF>" is output using a preset baud rate when the **ENT** key is pressed every time.

#### 7.2.5. Checking the Analog Output (IOUT1 and IOUT2)

The number that is in the red dot square in the figure to the right indicates the analog output power value (in this case, it is 2mA output).

Increase value by pressing the key.

Decrease value by pressing the  $\rightarrow$  key.

(Analog output power value is also linked.)

\* The analog output range is from 2mA to 22mA.

#### 7.2.6. Monitoring the A/D Converter (for Load Cell Output)

The voltage output rate of the load cell is displayed in unit of mV/V . Example : When the internal counts is 1.2345 mV/V and the output rate is above ±7 mV/V, a damage or a connection error of the load cell may be cause. Refer to "**7.5. Verifying the Load Cell Connections Using Multimeter**".

#### 7.2.7. Monitoring the Internal Value

The current internal count (10 times of weighing value) is displayed. When the internal count is 123, the example display is as follows:

#### 7.2.8. Monitoring the Program Version

Program version is displayed. Example : Version 1.00 is as follows:

#### 7.2.9. Monitoring the Serial Number

Last five digits of serial number is displayed.

#### 7.2.10. Monitoring the Checksum of the Program

Checksum of the program is displayed. Example : Checksum is EF.

## 7.2.11. Monitoring the Checksum of an Internal FRAM

Checksum of FRAM is displayed. Memory of the general function is not checked. Example : Checksum is EF.

#### 7.2.12. Displaying Function Parameters for the Calibration ( $[-F_0] | \sim 2B$ )

The calibration function can be displayed.

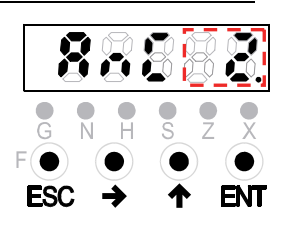

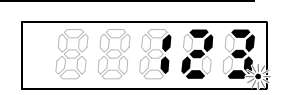

.8888

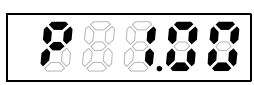

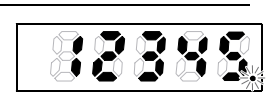

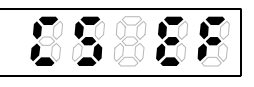

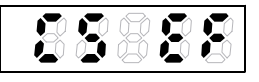

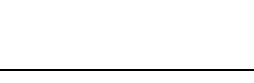

## 7.3. Initializing Parameters

The initialization mode restores the parameters of the default values to the FRAM. Three types of initialization mode are available as shown below.

| Initialization mode Display      |        | Description                                                                                                    |  |  |
|----------------------------------|--------|----------------------------------------------------------------------------------------------------|--|--|
| RAM<br>initialization            | וחו ר  | RAM memory is initialized. The center of zero and tare value will be restored to 0.                                                                              |  |  |
| General functions initialization | in i F | Data of the general functions stored in the FRAM and the RAM are reset to factory settings.                                                                      |  |  |
| All data<br>initialization       | in i A | All data stored in the FRAM, general functions and RAM are initialized. Data related to calibration is also initialized, so calibration must be performed again. |  |  |

#### 7.3.1. Initializing Mode for RAM and Function Parameters

| Step 1 | Press the <b>F</b> ke | ey while pressing and holding the <b>ENT</b> key ( <b>ENT</b> + <b>F</b> ) to |
|--------|-----------------------|-------------------------------------------------------------------------------|
|        | display Fnc           | of the general functions mode. To return to the weighing mode,                |
|        | press the ESC         | key.                                                                          |

| Step 2 | Press the  | →   | key | while pressing and holding the | ENT | key ( | → | + | ENT | ) |
|--------|------------|-----|-----|--------------------------------|-----|-------|---|---|-----|---|
|        | to display | EHc | -   | of the check mode.             |     |       |   |   |     |   |

Step 3 Select the initialization mode <u>, , ,</u> using the **h** key. Press the **ENT** key.

Step 4 Select an item to be initialized using the  $\bigstar$  key. Press the **ENT** key.

Step 5Check that all LED status are blinking.If performing the initialization, press the ENT key for 3 seconds or more.After initialization, all segments light and return to the weighing mode.If canceling the initialization, press the ESC key to return to the weighing mode.

#### 7.3.2. Initializing the Whole Data

- Step 1In the OFF mode (Standby: While turning off the module),Press F + ENT key to display <a href="mailto:[ERL">ERL</a> of the calibration mode.To return to the weighing mode, press the ESC key.
- Step 2 Press the **ENT** key to enter to the calibration mode.
- Step 3Press the ▲key four times to select the all initialization mode and press theENTkey.
- Step 4Check that all LED status are blinking.If performing the initialization, press the ENT key for 3 seconds or more.After initialization, all segments light and return to the weighing mode.If canceling the initialization, press the ESC key to return to the weighing mode.
- \*  $[-F29 \sim [-F32]$  is adjusted value of analog output. Please write down the values of calibration function in  $[-F29 \sim [-F32]$  before initialization and then to set the values of them.

#### 7.4. Verifying the Load Cell Connections (DIAGNOS) 7.4.1. Guideline to Verify the Load Cell Connections

The faulty wiring or disconnection of the load cell can be checked using the AD-4430A. This verification is useful for new settings, pre-measurement inspections and periodic inspections.

| No. | Diagnostic item          | Diagnostic point                            | Judgment Criteria<br>(Generally) |
|-----|--------------------------|---------------------------------------------|----------------------------------|
| 1   | Load cell input voltage  | $Between \ SEN{+} \Leftrightarrow \ SEN{-}$ | 3 V or more                      |
| 2   | SEN+ voltage             | Between SEN+ $\Leftrightarrow$ AGND         | 4 V or more                      |
| 3   | SEN- voltage             | Between SEN- ⇔ AGND                         | 1 V or less                      |
| 4   | Load cell output voltage | Between SIG+ ⇔ SIG-                         | Within ±35 mV                    |
| 5   | Load cell output rate    | Between SIG+ ⇔ SIG-                         | Within ±7 mV/V                   |
| 6   | SIG+ voltage             | Between SIG+ ⇔ AGND                         | 1 V to 4 V                       |
| 7   | SIG- voltage             | Between SIG- ⇔ AGND                         | 1 V to 4 V                       |
| 8   | Internal temperature     |                                             | -20 °C to +60 °C                 |

- AGND : Internal analog circuit ground
- EXC- : Load cell excitation voltage (-)
- EXC+ : Load cell excitation voltage (+)
- : Load cell output (-) SIG-
- SIG+ : L

- SHLD: Shield. Frame ground.
- SEN-: Sensing input (-)
- SEN+ : Sensing input (+)

| _oad cell output (+) | Load cell   | Extension cable | AD-4430A  |
|----------------------|-------------|-----------------|-----------|
|                      | Blue wire   |                 | Terminals |
|                      | White wire  |                 |           |
| Cable                | Red wire    |                 | 4 00 SEN- |
|                      |             | <u> </u>        | 2 0 SEN+  |
|                      | Yellow wire | V               |           |

Illustration 12 Wire name of load cell

#### 7.4.2. Verifying Load Cell Connections with Switch Operation

| Step 1 | Press the <b>F</b> key while pressing and holding the <b>ENT</b> key ( <b>ENT</b> + <b>F</b> ) to display $F_{\Box C}$ .                                                                                                    |
|--------|----------------------------------------------------------------------------------------------------|
|        | To return to the weighing mode, press the <b>ESC</b> key.                                                                                                    |
| Step 2 | Press the $\rightarrow$ key while pressing and holding the <b>ENT</b> key ( $\rightarrow$ + <b>ENT</b> ) to display the check mode $\boxed{[H_c]}$ .                                                                                                    |
| Step 3 | Press the $\uparrow$ key twice to select the "load cell connections diagnosis" $\underline{d}$ , $\underline{RL}$ and then press the $\underline{ENT}$ key to enter to it. Each item is automatically diagnosed.<br>After approx.16 seconds, the diagnosis is displayed. Also, each diagnosis is checked by selecting items pressing the $\uparrow$ key.<br>Press the $\underline{ESC}$ key to return to display $\underline{d}$ , $\underline{RL}$ . |

#### 7.4.3. Verifying Using the Control I/O

Step 1When the input terminal of the control I/O set to "diagnose" remains "ON" for 1<br/>second or more, the display shows d .and checks each item automatically.After approx. 16 seconds, the diagnosis is displayed.

\* If the control I/O is set to "OFF", the diagnosis is finished. Keep "ON" until the diagnosis is displayed.

Step 2 When turning off the input terminal of the control I/O set to "diagnose", AD-4430A returns to the weighing mode.

#### 7.4.4. Display and Output of Verification

Items that have not been diagnosed are also totaled as errors. Refer to **"7.4.1. Guideline to Verify the Load Cell Connections"** concerning the detail of the diagnosis point and judgment criteria.

When scanning and changing items, d, RG is displayed.

The diagnostic results of the scanning are displayed as follows.

There is no errors : <u>Good</u>

There is an error :  $\boxed{E_{r} X X}$  (a code X X X in which error codes are accumulated.)

When more than one error are occurs, the total value of the error codes are displayed. Ex. When errors are Load cell excitation voltage (No.1) and Internal temperature (No.8):

1 + 128 = 129 129 is the error code of X X X

| No. | Check item                   | Status LED<br>G N H S Z X                           | Display Range | Error Code |
|-----|------------------------------|-----------------------------------------------------|---------------|------------|
| 1   | Load cell excitation voltage | $\bullet \bullet \circ \circ \circ \bullet$         | 0.001 V       | 1          |
| 2   | SEN+ voltage                 | $\bullet \bullet \circ \circ \bullet \circ$         | 0.001 V       | 2          |
| 3   | SEN- voltage                 | $\bullet \bullet \bigcirc \bigcirc \bullet \bullet$ | 0.001 V       | 4          |
| 4   | Load cell output voltage     | $\bullet \bullet \circ \bullet \circ \circ$         | 0.001 mV      | 8          |
| 5   | Load cell output rate        | $\bullet \bullet \circ \bullet \circ \bullet$       | 0.0001 mV/V   | 16         |
| 6   | SIG+ voltage                 | $\bullet \bullet \circ \bullet \circ \circ$         | 0.001 V       | 32         |
| 7   | SIG- voltage                 | $\bullet \bullet \circ \bullet \bullet \bullet$     | 0.001 V       | 64         |
| 8   | Internal temperature         | $\bullet \bullet \bullet \circ \circ \circ$         | 0.1 °C        | 128        |
|     |                              |                                                     |               |            |

# 7.5. Verifying the Load Cell Connections Using Multimeter

The load cell connection can be checked easily using a digital multimeter. The measurement points of the load cell connection are as follows : When a summing box is used, the same measurement points inside of it must be measured.

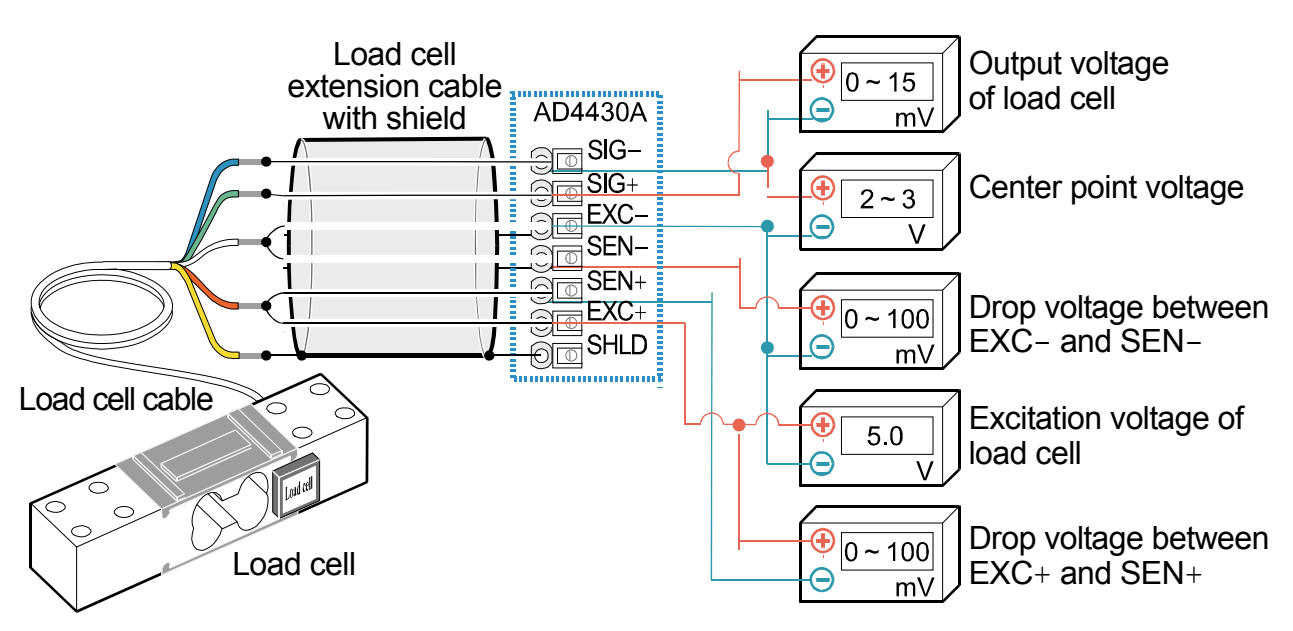

Illustration 13 Connection check of load cell

| 7.5.1. | Check List of | the Load cell | Connections |
|--------|---------------|---------------|-------------|
|        |               |               |             |

| Measurement points |      | Description                              | Judgment                                                                                                    |  |
|--------------------|------|------------------------------------------|----------------------------------------------------------------------------------------------------|--|
| EXC+               | SEN+ | A drop voltage of cable<br>on EXC+ side. | Normally it is 100 mV or less. However, it may                                                                                              |  |
| SEN-               | EXC- | A drop voltage of cable on EXC- side.    | used. For the 4–wire connection, it must be 0 V.                                                                                            |  |
| EXC+               | EXC- | Input voltage                            | Normal range is between 4.75 V to 5.25 V.                                                                                                   |  |
| SIG-               | EXC- | Center point voltage                     | It is approximately 2.5 V of a half of excitation voltage.                                                                                  |  |
| SIG+               | SIG- | Output voltage                           | Generally it is within 0 V to 15 mV. Theoretical value is calculated from the load cell rated capacity, actual load and excitation voltage. |  |

When the module does not operate properly, write the required items in the table below and contact your local A&D dealer.

| Item                                                  | Usage circumstances,<br>model number, rated,<br>measurement value etc. | Note                                                                                                    |  |
|-------------------------------------------------------|------------------------------------------------------------------------|----------------------------------------------------------------------------------------------------|--|
| Connection method                                     | <ul> <li>4-wire connection</li> <li>6-wire connection</li> </ul>       | When using the 4-wire connection,<br>connect between EXC+ and SEN+ and<br>between EXC- and SIG                                                            |  |
| Model name & number                                   |                                                                        |                                                                                                    |  |
| Rated capacity                                        | [Unit ]                                                                |                                                                                                    |  |
| Rated output                                          | [mV/V]                                                                 |                                                                                                    |  |
| Allowable overload                                    | [%]                                                                    |                                                                                                    |  |
| The number of load cells used                         | [pieces]                                                               |                                                                                                    |  |
| Use of summing box                                    |                                                                        |                                                                                                    |  |
| Length of the extension cable                         | [m]                                                                    | Length between the module and the summing box.                                                                                                    |  |
| Initial load of weighing module                       | [Unit ]                                                                |                                                                                                    |  |
| Minimum division of<br>weighing module                | [Unit ]                                                                | All digits including decimal figures.<br>Ex: 0.002kg                                                                                                    |  |
| Capacity of weighing module                           | [Unit ]                                                                | All digits including decimal figures.<br>Ex: 10.000kg                                                                                                    |  |
| Output of load cell using [mV/V]                      |                                                                        | Between –0.1mV/V and rated sensitivity of load cell (using initial load)                                                                                  |  |
| Output of load cell using capacity or arbitrary load. | Load cell output at<br>Load<br>[Unit ]<br>[mV/V]                       | When loaded to capacity, the output<br>value of the initial load + the rated output<br>value of the load cell.<br>(It must be within allowable overload.) |  |

| Measurement points |      | Measurement contents                  | Measurement result |
|--------------------|------|---------------------------------------|--------------------|
| EXC+               | SEN+ | A drop voltage of cable on EXC+ side. | [mV]               |
| EXC+               | EXC- | Input voltage                         | [V]                |
| SEN-               | EXC- | A drop voltage of cable on EXC- side. | [mV]               |
| SIG-               | EXC- | Center point voltage                  | [V]                |
| SIG+               | SIG- | Output voltage                        | [mV]               |

# 7.6. The Parameter List For The Function

When performing maintenance, use the following list as a memorandum. When making inquiries about the product, inform your local A&D dealer of the user settings.

#### 7.6.1. The Calibration Function ([ Fnc )

| Item Function or          | ode | Description, Range and Default value        | User setting |
|---------------------------|-----|---------------------------------------------|--------------|
|                           | 01  | 0:Noused 1:a 2:ka 3:t                       |              |
| Linit                     |     | $1 \cdot N$ 5 · kN                          |              |
|                           | 02  | 0.0 1.0 2.000                               |              |
| Decimal point position    | 102 | 3: 0.000 4: 0.0000                          |              |
| Г-ЕЛЭ 10                  | 03  | 1.1 2.2 3.5                                 |              |
| Minimum division          |     | 4:10 5:20 6:50                              |              |
| С-ГОЧ 10                  | 04  |                                             |              |
| Maximum capacity          | -   | 1 to <u>70000</u> to 99999                  |              |
| <b><i>L</i>-FOS</b> 10    | 05  |                                             |              |
| Zero range                |     | 0 to 2 to 100                               |              |
| <b><i>E-FDE</i></b> 10    | 006 |                                             |              |
| Zero tracking time        |     | 0.0 to 5.0                                  |              |
| <b>[-F07</b> 10           | 07  |                                             |              |
| Zero tracking width       |     | 0.0 10 9.9                                  |              |
| <b><i>C-FOB</i></b> 10    | 80  |                                             |              |
| Stability detection time  |     |                                             |              |
| <b><i>C-F09</i></b> 10    | 09  | 0 to 0 to 100                               |              |
| Stability detection width |     | 0 to 2 to 100                               |              |
| <b>E-F ID</b> 10          | )10 | Or Dischlas hath functions                  |              |
| Tare and zero at unstable | e   | 0: Disables both functions.                 |              |
| weight value              | l   |                                             |              |
| E-F I I 10                | )11 | 0: Disables tare                            |              |
| Tare when the gross       | [   | 1: Enables tare                             |              |
| weight is negative        |     |                                             |              |
| E-F 12 10                 | 12  | 0: Disables output                          |              |
| Output when out of range  | e   | 1. Enables output                           |              |
| and unstable              | l   |                                             |              |
| <b><i>L-F I3</i></b> 10   | )13 | 1: Gross weight < -99999                    |              |
| Exceeding negative gros   | S   | 2: Gross weight < Negative maximum capacity |              |
| weight                    |     | 3: Gross weight < -19d                      |              |
| E-FI4 10                  | )14 | 1. Net weight < $-99999$                    |              |
| Exceeding negative net    | l   | 2 Net weight < Negative maximum capacity    |              |
| weight                    |     |                                             |              |
| E-F IS 10                 | )15 | 0: Disables.                                |              |
| Clear the zero value      |     | 1: Enables.                                 |              |
| E-F 16 10                 | )16 | 0 : Not used.                               |              |
| Zero setting when power   | r I | 1 : Use.                                    |              |
| is turned on              |     |                                             |              |
| L-F 17 10                 | )17 | -7.0000 to 0.0000 to 7.0000                 |              |
| Input voltage at zero     |     |                                             |              |

| Item Function code<br>Name                                 | Description, Range and Default value | User setting |
|------------------------------------------------------------|--------------------------------------|--------------|
| <i>L - F IB</i> 1018<br>Span input voltage                 | 0.0100 to 3.2000 to 9.9999           |              |
| <i>[-F I]</i> 1019<br>Weight against span Input<br>voltage | 1 to 32000 to 99999                  |              |
| [-F261026Gravity acceleration of the<br>calibration place  | 9.7500 to 9.8000 to 9.8500           |              |
| [-F27]1027Gravity acceleration of useplace                 | 9.7500 to 9.8000 to 9.8500           |              |
| L-F2B1028Suppression of the holdfunction                   | 0: Permission.<br>1: Prohibition.    |              |
| <i>E-F29</i> to <i>32</i> 1029 to 1032                     | Reserved internally                  |              |

#### 7.6.2. The Linearization Function (L-Fnc)

| Item Function code         | Description, Range and Default value | User setting |
|----------------------------|--------------------------------------|--------------|
| L-FOI 1101                 |                                      |              |
| Number of input points     |                                      |              |
| L-FO2 1102                 | 7,0000 to $0,0000$ to $7,0000$       |              |
| Linear-zero                |                                      |              |
| L-FD3 1103                 | 0 to 99999                           |              |
| Setting value for linear 1 | 0 0 33333                            |              |
| L-FD4 1104                 | 0.0000 to 0.0000                     |              |
| Span at linear 1           |                                      |              |
| L-FDS 1105                 | 0 to 99999                           |              |
| Setting value for linear 2 | 0 10 99999                           |              |
| L-FD6 1106                 | 0.0000 to 0.0000                     |              |
| Span at linear 2           |                                      |              |
| L-FD7 1107                 | 0 to 00000                           |              |
| Setting value for linear 3 | 0 10 99999                           |              |
| L-FOB 1108                 | 0.0000 to 0.0000                     |              |
| Span at linear 3           | 0.0000 10 9.9999                     |              |
| L-FO9 1109                 | 0 to 00000                           |              |
| Setting value for linear 4 | 0 0 00000                            |              |
| L-F ID 1110                | 0,0000 to 0,0000                     |              |
| Span at linear 4           | 0.0000 10 9.9999                     |              |

| Item Function<br>Name        | n code              | Description, Range and Default value                                                                                                    | User setting |
|------------------------------|---------------------|----------------------------------------------------------------------------------------------------|--------------|
| Fnc []  <br>Key switch disal | 1201<br>b <b>le</b> | 0000 to 1111                                                                                                    |              |
| Fnc02<br>F key               | 1202                | <ul> <li>0: None</li> <li>1: Manual print command</li> <li>2: Hold</li> <li>3: Operation switch 1</li> <li>4: Operation switch 2</li> <li>5: Display exchange</li> <li>6: Tare clear</li> <li>7: Zero clear</li> <li>8to 11: Reserved internally</li> <li>12: mV/V monitor</li> <li>13: Digital filter 2</li> <li>14: Display output data selected in <i>An</i> 11</li> <li>15: Display output data selected in <i>An</i> 21</li> </ul> |              |
| Fnc[]]<br>Display rewrite r  | 1203<br>ate         | <ol> <li>1: 20 times/sec.</li> <li>2: 10 times/sec.</li> <li>3: 5 times/sec.</li> </ol>                                                                                                    |              |
| Fnc04<br>x display           | 1204                | 0: None<br>1: Zero tracking in progress<br>2: Alarm<br>3: Display operation switch status as on or off<br>4: Near-zero<br>5: HI output<br>6: OK output<br>7: LO output                                                                                                    |              |
| Fnc05<br>Digital filter 1    | 1205                | 0: None       8:10.0 Hz       16: 0.7 Hz         1: 100.0 Hz       9: 7.0 Hz       16: 0.7 Hz         2: 70.0 Hz       10: 5.6 Hz       12: 2.6 Hz         3: 56.0 Hz       11: 4.0 Hz       12: 2.8 Hz         4: 40.0 Hz       12: 2.8 Hz       13: 2.0 Hz         6: 20.0 Hz       14: 1.4 Hz         7: 14.0 Hz       15: 1.0 Hz                                                                                                    |              |
| Fnc05<br>Digital Filter 2    | 1206                | 0: None8:10.0 Hz16: 0.7 Hz1: 100.0 Hz9: 7.0 Hz17: 0.56 Hz2: 70.0 Hz10: 5.6 Hz18: 0.40 Hz3: 56.0 Hz11: 4.0 Hz19: 0.28 Hz4: 40.0 Hz12: 2.8 Hz20: 0.20 Hz5: 28.0 Hz13: 2.0 Hz21: 0.14 Hz6: 20.0 Hz14: 1.4 Hz22: 0.10 Hz7: 14.0 Hz15: 1.0 Hz23: 0.07 Hz                                                                                                    |              |
| Fnc[]]<br>Hold               | 1207                | 1: Normal hold2: Peak hold3: Averaging hold                                                                                                    |              |
| Fnc08<br>Near-zero           | 1208                | -99999 to 10 to 99999                                                                                                    |              |

# 7.6.3. The Basics Function (Fnc F)

| Item Function code<br>Name                                 | Description, Range and Default value | User setting |
|------------------------------------------------------------|--------------------------------------|--------------|
| Fnc []] 1209<br>Comparison mass<br>at near-zero            | 1:Gross weight2:Net weight           |              |
| Fnc ID 1210<br>Upper limit value                           | -99999 to 10 to 99999                |              |
| Fnc II 1211<br>Lower limit value                           | -99999 to -10 to 99999               |              |
| Fnc 12 1212<br>Comparison mass of<br>upper and lower limit | 1:Gross weight2:Net weight           |              |

# 7.6.4. The Hold Function (HLd F)

| Item Function<br>Name                        | code      | Description, Range and Default value                                        | User setting |
|----------------------------------------------|-----------|-----------------------------------------------------------------------------|--------------|
| HL dD I<br>Averaging time                    | 1301      | 0.00 to 9.99                                                                |              |
| HL d02<br>Start wait time                    | 1302      | 0.00 to 9.99                                                                |              |
| HLdD3<br>Condition of<br>automatic start     | 1303      | 0: Not used<br>1: Above the near-zero, and stable<br>2: Above the near-zero |              |
| HLdDY<br>Release using<br>control input      | 1304      | 0: Do not release<br>1: Release                                             |              |
| HL d05<br>Release time                       | 1305      | 0.00 to 9.99                                                                |              |
| HL dDb<br>Release using<br>fluctuation range | 1306<br>e | 0 to 99999                                                                  |              |
| HLdD7<br>Release at the<br>near-zero         | 1307      | 0: Do not release<br>1: Release                                             |              |

#### 7.6.5. The Flow Rate Function (Fr F)

| Item Function code<br>Name          | Description, Range and Default value | User setting |
|-------------------------------------|--------------------------------------|--------------|
| Fr DI 1901<br>Filter of flow rate 1 | 1 : Digital filter 1                 |              |
| Fr 02 1902                          | 2 : Digital filter 2                 |              |
| Filter of flow rate 2               |                                      |              |
| Fr []] 1903                         |                                      |              |
| Damping time of flow rate 1         | Suppress shaking of flow rate.       |              |
| Fr 🛛 4 1904                         | Scale: 1 sec.                        |              |
| Damping time of<br>flow rate 2      |                                      |              |

|   | Item Function code<br>Name              | Description, Range and Default                                                                                               | value         | User setting |
|---|-----------------------------------------|----------------------------------------------------------------------------------------------------|---------------|--------------|
| Z | 0 <i>ا</i> ا مر<br>Function of IN1      | 0 : Not used<br>1 to 6: Reserved internally<br>7 : Zero                                                                      | 0 to 7 to 30  |              |
|   | ہ 1602 1602<br>Function of IN2          | 8 : Tare<br>9 : Hold<br>10 : Gross / Net exchange                                                                            | 0 to 8 to 30  |              |
|   | ە 03 1603<br>Function of IN3            | 11 : Diagnose<br>12 : Print command                                                                                          | 0 to 30       |              |
|   | 04 1604 Eunction of IN4                 | 22 : Zero clear<br>23 : Tare clear                                                                                           | 0 to 30       |              |
|   | ە 05 1605<br>Function of IN5            | 25 : Prohibit update of flow rate 1<br>26 : Prohibit update of flow rate 2                                                   | 0 to 30       |              |
|   | ە 1606 ق<br>Function of IN6             | 7 : Initialize flow rate 1<br>8 : Initialize flow rate 2<br>9 : Specify flow rate in An 11<br>0 : Specify flow rate in An 21 | 0 to 30       |              |
|   | <i>ا ا</i> ا<br>Function of OUT1        | 0 : Not used<br>1 to 8: Reserved internally<br>9 : Stability                                                                 | 0 to 18 to 36 |              |
|   | ہ ا∂ 1612<br>Function of OUT2           | 10 : Over capacity<br>11 : Net display<br>12 : During tare                                                                   | 0 to 9 to 36  |              |
| 0 | <i>ا</i> ما 13 ا<br>Function of OUT3    | 13 : Hold<br>14 : Hold busy                                                                                                  | 0 to 36       |              |
|   | 1614 IY ام 1614<br>Function of OUT4     | 16 : OK output<br>17 : LO output                                                                                             | 0 to 36       |              |
| T | is 1615 امر<br>Function of OUT5         | 19 to 29: Reserved internally                                                                                                | 0 to 36       |              |
|   | ا مە <b>اڭ</b> 1616<br>Function of OUT6 | 31 : In weighing (1Hz)<br>32 : In weighing (50Hz)                                                                            | 0 to 36       |              |
|   | 17 1617<br>Function of OUT7             | <ul><li>33 : Alarm</li><li>34 : Output operation switch is on or off</li><li>35 : Approximate flow rate value of</li></ul>   | 0 to 36       |              |
|   | 1618 او <i>ن اB</i><br>Function of OUT8 | flow rate 1<br>36 : Approximate flow rate value of<br>flow rate 2                                                            | 0 to 36       |              |

# 7.6.6. The Control I/O Function (10 F)

|     | Item Fu<br>Name    | unction code | Description, Range and Default value                                                                                                    | User setting |
|-----|--------------------|--------------|----------------------------------------------------------------------------------------------------|--------------|
| OUT | って!<br>OUT1 Logi   | 1621<br>c    | <ol> <li>Inverting output<br/>If data is "0" level, the output transistor conducts<br/>(ON).</li> <li>Non inverting output<br/>If data is "1" level, the output transistor conducts<br/>(ON).</li> </ol> |              |
|     | ाव 22<br>OUT2 Logi | 1622<br>C    |                                                                                                    |              |
|     | ाव 23<br>OUT3 Logi | 1623<br>c    |                                                                                                    |              |
|     | ाव २५<br>OUT4 Logi | 1624<br>C    |                                                                                                    |              |
|     | ං 25<br>OUT5 Logi  | 1625<br>c    |                                                                                                    |              |
|     | ाव २६<br>OUT6 Logi | 1626<br>C    |                                                                                                    |              |
|     | ہ 27<br>OUT7 Logi  | 1627<br>C    |                                                                                                    |              |
|     | ia 28<br>OUT8 Logi | 1628<br>C    |                                                                                                    |              |

# 7.6.7. The Standard Serial Output Function ([L F])

| Item Function code<br>Name       | Description, Range and Default value                                          | User setting |
|----------------------------------|-------------------------------------------------------------------------------|--------------|
| EL D I 1701<br>Serial data       | 1: weighing display<br>2: Gross<br>3: Net<br>4: Tare<br>5: Gross / Net / Tare |              |
| [L ]]21702Communication mode     | 1: Stream<br>2: Automatic print<br>3: Manual print                            |              |
| <i>[L [] 3</i> 1703<br>Baud rate | 1: 600 bps<br>2: 2400 bps                                                     |              |

| lte<br>Na | m Function code                                             | Description, Range and Default value                                                                                                    | User setting |
|-----------|-------------------------------------------------------------|----------------------------------------------------------------------------------------------------|--------------|
| IOUT1     | An II 2011<br>Output data                                   | 1: Weighing display (Digital filter 1)2: Gross (Digital filter 1)3: Net (Digital filter 1)4: Weighing display (Digital filter 2)5: Gross (Digital filter 2)6: Net (Digital filter 2)7: Flow rate 18: Flow rate 29: Flow rate 1 or Flow rate 2 (Select in control input) |              |
|           | fin 12 2012<br>Mass/flow rate<br>at 4mA output              | Select mass/flow rate by setting output data ( <i>An II</i> )<br>Decimal point position linkage:<br>• Mass : [-F[]2<br>• Flow rate : <i>An IS</i><br>(setting magnification of flow rate) + [-F[]2<br>-99999 to 0 to 99999                                              |              |
|           | Rn I3 2013<br>Mass/flow rate at<br>20mA output              | Select mass/flow rate by setting output data ( <i>An II</i> )<br>Decimal point position linkage:<br>• Mass : [-F[]2<br>• Flow rate : <i>An IS</i><br>(setting magnification of flow rate) + [-F[]2<br>-99999 to 70000 to 99999                                          |              |
|           | PinI42014Flow rate unit                                     | 1: Seconds 2: Minutes 3: Hours                                                                                                    |              |
|           | Rn IS 2015<br>Flow rate setting<br>magnification<br>(times) | 1:1 2:10 3:100 4:1000 5:10000                                                                                                    |              |

# 7.6.8. The Analog Output Function $(R_n F)$

| Item Function code Name |                                                             | Description, Range and Default value                                                                                                    | User setting |
|-------------------------|-------------------------------------------------------------|----------------------------------------------------------------------------------------------------|--------------|
| IOUT2                   | 류고 2021<br>Output data                                      | 1: Weighing display (Digital filter 1)2: Gross (Digital filter 1)3: Net (Digital filter 1)4: Weighing display (Digital filter 2)5: Gross (Digital filter 2)6: Net (Digital filter 2)7: Flow rate 18: Flow rate 29: Flow rate 1 or Flow rate 2 (Assign to input terminals) |              |
|                         | An 22 2022<br>Mass/flow rate<br>at 4mA output               | Select mass/flow rate by setting output data (Rn 2 l)<br>Decimal point position linkage:<br>• Mass : [-FD2<br>• Flow rate : Rn 25<br>(setting magnification of flow rate) + [-FD2<br>-99999 to 0 to 99999                                                                 |              |
|                         | An 23 2023<br>Mass/flow rate<br>at 20mA output              | Select mass/flow rate by setting output data ( fln 2 l)<br>Decimal point position linkage:<br>• Mass : [-FD2<br>• Flow rate : fln 25<br>(setting magnification of flow rate) [-FD2<br>-99999 to 70000 to 99999                                                            |              |
|                         | Rn 24 2024<br>Flow rate unit                                | 1 : Seconds 2 : Minutes 3 : Hours                                                                                                    |              |
|                         | Rn 25 2025<br>Flow rate setting<br>magnification<br>(times) | 1       1       2:10       3:100       4:1000       5:10000                                                                                                    |              |

# MEMO

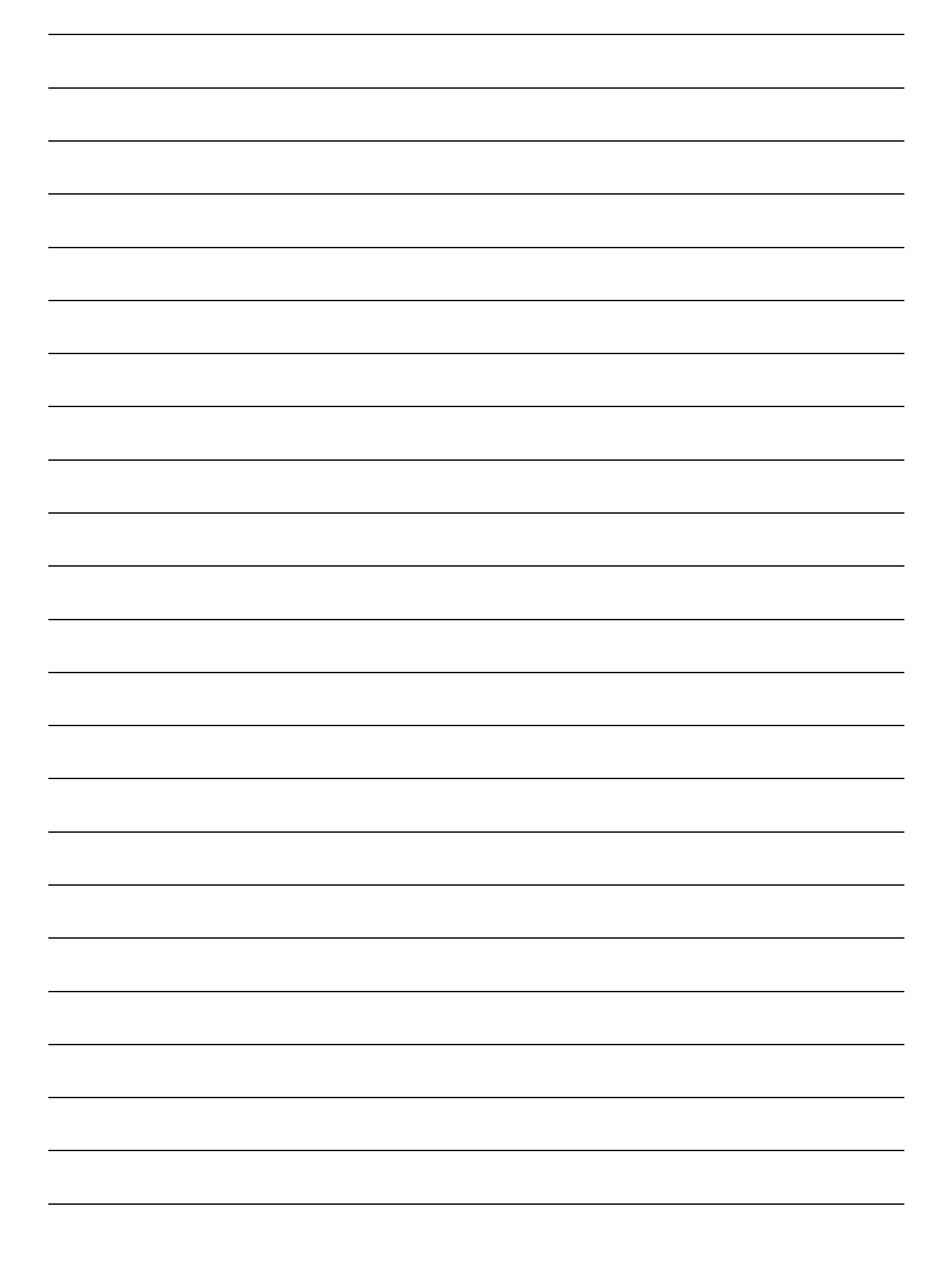

# MEMO

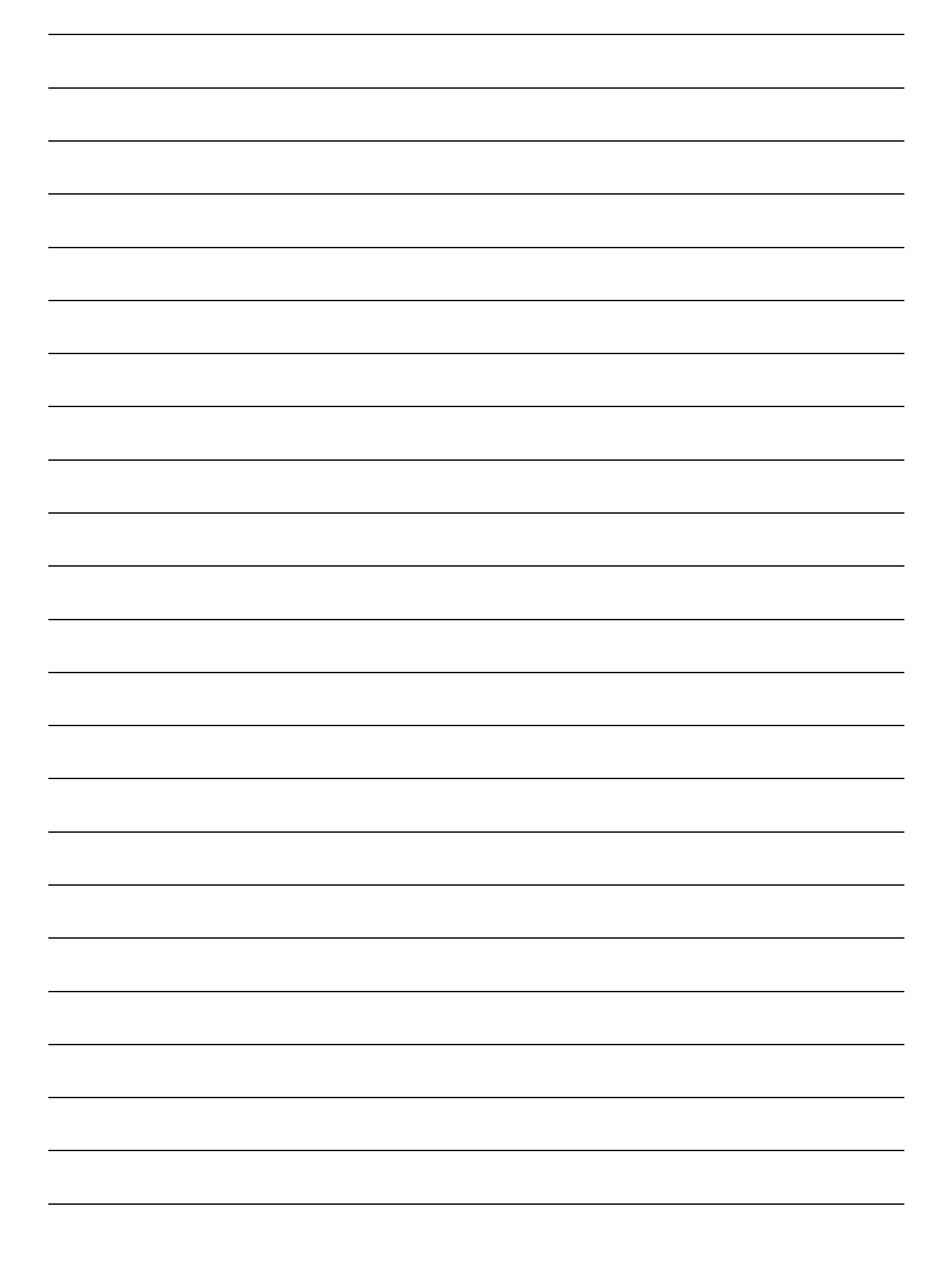

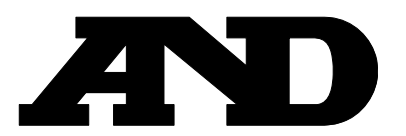

A&D Company, Limited 3-23-14 Higashi-Ikebukuro, Toshima-ku, Tokyo 170-0013, JAPAN Telephone: [81] (3) 5391-6132 Fax: [81] (3) 5391-6148

#### A&D ENGINEERING, INC.

 1756 Automation Parkway, San Jose, California
 95131, U.S.A.

 Telephone: [1] (408) 263-5333
 Fax: [1] (408)263-0119

#### **A&D INSTRUMENTS LIMITED**

Unit 24/26 Blacklands Way, Abingdon Business Park, Abingdon, Oxfordshire OX14 1DY United Kingdom Telephone: [44] (1235) 550420 Fax: [44] (1235) 550485

#### A&D AUSTRALASIA PTY LTD

32 Dew Street, Thebarton, South Australia 5031, AUSTRALIA Telephone: [61] (8) 8301-8100 Fax: [61] (8) 8352-7409

#### A&D KOREA Limited

한국에이.엔.디(주)

서울특별시 영등포구 국제금융로6길33 (여의도동) 맨하탄빌딩 817 우편 번호 150-749 (817, Manhattan Bldg., 33. Gukjegeumyung-ro 6-gil, Yeongdeungpo-gu, Seoul, 150-749 Korea) 전화: [82] (2) 780-4101 팩스: [82] (2) 782-4280

#### OOO A&D RUS

#### ООО "ЭЙ энд ДИ РУС"

121357, Российская Федерация, г.Москва, ул. Верейская, дом 17 (Business-Center "Vereyskaya Plaza-2" 121357, Russian Federation, Moscow, Vereyskaya Street 17) тел.: [7] (495) 937-33-44 факс: [7] (495) 937-55-66

#### A&D INSTRUMENTS INDIA PRIVATE LIMITED 🛛 ऐक्ष्डी इन्स्ट्रयूमेन्ट्स इण्डिया प्रा0 लिमिटेड

509, उद्योग विहार , फेस –5, गुड़गांव – 122016, हरियाणा , भारत ( 509, Udyog Vihar, Phase–V, Gurgaon – 122 016, Haryana, India ) फोन : 91–124–4715555 फैक्स : 91–124–4715599